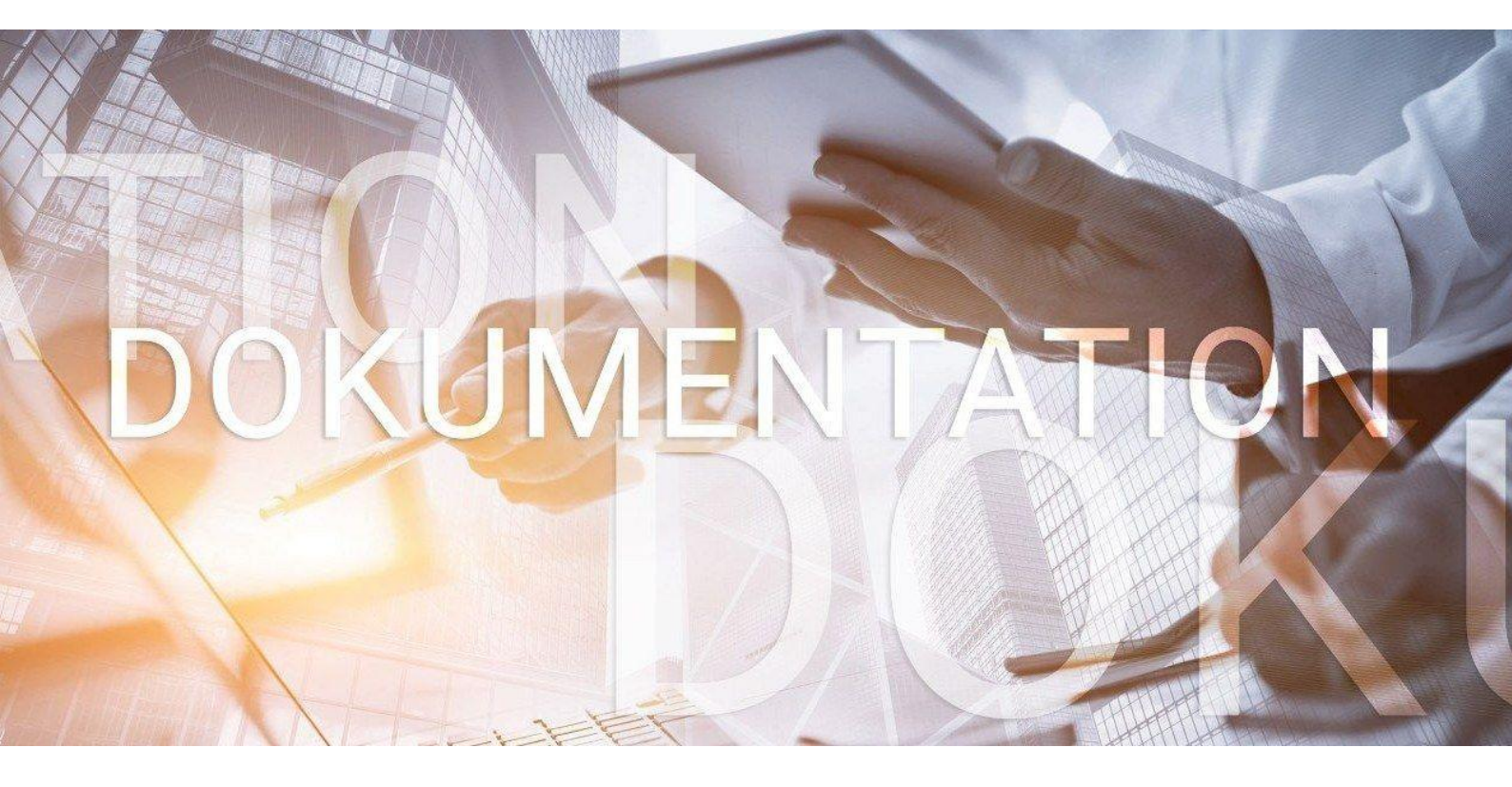

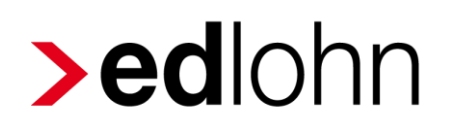

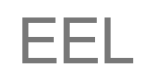

Elektronische Übermittlung von Entgeltbescheinigungen

## Inhaltsverzeichnis

| 1 | Eleł | ktror | nische Übermittlung von Entgeltbescheinigungen (EEL)           | 4  |
|---|------|-------|----------------------------------------------------------------|----|
|   | 1.1  | Anf   | orderung/Rückmeldung von Vorerkrankungszeiten (41)             | 5  |
|   | 1.2  | Anf   | orderung/Rückmeldung Ende Entgeltersatzleistung (42)           | 12 |
|   | 1.3  | Ers   | tellen der Entgeltbescheinigung                                | 15 |
|   | 1.3. | 1     | Entgeltbescheinigung KV bei Krankengeld (01)                   | 17 |
|   | 1.3. | 2     | Entgeltbescheinigung KV bei Kinderkrankengeld (02)             | 21 |
|   | 1.3. | 3     | Entgeltbescheinigung KV Mutterschaftsgeld (03)                 | 32 |
|   | 1.3. | 4     | Entgeltbescheinigung RV bei Übergangsgeld Reha (11)            | 36 |
|   | 1.3. | 5     | Entgeltbescheinigung RV bei Übergangsgeld Teilhabe (12)        | 39 |
|   | 1.3. | 6     | Entgeltbescheinigung UV Verletztengeld (21)                    | 42 |
|   | 1.3. | 7     | Entgeltbescheinigung UV Übergangsgeld (22)                     | 46 |
|   | 1.3. | 8     | Entgeltbescheinigung UV bei Kinderverletztengeld (23)          | 49 |
|   | 1.3. | 9     | Entgeltbescheinigung BA Übergangsgeld (31)                     | 51 |
|   | 1.3. | 10    | Entgeltbescheinigung bei Wechsel der meldenden Stelle (99)     | 53 |
|   | 1.4  | Ver   | rsenden der Entgeltbescheinigung                               | 54 |
|   | 1.5  | Ans   | sicht der Entgeltbescheinigung                                 | 56 |
|   | 1.6  | Rüc   | ckmeldung der Sozialleistung durch Leistungsträger             | 58 |
|   | 1.7  | Ber   | rechnung der Beitragspflichtigen Einnahme nach § 23 c          | 61 |
|   | 1.8  | Übe   | ermittlung der beitragspflichtigen Einnahme an Leistungsträger | 65 |
|   | 1.9  | Anf   | orderung Ende Entgeltersatzleitung                             | 66 |
|   | 1.10 | Ein   | zelfälle und Ausnahmen im EEL-Verfahren                        | 69 |

© 2021 by eurodata AG

Großblittersdorfer Str. 257-259, D-66119 Saarbrücken

Telefon +49 681 8808 0 | Telefax +49 681 8808 300

Internet: www.eurodata.de E-Mail: info@eurodata.de

Version: 1.10 Stand: 20.10.2021

Diese Dokumentation wurde von **eurodata** mit der gebotenen Sorgfalt und Gründlichkeit erstellt. **eurodata** übernimmt keinerlei Gewähr für die Aktualität, Korrektheit, Vollständigkeit oder Qualität der Angaben in der Dokumentation. Weiterhin übernimmt **eurodata** keine Haftung gegenüber den Benutzern der Dokumentation oder gegenüber Dritten, die über diese Dokumentation oder Teile davon Kenntnis erhalten. Insbesondere können von dritten Parteien gegenüber **eurodata** keine Verpflichtungen abgeleitet werden. Der Haftungsausschluss gilt nicht bei Vorsatz oder grober Fahrlässigkeit und soweit es sich um Schäden aufgrund der Verletzung des Lebens, des Körpers oder der Gesundheit handelt.

# 1 Elektronische Übermittlung von Entgeltbescheinigungen (EEL)

Seit dem 01.07.2011 besteht für Arbeitgeber die gesetzliche Pflicht, Entgeltbescheinigungen zur Berechnung von Krankengeld/Übergangsgeld/Verletztengeld und Mutterschaftsgeld aus systemgeprüften Abrechnungsprogrammen oder mittels maschinell erstellter Ausfüllhilfe elektronisch an die Sozialleistungsträger zu übermitteln.

Nach erfolgreicher Modulprüfung durch die Informationstechnische Servicestelle der gesetzlichen Krankenversicherung (ITSG) sind Sie in der Lage, in edlohn folgende Entgeltbescheinigungen vollautomatisch aus dem System heraus elektronisch abzusetzen bzw. auch Rückmeldungen vom Sozialversicherungsträger zu erhalten:

- Abgabegrund 01 = Entgeltbescheinigung KV bei Krankengeld
- > Abgabegrund 02 = Entgeltbescheinigung KV bei Kinderkrankengeld
- Abgabegrund 03 = Entgeltbescheinigung KV Mutterschaftsgeld
- Abgabegrund 11 = Entgeltbescheinigung RV bei Übergangsgeld Reha
- Abgabegrund 12 = Entgeltbescheinigung RV bei Übergangsgeld Teilhabe
- Abgabegrund 21 = Entgeltbescheinigung UV Verletztengeld
- > Abgabegrund 22 = Entgeltbescheinigung UV Übergangsgeld
- Abgabegrund 23 = Entgeltbescheinigung UV bei Kinderverletztengeld
- > Abgabegrund 31 = Entgeltbescheinigung BA Übergangsgeld
- > Abgabegrund 41 = Anforderung Vorerkrankungsmitteilungen
- Abgabegrund 42 = Anforderung Ende Entgeltersatzleistung
- > Abgabegrund 51 = Höhe der beitragspflichtigen Einnahmen
- > Abgabegrund 61 = Rückmeldung Vorerkrankungsmitteilungen
- > Abgabegrund 62 = Rückmeldung Ende Entgeltersatzleistung
- > Abgabegrund 71 = Höhe der Entgeltersatzleistung
- > Abgabegrund 99 = Entgeltbescheinigung bei Wechsel der meldenden Stelle

### 1.1 Anforderung/Rückmeldung von Vorerkrankungszeiten (41)

Wird ein Arbeitnehmer krank, hat er Anspruch auf Entgeltfortzahlung für 6 Wochen.

Aber: Bei einer krankheitsbedingten Arbeitsunfähigkeit sind 2 Zeiträume zu beachten:

der 12-Monats-Zeitraum und der 6-Monats-Zeitraum

Diese zwei Zeiträume sind wichtig, weil innerhalb von 12 Monaten wegen derselben Krankheit grundsätzlich nur ein Anspruch auf insgesamt 6 Wochen Entgeltfortzahlung besteht. Das bedeutet, dass alle Arbeitsunfähigkeiten im letzten Jahr zusammenzurechnen sind, allerdings nur, soweit sie auf derselben Krankheit beruhen.

War der Arbeitnehmer vor der erneuten Arbeitsunfähigkeit jedoch mindestens 6 Monate nicht infolge derselben Krankheit arbeitsunfähig, so hat er Anspruch auf eine weitere 6-wöchige Entgeltfortzahlung.

Eine Anfrage auf Vorerkrankungszeiten ist nur unter bestimmten Bedingungen möglich. Ziel ist es, die Anzahl der Vorerkrankungsanfragen auf die relevanten Fälle zu reduzieren und somit zu entbürokratisieren und das Verfahren zu beschleunigen.

- Es muss mindestens eine AU bzw. Vorerkrankung (Krank mit Entgeltfortzahlung oder Krank mit Krankengeldbezug) in den letzten 6 Monaten vorhanden sein.
- Die Kalendertage der Vorerkrankungen müssen zum Tag der Abgabe der Vorerkrankungsanfrage mit der noch aktuellen AU mindestens 30 Kalendertage umfassen.
- Bei einem offenen Ende der aktuellen AU ist diese mit 7 Kalendertagen anzusetzen.
- Es muss eine Arbeitsunfähigkeitsbescheinigung vorliegen.

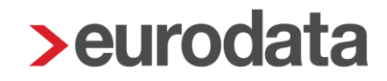

Um eine Anfrage auf Vorerkrankungszeiten zu stellen, gehen Sie bitte wie folgt vor:

Erfassen Sie wie gewohnt die Fehlzeit beim Arbeitnehmer.

Das Anfordern der Vorerkrankung ist nur für eine Fehlzeit möglich, die noch nicht beendet ist.

Klicken Sie danach auf Dienste AAG / EEL > Vorerkrankungszeiten (EEL) anfordern

|                                       | 7.14                     |   |     |     |    | Manual Mark | Augente Banda (Tana) |           |                            | 99817 Eiser                                                                                              |
|---------------------------------------|--------------------------|---|-----|-----|----|-------------|----------------------|-----------|----------------------------|----------------------------------------------------------------------------------------------------|
| rund                                  | Zeitraum                 | A | VEZ | EEZ | AU | Name Kind   | Austall Brutto/Tage  | Hinweis   |                            | Allgemeine                                                                                               |
| ank/Kur mit Entgeltfortzahlung        | 18.09.2018               |   |     |     | ~  |             |                      |           |                            | Eintritt: 01.0<br>Austritt: -                                                                            |
| ank/Kur mit Entgeltfortzahlung        | 21.05.2018<br>29.05.2018 |   |     |     | ~  |             |                      |           |                            | Geburtsdate<br>Zahlungsar<br>Beschäftigt                                                                 |
| lege krankes Kind ohne Entgelt (mit K | 22.04.2018<br>24.04.2018 |   |     |     | ~  | Hugo        | 0.00 €<br>3 Tage     |           |                            | Steuer                                                                                                   |
| ank/Kur mit Entgeltfortzahlung        | 05.03.2018<br>05.03.2018 |   |     |     | ~  |             |                      |           |                            | Steuerstatu<br>Kinderfreib<br>Konfession<br>Ereibetrag r                                                 |
| ank/Kur mit Entgeltfortzahlung        | 09.02.2018<br>21.02.2018 |   |     |     | ~  |             |                      |           |                            | Sozialvers                                                                                               |
| ank/Kur mit Entgeltfortzahlung        | 07.01.2018<br>13.01.2018 |   |     |     | 7  |             |                      |           |                            | SV-Numme<br>BGR-Schlü<br>PV-Beitrag<br>Gleitzone: r<br>Personeng<br>Krankenka<br>Beitragssa<br>Umlagekas |
| ristenrechner                         |                          |   |     |     |    | O Neu       | 🥟 Bearbeiten         | 聞 Löschen | Dienste AAG / EEL 🗸        | Umlagepfli                                                                                               |
|                                       |                          |   |     |     |    |             |                      |           | Vorerkrankungszeiten (EE)  | ) anzeigen                                                                                               |
|                                       |                          |   |     |     |    |             |                      |           | Ende Entgeltersatzleistung | (EEL) anzeigen                                                                                           |
|                                       |                          |   |     |     |    |             |                      |           |                            |                                                                                                    |

Es wird ein Assistent geöffnet, der Sie durch die notwendigen Schritte führt.

| Anforderung Vorerkrank | ungsmitteilung erstellen Ef | EL-09                            |            | ×          |
|------------------------|-----------------------------|----------------------------------|------------|------------|
| 🔥 Anforderungsgrund    | Anforderungsgrund           | :                                |            | •          |
| Ansprechpartner        | Fehlzeitbeginn:             | 18.09.2018                       |            |            |
| Arbeitnehmer           | Fehlzeiten:                 | Krank/Kur mit Entgeltfortzahlung | 07.01.2018 | 13.01.2018 |
|                        |                             | Krank/Kur mit Entgeltfortzahlung | 09.02.2018 | 21.02.2018 |
|                        |                             | Krank/Kur mit Entgeltfortzahlung | 05.03.2018 | 05.03.2018 |
|                        |                             | Krank/Kur mit Entgeltfortzahlung | 21.05.2018 | 29.05.2018 |
|                        |                             | <b>A</b>                         |            |            |
|                        |                             |                                  |            |            |
|                        |                             |                                  |            |            |
|                        |                             |                                  |            |            |
|                        |                             |                                  |            |            |
|                        |                             |                                  |            |            |
|                        |                             |                                  |            |            |
|                        |                             |                                  | OK         | Abbrechen  |

Hier sind nun sowohl der Anforderungsgrund, sowie die Fehlzeiten auszuwählen, für die eine Anfrage bei der Krankenkasse gestellt werden soll.

| > Anforderung Vorerkrankı | ungsmitteilung erstellen EE | L-09            |                    |            | ×          |
|---------------------------|-----------------------------|-----------------|--------------------|------------|------------|
| Anforderungsgrund         | Anforderungsgrund           |                 |                    | N          | •          |
| Ansprechpartner           | Fehlzeitbeginn:             | Krankheit       |                    | -          |            |
| Arbeitnehmer              | Fehlzeiten:                 | Reha            |                    |            |            |
|                           |                             | Krank/Kur mit E | intgeltfortzahlung | 09.02.2018 | 21.02.2018 |
|                           |                             | Krank/Kur mit E |                    | 05.02.2010 | 05.02.2010 |
|                           |                             |                 |                    | 05.05.2010 | 00.05.2010 |
|                           |                             |                 | chigenionzaniung   | 21.05.2018 | 29.05.2018 |
|                           |                             | -               |                    |            |            |
|                           |                             |                 |                    |            |            |
|                           |                             |                 |                    |            |            |
|                           |                             |                 |                    |            |            |
|                           |                             |                 |                    |            |            |
|                           |                             |                 |                    |            |            |
|                           |                             |                 |                    |            |            |
|                           |                             |                 |                    |            |            |
|                           |                             |                 |                    | OK         | Abbrechen  |

| Anforderung Vorerkranku              | ngsmitteilung erstellen EEL-          | 09                                                                                                    |                                                                                                    |                                        | <b>X</b>                               |
|--------------------------------------|---------------------------------------|----------------------------------------------------------------------------------------------------|----------------------------------------------------------------------------------------------------|----------------------------------------|----------------------------------------|
| Anforderungsgrund<br>Ansprechpartner | Anforderungsgrund:<br>Fehlzeitbeginn: | Kran                                                                                                    | <b>ikheit</b><br>9.2018                                                                                  |                                        | •                                      |
| Arbeitnenmer                         | Fehlzeiten:                           | <ul> <li>Image: A start of the start of the start of</li></ul> | Krank/Kur mit Entgeltfortzahlung<br>Krank/Kur mit Entgeltfortzahlung<br>Krank/Kur mit Entgeltfortzahlung | 07.01.2018<br>09.02.2018<br>05.03.2018 | 13.01.2018<br>21.02.2018<br>05.03.2018 |
|                                      |                                       | <b>V</b>                                                                                                    | Krank/Kur mit Entgeltfortzahlung                                                                         | 21.05.2018                             | 29.05.2018                             |
|                                      |                                       |                                                                                                    |                                                                                                    | ОК                                     | Abbrechen                              |

| Meldung                                                                                                    | ×    |
|----------------------------------------------------------------------------------------------------|------|
| <b>(</b> )                                                                                                    |      |
| Die Anforderung zur Mitteilung von Vorerkrankungen wird<br>beim Speichern des Mandanten zum Versand bereit geste | llt. |
| OK                                                                                                    |      |

Diese Anforderung können Sie sich nach dem Versand nochmals ansehen über *Arbeitnehmer > Fehlzeiten > Dienste AAG/EEL > Vorerkrankungszeiten (EEL) anzeigen*.

| Erstattungsan                        | trag (AAG) anzeige                    | en/bearbeiten                    |            |            |  |  |  |  |  |  |  |  |
|--------------------------------------|---------------------------------------|----------------------------------|------------|------------|--|--|--|--|--|--|--|--|
| Vorerkrankun                         | gsze <b>jen</b> (EEL) anz             | leigen                           |            |            |  |  |  |  |  |  |  |  |
| Ende Entgelte                        |                                       |                                  |            |            |  |  |  |  |  |  |  |  |
| Erstattungsantrag (AAG) stellen      |                                       |                                  |            |            |  |  |  |  |  |  |  |  |
| Vorerkrankung                        | gszeiten (EEL) anf                    | ordern                           |            |            |  |  |  |  |  |  |  |  |
| Ende Entgelte                        | rsatzleistung (EEL                    | .) anfordern                     |            |            |  |  |  |  |  |  |  |  |
| > Anforderung Vorerki                | rankungsmitteilung erstellen          | EEL-09                           |            | ×          |  |  |  |  |  |  |  |  |
| Anforderungsgrund<br>Ansprechpartner | Anforderungsgrund:<br>Fehlzeitbeginn: | Krankheit<br>18.09.2018          |            |            |  |  |  |  |  |  |  |  |
| Arbeimenmer                          | Fehlzeiten:                           | Krank/Kur mit Entgeltfortzahlung | 07.01.2018 | 13.01.2018 |  |  |  |  |  |  |  |  |
|                                      |                                       | Krank/Kur mit Entgeltfortzahlung | 09.02.2018 | 21.02.2018 |  |  |  |  |  |  |  |  |
|                                      |                                       | Krank/Kur mit Entgeltfortzahlung | 05.03.2018 | 05.03.2018 |  |  |  |  |  |  |  |  |
|                                      |                                       | Krank/Kur mit Entgeltfortzahlung | 21.05.2018 | 29.05.2018 |  |  |  |  |  |  |  |  |
|                                      |                                       |                                  |            |            |  |  |  |  |  |  |  |  |
|                                      |                                       |                                  | ок         | Abbrechen  |  |  |  |  |  |  |  |  |

Über *Dienste* > *Elektr. Entgeltbescheinigung (EEL)* > 41 – *Anforderung Vorerkrankungsmitteilungen* können Sie sich über den Button *Ansicht* ein Protokoll zur Meldung ansehen.

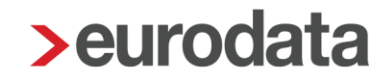

Bei Rückmeldung der Krankenkasse erhalten Sie eine Systemnachricht, in der Sie alle Informationen zur Rückmeldungen nachlesen können.

| Übersicht Nachrichten 1 edtime                                                                                                    |                               |                     |
|----------------------------------------------------------------------------------------------------|-------------------------------|---------------------|
| Q Suchen                                                                                                    | Status: Ungelesen 💌 Typ: Alle | •                   |
| • Text                                                                                                    | Name                          | Erstellt            |
| Rückmeldung der Krankenkasse: 61 - Vorerkrankungszeiten KV                                                                                                    | 000005 - Selbstzahler, Siggi  | 19.09.2018 08:57:38 |
|                                                                                                    |                               |                     |
|                                                                                                    |                               |                     |
| Für den Arbeitnehmer 000005 - Selbstzahler, Siggi liegt eine Meldung über Vorerkrankungszeiten (KV) vor.<br>Es liegen keine anrechenbare Zeiten vor.                                                                                                    |                               |                     |
| Um das Ergebnis der Rückmeldung einzusehen, gehen Sie zur betreffenden Fehizeit (Ansicht)<br>oder üben Dienste≻Elektr. Entgeltbescheinigung EEL (Detalis) zur betreffenden Meldung<br>Für eventuelle Rückfragen finden Sie nun in den Details auch den Ansprechpartner (DBAP) der Krankenkasse. |                               |                     |

Die genauen Details der Rückmeldung können Sie in der Fehlzeit direkt ansehen.

| > Fehlzeiten für 000005 Selbstzahler Siggi | Fehlzeiten für 000005 Selbstzahler Siggi |    |     |     |    |           |                     |                       |  |  |  |  |  |
|--------------------------------------------|------------------------------------------|----|-----|-----|----|-----------|---------------------|-----------------------|--|--|--|--|--|
|                                            |                                          |    |     |     |    |           |                     |                       |  |  |  |  |  |
| Grund                                      | Zeitraum                                 | A  | VEZ | EEZ | AU | Name Kind | Ausfall Brutto/Tage | Hinweis               |  |  |  |  |  |
| Krank/Kur mit Entgeltfortzahlung           | 18.09.2018                               |    | Ň   |     | ~  |           |                     | VEZ: keine Anrechnung |  |  |  |  |  |
| Krank/Kur mit Entgeltfortzahlung           | 21.05.2018<br>29.05.2018                 | 00 |     |     | ~  |           |                     |                       |  |  |  |  |  |
| Pflege krankes Kind ohne Entgelt (mit K    | 22.04.2018<br>24.04.2018                 |    |     |     | ~  | Hugo      | 0.00 €<br>3 Tage    |                       |  |  |  |  |  |
| Krank/Kur mit Entgeltfortzahlung           | 05.03.2018<br>05.03.2018                 | 00 |     |     | ~  |           |                     |                       |  |  |  |  |  |
| Krank/Kur mit Entgeltfortzahlung           | 09.02.2018<br>21.02.2018                 | 00 |     |     | ~  |           |                     |                       |  |  |  |  |  |
| Krank/Kur mit Entgeltfortzahlung           | 07.01.2018<br>13.01.2018                 | 00 |     |     | ~  |           |                     |                       |  |  |  |  |  |
|                                            |                                          |    |     |     |    |           |                     |                       |  |  |  |  |  |
|                                            |                                          |    |     |     |    |           |                     |                       |  |  |  |  |  |
|                                            |                                          |    |     |     |    |           |                     |                       |  |  |  |  |  |
| Fristenrechner                             |                                          |    |     |     |    | O Neu     | 🥟 Bearbeiten        | Dienste AAG / EEL 👻   |  |  |  |  |  |
|                                            |                                          |    |     |     |    |           |                     | Schließen             |  |  |  |  |  |

| > Fehlzeit bearbeiten                                                                                                    |                                  |                      | <b>x</b>          |  |  |  |  |  |  |  |  |
|----------------------------------------------------------------------------------------------------|----------------------------------|----------------------|-------------------|--|--|--|--|--|--|--|--|
| Hier können Sie den Fehlzeitgrund und das Fehlzeitintervall bearbeiten.<br>Außerdem werden Ihnen die zurückgemeldeten Vorerkrankungszeiten angezeigt. |                                  |                      |                   |  |  |  |  |  |  |  |  |
| Grund: Krank/Kur mit Entgeltfortzahlung                                                                                                    |                                  |                      |                   |  |  |  |  |  |  |  |  |
| ✓ AU-Bescheinigung liegt vor                                                                                                    |                                  |                      |                   |  |  |  |  |  |  |  |  |
| Von: 18.09.2018                                                                                                    |                                  | Bis:                 | <u>ننا</u>        |  |  |  |  |  |  |  |  |
| Rückmeldungen Vore                                                                                                    | rkrankungszeiten<br>Abweichender |                      |                   |  |  |  |  |  |  |  |  |
| Vorerkrankung                                                                                                    | AU-Beginn SV                     | Kennzeichen AU       | Anrechenbare Tage |  |  |  |  |  |  |  |  |
| 27.08.18 - 31.08.18                                                                                                    |                                  | 2   keine Anrechnung | 0                 |  |  |  |  |  |  |  |  |
| 24.07.18 - 24.08.18                                                                                                    |                                  | 2   keine Anrechnung | 0                 |  |  |  |  |  |  |  |  |
| 09.07.18 - 13.07.18                                                                                                    |                                  |                      | 0                 |  |  |  |  |  |  |  |  |
| 22.06.18 - 29.06.18                                                                                                    |                                  | 2   keine Anrechnung | 0                 |  |  |  |  |  |  |  |  |
| 12.06.18 - 20.06.18                                                                                                    |                                  | 2   keine Anrechnung | 0                 |  |  |  |  |  |  |  |  |
| 07.05.18 - 08.05.18                                                                                                    |                                  | 2   keine Anrechnung | 0                 |  |  |  |  |  |  |  |  |
| 19.04.18 - 23.04.18                                                                                                    |                                  | 2   keine Anrechnung | 0                 |  |  |  |  |  |  |  |  |
| 24.01.18 - 26.01.18                                                                                                    |                                  | 2   keine Anrechnung | 0                 |  |  |  |  |  |  |  |  |
|                                                                                                    |                                  |                      | OK Abbrechen      |  |  |  |  |  |  |  |  |

Oder über *Dienste > Elektr. Entgeltbescheinigung EEL > 61-Vorerkrankungszeiten KV > Details DBVO* (Datenbaustein Vorerkrankungszeiten).

|                                                                                                    | 1005 - Selbstzahler, Sig                                   | gi <sep 2018=""></sep>                                                                                                    |                                                                                         |                                                                                                    |                                                           |                |                 |
|----------------------------------------------------------------------------------------------------|------------------------------------------------------------|----------------------------------------------------------------------------------------------------|-----------------------------------------------------------------------------------------|----------------------------------------------------------------------------------------------------|-----------------------------------------------------------|----------------|-----------------|
| Q Suchen                                                                                                    |                                                            |                                                                                                    |                                                                                         |                                                                                                    |                                                           |                |                 |
| Arbeitnehmer                                                                                                    | Verursac                                                   | Grund                                                                                                    | Erzeugt                                                                                 | Versen                                                                                                    | Datei                                                     | Bemerkung      | Status          |
| DAK-Gesundheit 15035218 (2)                                                                                                    |                                                            |                                                                                                    |                                                                                         |                                                                                                    |                                                           |                |                 |
| 000005 - Selbstzahler, Siggi                                                                                                    | AG                                                         | 41 - Anforderung Vorerkranku                                                                                                    | 18.09.18                                                                                | 19.09.18                                                                                                   | >Aussortiert<                                             |                | versendet       |
| 000005 - Selbstzahler, Siggi                                                                                                    | AG                                                         | 02 - Entgeltbescheinigung K                                                                                                    | 18.09.18                                                                                | 19.09.18                                                                                                   | >Aussortiert<                                             |                | versendet       |
| 48698890 (1)                                                                                                    |                                                            |                                                                                                    |                                                                                         |                                                                                                    |                                                           |                |                 |
| 000005 - Selbstzahler, Siggi                                                                                                    | KV                                                         | 61 - Vorerkrankungszeiten KV                                                                                                    | 14.09.18                                                                                | 17.09.18                                                                                                   | 515                                                       |                | empfanger       |
|                                                                                                    |                                                            |                                                                                                    |                                                                                         |                                                                                                    |                                                           |                |                 |
|                                                                                                    |                                                            |                                                                                                    |                                                                                         |                                                                                                    |                                                           |                |                 |
|                                                                                                    |                                                            |                                                                                                    |                                                                                         |                                                                                                    |                                                           |                |                 |
|                                                                                                    |                                                            | E Rückr                                                                                                    | neldung impo                                                                            | ortieren                                                                                                   | Ansicht                                                   | Details 🧳 'Ung | jültig' markier |
|                                                                                                    |                                                            |                                                                                                    |                                                                                         |                                                                                                    |                                                           |                | 0.15.0          |
|                                                                                                    |                                                            |                                                                                                    |                                                                                         |                                                                                                    |                                                           |                | Schließ         |
| Datenbausteine für <september 2018=""></september>                                                                                                    |                                                            |                                                                                                    |                                                                                         |                                                                                                    |                                                           |                |                 |
| Datenbausteine für <september 2018=""><br/>DSLW - Leistungswesen<br/>DBNA - Name</september>                                                                                                    |                                                            | Beginn vorherige Arbeitsunfäh                                                                                                    | igkeit :                                                                                | 14.02.2018                                                                                                 | <b></b>                                                   |                |                 |
| Datenbausteine für <september 2018=""><br/>DSLW - Leistungswesen<br/>DBNA - Name<br/>DBAN - Anschrift</september>                                                                                                    | Kenn                                                       | Beginn vorherige Arbeitsunfäh<br>Ende vorherige Arbeitsunfäh<br>zeichen Arbeitsunfähinkeitsnac                                                                                                    | igkeit :<br>igkeit :                                                                    | 14.02.2018<br>28.02.2018                                                                                   | andia vor                                                 |                |                 |
| Datenbausteine für <september 2018=""><br/>DSLW - Leistungswesen<br/>DBNA - Name<br/>DBAN - Anschrift<br/>DBVO 07</september>                                                                                                    | Kenn                                                       | Beginn vorherige Arbeitsunfäh<br>Ende vorherige Arbeitsunfäh<br>zeichen Arbeitsunfähigkeitsnac<br>Tailzeitraum der nachgewiesen                                                                                                    | igkeit :<br>igkeit :<br>hweis :                                                         | 14.02.2018<br>28.02.2018<br>1   liegt vollst                                                               | ändig vor                                                 |                |                 |
| Datenbausteine für <september 2018=""><br/>DSLW - Leistungswesen<br/>DBNA - Name<br/>DBAN - Anschrift<br/>DBVO 07<br/>DBVO 07 Anhang 1</september>                                                                                 | Kenn<br>Beginn                                             | Beginn vorherige Arbeitsunfäh<br>Ende vorherige Arbeitsunfäh<br>zeichen Arbeitsunfähigkeitsnac<br>Teilzeitraum der nachgewiesen<br>Teilzeitraum der nachgewiesen                                                                                          | igkeit :<br>igkeit :<br>hweis :<br>en AU :                                              | 14.02.2018<br>28.02.2018<br>1   liegt vollsi<br>00000000 (E                                                | ändig vor<br>lefault)                                     |                |                 |
| Datenbausteine für <september 2018=""><br/>DSLW - Leistungswesen<br/>DBNA - Name<br/>DBAN - Anschrift<br/>DBVO 07<br/>DBVO 07 Anhang 1<br/>DBVO 07 Anhang 2</september>                                                            | Kenn<br>Beginn<br>Ende                                     | Beginn vorherige Arbeitsunfäh<br>Ende vorherige Arbeitsunfäh<br>zeichen Arbeitsunfähigkeitsnac<br>Teilzeitraum der nachgewiesen<br>Teilzeitraum der nachgewiesen                                                                                          | igkeit :<br>igkeit :<br>hweis :<br>en AU :<br>en AU :                                   | 14.02.2018<br>28.02.2018<br>1   liegt vollst<br>00000000 (E<br>00000000 (E                                 | ändig vor<br>default)<br>default)                         |                |                 |
| Datenbausteine für <september 2018=""><br/>DSLW - Leistungswesen<br/>DBNA - Name<br/>DBAN - Anschrift<br/>DBVO 07<br/>DBVO 07 Anhang 1<br/>DBVO 07 Anhang 2<br/>DBAP - Ansprechpartner</september>                                 | Kenn<br>Beginn<br>Ende                                     | Beginn vorherige Arbeitsunfäh<br>Ende vorherige Arbeitsunfäh<br>zeichen Arbeitsunfähigkeitsnac<br>Teilzeitraum der nachgewiesen<br>Teilzeitraum der nachgewiesen<br>Kennzeichen aktue                                                                     | igkeit :<br>igkeit :<br>hweis :<br>en AU :<br>en AU :<br>lle AU :                       | 14.02.2018<br>28.02.2018<br>1   liegt vollsi<br>00000000 (E<br>00000000 (E<br>2   keine Ann                | ändig vor<br>Jefault)<br>Jefault)<br>echnung              |                |                 |
| Datenbausteine für <september 2018=""><br/>DSLW - Leistungswesen<br/>DBNA - Name<br/>DBAN - Anschrift<br/>DBVO 07<br/>DBVO 07 Anhang 1<br/>DBVO 07 Anhang 2<br/>DBAP - Ansprechpartner<br/>DBID - Identifikationsdaten</september> | Kenn<br>Beginn<br>Ende<br>Beginn teilw, a                  | Beginn vorherige Arbeitsunfäh<br>Ende vorherige Arbeitsunfäh<br>zeichen Arbeitsunfähigkeitsnac<br>Teilzeitraum der nachgewiesen<br>Teilzeitraum der nachgewiesen<br>Kennzeichen aktue<br>anrechenbarer Zeitraum vorheri                                   | igkeit :<br>igkeit :<br>hweis :<br>en AU :<br>en AU :<br>ille AU :<br>ge AU :           | 14.02.2018<br>28.02.2018<br>1   liegt vollst<br>00000000 (E<br>00000000 (E<br>2   keine Ann<br>00000000 (E | ändig vor<br>vefault)<br>vefault)<br>echnung<br>vefault)  |                |                 |
| Datenbausteine für <september 2018=""><br/>DSLW - Leistungswesen<br/>DBNA - Name<br/>DBAN - Anschrift<br/>DBVO 07<br/>DBVO 07 Anhang 1<br/>DBVO 07 Anhang 2<br/>DBAP - Ansprechpartner<br/>DBID - Identifikationsdaten</september> | Kenn<br>Beginn<br>Ende<br>Beginn teilw. a                  | Beginn vorherige Arbeitsunfäh<br>Ende vorherige Arbeitsunfäh<br>zeichen Arbeitsunfähigkeitsnac<br>Teilzeitraum der nachgewiesen<br>Teilzeitraum der nachgewiesen<br>Kennzeichen aktue<br>anrechenbarer Zeitraum vorheri                                   | igkeit :<br>igkeit :<br>hweis :<br>en AU :<br>en AU :<br>lle AU :<br>ge AU :            | 14.02.2018<br>28.02.2018<br>1   liegt vollsl<br>00000000 (E<br>2   keine Ann<br>00000000 (E<br>00000000 (E | ändig vor<br>befault)<br>befault)<br>befault)<br>befault) |                |                 |
| Datenbausteine für <september 2018=""><br/>DSLW - Leistungswesen<br/>DBNA - Name<br/>DBAN - Anschrift<br/>DBVO 07<br/>DBVO 07 Anhang 1<br/>DBVO 07 Anhang 2<br/>DBAP - Ansprechpartner<br/>DBID - Identifikationsdaten</september> | Kenn<br>Beginn<br>Ende<br>Beginn teilw. a<br>Ende teilw. a | Beginn vorherige Arbeitsunfäh<br>Ende vorherige Arbeitsunfäh<br>zeichen Arbeitsunfähigkeitsnac<br>Teilzeitraum der nachgewiesen<br>Teilzeitraum der nachgewiesen<br>Kennzeichen aktue<br>anrechenbarer Zeitraum vorheri                                   | igkeit :<br>igkeit :<br>nweis :<br>en AU :<br>en AU :<br>lle AU :<br>ge AU :            | 14.02.2018<br>28.02.2018<br>1   liegt vollst<br>00000000 (E<br>2   keine Anr<br>00000000 (E<br>00000000 (E | ändig vor<br>Vefault)<br>Vefault)<br>echnung<br>Vefault)  |                |                 |
| Datenbausteine für <september 2018=""><br/>DSLW - Leistungswesen<br/>DBNA - Name<br/>DBAN - Anschrift<br/>DBVO 07<br/>DBVO 07 Anhang 1<br/>DBVO 07 Anhang 2<br/>DBAP - Ansprechpartner<br/>DBID - Identifikationsdaten</september> | Kenn<br>Beginn<br>Ende<br>Beginn teilw. a                  | Beginn vorherige Arbeitsunfäh<br>Ende vorherige Arbeitsunfäh<br>zeichen Arbeitsunfähigkeitsnac<br>Teilzeitraum der nachgewiesen<br>Teilzeitraum der nachgewiesen<br>Kennzeichen aktue<br>anrechenbarer Zeitraum vorheri                                   | igkeit :<br>igkeit :<br>hweis :<br>en AU :<br>en AU :<br>lle AU :<br>ge AU :            | 14.02.2018<br>28.02.2018<br>1   liegt vollsi<br>00000000 (E<br>00000000 (E<br>2   keine Ann<br>00000000 (E | ändig vor<br>eefault)<br>eechnung<br>eefault)             |                |                 |
| Datenbausteine für <september 2018=""><br/>DSLW - Leistungswesen<br/>DBNA - Name<br/>DBAN - Anschrift<br/>DBVO 07<br/>DBVO 07 Anhang 1<br/>DBVO 07 Anhang 2<br/>DBAP - Ansprechpartner<br/>DBID - Identifikationsdaten</september> | Kenn<br>Beginn<br>Ende<br>Beginn teilw, a                  | Beginn vorherige Arbeitsunfäh<br>Ende vorherige Arbeitsunfäh<br>zeichen Arbeitsunfähigkeitsnac<br>Teilzeitraum der nachgewiesen<br>Teilzeitraum der nachgewiesen<br>Kennzeichen aktue<br>anrechenbarer Zeitraum vorheri<br>anrechenbarer Zeitraum vorheri | igkeit :<br>igkeit :<br>iweis :<br>en AU :<br>en AU :<br>lle AU :<br>ge AU :<br>ge AU : | 14.02.2018<br>28.02.2018<br>1   liegt vollsl<br>00000000 (E<br>2   keine Ann<br>00000000 (E<br>00000000 (E | ändig vor<br>Vefault)<br>Vefault)<br>Vefault)<br>Vefault) |                |                 |
| Datenbausteine für <september 2018=""><br/>DSLW - Leistungswesen<br/>DBNA - Name<br/>DBAN - Anschrift<br/>DBVO 07<br/>DBVO 07 Anhang 1<br/>DBVO 07 Anhang 2<br/>DBAP - Ansprechpartner<br/>DBID - Identifikationsdaten</september> | Kenn<br>Beginn<br>Ende<br>Beginn teilw. a                  | Beginn vorherige Arbeitsunfäh<br>Ende vorherige Arbeitsunfäh<br>zeichen Arbeitsunfähigkeitsnac<br>Teilzeitraum der nachgewiesen<br>Teilzeitraum der nachgewiesen<br>Kennzeichen aktue<br>anrechenbarer Zeitraum vorheri<br>anrechenbarer Zeitraum vorheri | igkeit :<br>igkeit :<br>nweis :<br>en AU :<br>en AU :<br>lle AU :<br>ge AU :            | 14.02.2018<br>28.02.2018<br>1   liegt vollst<br>00000000 (E<br>2   keine Anr<br>00000000 (E<br>00000000 (E | ändig vor<br>befault)<br>befault)<br>befault)<br>befault) |                |                 |

#### Beachte:

Liegen für einen gesetzlich (pflicht- oder freiwillig) krankenversicherten Arbeitnehmer anrechenbare Vorerkrankungszeiten (Meldegrund = 61) vor, müssen diese bei den EEL-Bescheinigungen **11 = RV bei Übergangsgeld Reha** und **12 = RV bei Übergangsgeld Teilhabe** an die Deutsche Rentenversicherung gemeldet werden.

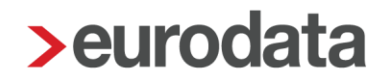

### 1.2 Anforderung/Rückmeldung Ende Entgeltersatzleistung (42)

Um eine Anforderung Ende Entgeltersatzleistung zu stellen, gehen Sie bitte wie folgt vor:

Erfassen Sie wie gewohnt die Fehlzeit beim Arbeitnehmer.

Das Anfordern Ende Entgeltersatzleistung ist nur für Fehlzeiten möglich, für die ein Entgeltersatz geleistet wird.

Klicken Sie danach auf *Dienste AAG/EEL > Ende Entgeltersatzleistung (EEL) anfordern*.

| > Fehlzeiten für 000005 Selbstzahl | ler Siggi                |     |     |     |    |            |                 |      |                     | ×               | ankenkas         | Gesamtbrutto       |
|------------------------------------|--------------------------|-----|-----|-----|----|------------|-----------------|------|---------------------|-----------------|------------------|--------------------|
| Q Suchen                           |                          |     |     |     |    |            |                 |      |                     | ቑ               |                  |                    |
|                                    |                          |     |     |     |    |            |                 |      |                     |                 |                  |                    |
| Grund                              | Zeitraum                 | AAG | VEZ | EEZ | AU | Name Kind  | Ausfall Brutto/ | Hinw | eis                 |                 | K-Gesund         | 6760.00€           |
| Krank nach Entgeltfortzahlun       | 05.05.2019               |     |     |     | ~  |            |                 |      |                     | Î.              | K-Gesund         | 2190.10€           |
|                                    |                          |     |     |     |    |            |                 |      |                     | ٠.              | K-Gesund         | 2000.00€           |
| Krank/Kur mit Entgeltfortzahl      | 18.09.2018<br>19.09.2018 |     | Ń   |     | ~  |            |                 | VEZ: | keine Anrechnung    |                 | ndesknap         | 450.00€            |
| Pflage krankes Kind aboa E         | 03.09.2018               |     |     |     |    | Klara      | 0.00€           |      |                     | 11              | ndesknap         | 420.00€            |
| Filege Markes Kind onne E          | 05.09.2018               |     |     |     | *  | Nala       | 3 Tage          |      |                     |                 | RMER (vor        | 1640.00€           |
| Krank/Kur mit Entgeltfortzahl      | 21.05.2018<br>29.05.2018 |     |     |     | ~  |            |                 |      |                     |                 | RMER (vor        | 1500.00€           |
|                                    |                          |     |     |     |    |            |                 |      |                     | Ŧ               | Südwest          | 1800.00€           |
| Fristenrechner                     |                          |     |     |     | 0  | Neu 🥟 Bear | beiten 💼 Löse   | chen | Dienste AAG / EEL   | -               | RMER (vor        | 4600.00€           |
|                                    |                          |     |     |     |    |            |                 |      | Erstattungsantrag ( | (AAG)           | anzeigen/bearb   | eiten 250.00 €     |
|                                    |                          |     |     |     |    |            |                 |      | Vorerkrankungszeit  | ten (El         | EL) anzeigen     | 0.00€              |
|                                    |                          |     |     |     |    |            |                 |      | Ende Entgeltersatz  | leistur         | ng (EEL) anzeig  | en                 |
|                                    |                          |     |     |     |    |            |                 |      | Erstattungsantrag ( | (AAG)           | stellen          |                    |
|                                    |                          |     |     |     |    |            |                 |      | Vorerkrankungszeit  | ten (El         | EL) anfordern    |                    |
| Ende Entgeltersatzleistung (       |                          |     |     |     |    |            |                 |      |                     | ng (EEL) anford | ern              |                    |
|                                    |                          |     |     |     |    |            |                 |      | End                 | le Ent          | geltersatzleistu | ng (EEL) anfordern |

Es wird ein Assistent geöffnet, der Sie durch die notwendigen Schritte führt.

| > Anforderung Ende Ers | atzentgeltleistung erstellen EEL-10            |            | ×  |
|------------------------|------------------------------------------------|------------|----|
| Arbeitnehmer           | Entgeltersatzleistung                          |            |    |
| Entgeltersatzleistung  | Beginn der Entgeltersatzleistung Arbeitgeber   | 05.05.2019 |    |
| Ansprechpartner        | Beginn der Entgeltersatzleistung SV-Träger     |            |    |
|                        | Ende der Entgeltersatzleistung                 |            |    |
|                        | Grund der Beendigung der Entgeltersatzleistung |            |    |
|                        |                                                |            |    |
|                        |                                                |            |    |
|                        |                                                |            |    |
|                        | 1                                              |            | •  |
|                        |                                                | OK Abbrech | en |

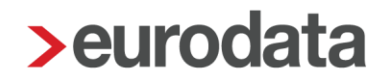

Die Anforderung können Sie sich nach dem Versand nochmal über **Arbeitnehmer > Fehlzeiten > Dienste AAG/EEL > Ende Entgeltersatzleistung anzeigen** ansehen.

| > Anforderung Ende Ers                                   | atzentgeltleistung erstellen EEL-10                                                                                                    | ×   |
|----------------------------------------------------------|----------------------------------------------------------------------------------------------------|-----|
| Arbeitnehmer                                             | Entgeltersatzleistung                                                                                                    |     |
| Arbeitnehmer<br>Entgeltersatzleistung<br>Ansprechpartner | Beginn der Entgeltersatzleistung Arbeitgeber 05.05.2019<br>Beginn der Entgeltersatzleistung SV-Träger<br>Ende der Entgeltersatzleistung<br>Grund der Beendigung der Entgeltersatzleistung |     |
|                                                          | OK Abbrect                                                                                                    | ien |

Bei Rückmeldung der Krankenkasse erhalten Sie eine Systemnachricht.

| Übe     | ersicht      | Nachrichten 🚺           | edcloud   Personal                                             |          |                           |                     |
|---------|--------------|-------------------------|----------------------------------------------------------------|----------|---------------------------|---------------------|
| Q 7     |              | ×                       |                                                                |          | Status: Ungeles Typ: Alle | •                   |
| θ       | Text         |                         |                                                                | Name     |                           | Erstellt            |
| •       | Rückmeld     | ung der Krankenkasse: 6 | 2 - Ende Entgeltersatzleistungen                               | 000007 - |                           | 13.01.2020 13:35:04 |
| Für der | ı Arbeitnehn | ner 000007 -            | liegt eine Meldung über Ende Entgettersatzleistungen (KV) vor. |          |                           |                     |

Über *Dienste* > *Elektr. Entgeltbescheinigung (EEL)* > 42 – *Anforderung Ende Entgeltersatzleistung* bzw. 62 – *Rückmeldung Ende Entgeltersatzleistung* > *Details* können Sie sich im Datenbaustein DBEE die von der Krankenkasse zurückgemeldeten Daten ansehen. Ein Protokoll über Ansicht existiert zu diesen beiden Meldungen nicht.

| Q | Suchen                  |             |                                   |          |                 |                |              |                                  |
|---|-------------------------|-------------|-----------------------------------|----------|-----------------|----------------|--------------|----------------------------------|
|   | Arbeitnehmer            | Verursacher | Grund                             | Erzeugt  | Versendet       | Datei          | Bemerkung    | Status                           |
| • | Debeka BKK 52156763 (2) |             |                                   |          |                 |                |              |                                  |
|   | 000007 -                | кv          | 62 - Ende Entgeltersatzleistungen | 02.01.20 | 03.01.20        | 985            |              | versendet                        |
|   | 000007 -                | AG          | 03 - Entgelfbescheinigung KV bei  | 30.10.19 | 31.10.19        | 000866.BKK     |              | versendet                        |
|   |                         |             |                                   | E Rü     | ckmeldung impor | tieren 🔁 Ansic | ht Details 🏼 | Ungültig' markieren<br>Schließen |

| > Datenbausteine für < Januar 2020> |                                            | ×                       |
|-------------------------------------|--------------------------------------------|-------------------------|
| DSLW - Leistungswesen               | (fix) Kennung :                            | DBEE                    |
| DBNA - Name                         | Beginn Entgeltersatzleistung Arbeitgeber : | 0000000 (Default)       |
| DBAN - Anschrift                    | Beginn Entgeltersatzleistung SV-Träger :   | 24.11.2019              |
| DBAP - Ansprechpartner              | Ende Entgeltersatzleistung :               | 29.03.2020              |
| DBID - Identifikationsdaten         | Grund Beendigung Entgeltersatzleistung :   | ENDE_MUTTERSCHAFTS_GELD |
| DBEE - Ende Entgeltersatzleistung   | •                                          | Schließen               |

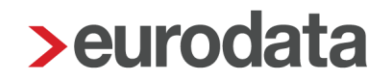

### 1.3 Erstellen der Entgeltbescheinigung

Um eine elektronische Bescheinigung zu erstellen, markieren Sie den entsprechenden Arbeitnehmer und gehen über

#### Auswertungen > Bescheinigungen/Vorlagen/Erhebungen > Neu

oder über

rechte Maustaste > Bescheinigungen/Vorlagen/Erhebungen > Neu.

| Bescheinigung/Vorlage/Erhebung erstellen                                        | X            |
|---------------------------------------------------------------------------------|--------------|
| Q Suchen                                                                        | Art: Alle    |
| Name                                                                            | Art          |
| <ul> <li>Bescheinigungen/Vorlagen f ür die Bundesagentur f ür Arbeit</li> </ul> | Î            |
| Arbeitsbescheinigung gemäß § 312 SGB III                                        | Papier       |
| Arbeitsbescheinigung nach § 57 SGB II                                           | Papier       |
| Ausbildungsbescheinigung zur Vorlage bei der Familienkasse                      | Papier       |
| Bescheinigung über Nebeneinkommen nach § 313 SGB III                            | Papier       |
| Einkommensbescheinigung, Nachweis über die Höhe des Arbeitsentgelts             | Papier       |
| Verdienstbescheinigung zum Arbeitslosengeld II                                  | Papier       |
| <ul> <li>Bescheinigungen/Vorlagen f ür die Krankenkasse</li> </ul>              |              |
| Entgeltbescheinigung KV bei Kinderkrankengeld                                   | Elektronisch |
| Entgeltbescheinigung KV bei Krankengeld                                         | Elektronisch |
| Entgeltbescheinigung Kranken-/Verletzten-/Übergangsgeld (gültig 30.06.2011)     | Papier       |
| Entgettbescheinigung UV Verletztengeld                                          | Elektronisch |
| Entgeltbescheinigung bei Wechsel der meldenden Stelle                           | Elektronisch |
|                                                                                 |              |
|                                                                                 |              |
|                                                                                 |              |
|                                                                                 | OK Abbrechen |
|                                                                                 |              |

Es öffnet sich eine Übersicht, in der alle Bescheinigungen zur Auswahl angezeigt werden.

Beim erstmaligen Öffnen der Übersicht werden alle elektronischen und Papier-Bescheinigungen angezeigt, die beim ausgewählten Arbeitnehmer möglich sind.

Über den Schalter *Alle* können zusätzlich noch die Bescheinigungen eingeblendet werden, die beim Arbeitnehmer nicht erstellt werden können.

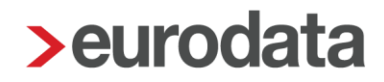

### Beachte:

Wenn der Beginn der AU/Leistung Teilhabe/Reha am ersten Tag der Beschäftigung eingetreten ist, dürfen einige Bescheinigungen nicht erstellt werden.

Dies sind im Einzelnen:

- 01 = KV bei Krankengeld
- 11 = RV bei Übergangsgeld Reha
- 12 = RV bei Übergangsgeld Teilhabe
- 23 = UV bei Kinderverletztengeld

Eine EEL-Bescheinigung 03 = KV bei Mutterschaftsgeld darf nicht erstellt werden, wenn die Beschäftigung am Tag des Beginns der Schutzfrist oder während der Schutzfrist beginnt.

Wenn eine dieser Bescheinigungen ausgewählt wird, wird Ihnen die Info *Kein abgerechneter Monat vorhanden* angezeigt.

| Bescheinigung/Vorlage/Erhebung erstellen                   | X                 |
|------------------------------------------------------------|-------------------|
| Q Suchen                                                   | Art: Elektronis 🔻 |
| Name                                                       | Art               |
| Entgeltbescheinigung Höhe der beitragspflichtigen Einnahme | Elektronisch      |
| Entgeltbescheinigung KV bei Kinderkrankengeld              | Elektronisch      |
| Entgeltbescheinigung KV bei Krankengeld                    | Elektronisch      |
| Entgeltbescheinigung KV bei Mutterschaftsgeld              | Elektronisch      |
| Entgeltbescheinigung RV bei Übergangsgeld Reha             | Elektronisch      |
| Entgeltbescheinigung RV bei Übergangsgeld Teilhabe         | Elektronisch      |
| Entgeltbescheinigung UV Kinderverletztengeld               | Elektronisch      |
| Entgeltbescheinigung UV Verletztengeld                     | Elektronisch      |
| Entgeltbescheinigung UV Übergangsgeld                      | Elektronisch      |
| Entgeltbescheinigung bei Wechsel der meldenden Stelle      | Elektronisch      |
| <ul> <li>Bescheinigungen/Vorlagen für rvBEA</li> </ul>     |                   |
| A1 Ausnahmevereinbarung                                    | Elektronisch      |
| A1 Entsendebescheinigung                                   | Elektronisch      |
| Kein abgerechneter Monat vorhanden                         |                   |
|                                                            | OK Abbrechen      |

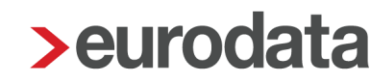

### 1.3.1 Entgeltbescheinigung KV bei Krankengeld (01)

Krankengeld ist eine Entgeltersatzleistung, die durch die Krankenkassen überwiegend aufgrund einer Arbeitsunfähigkeit oder einer stationären Behandlung erbracht wird. Während der Entgeltfortzahlung durch den Arbeitgeber ruht der Anspruch auf Krankengeld.

Grundlage für die Berechnung der Leistung ist das elektronisch zu übermittelnde Entgelt. Die Daten sind vom Arbeitgeber unaufgefordert zu übermitteln.

Nachdem Sie die Bescheinigung ausgewählt haben, wird im unteren Bereich die Übersicht der Fehlzeiten eingeblendet. Hier muss nun die betreffende Fehlzeit ausgewählt werden, für die die Bescheinigung erstellt werden soll.

Damit die Bescheinigung systemseitig korrekt ausgefüllt werden kann, ist es erforderlich die Fehlzeit der Lohnfortzahlung auszuwählen und nicht die Fehlzeit des Krankengeldes.

| > Bescheinigung/Vorlage/Erhebung erstellen                    |                          |     |     |     |    |           |                     |                                    |
|---------------------------------------------------------------|--------------------------|-----|-----|-----|----|-----------|---------------------|------------------------------------|
| Q kranken                                                     |                          |     |     |     |    |           |                     | Art: Alle  Alle                    |
| Name                                                          |                          |     |     |     |    |           | A                   | rt                                 |
| <ul> <li>Bescheinigungen/Vorlagen f ür die Kranken</li> </ul> |                          |     |     |     |    |           |                     |                                    |
| Entgeltbescheinigung KV bei Kinderkranke                      | ektronisch               |     |     |     |    |           |                     |                                    |
| Entgeltbescheinigung KV bei Krankengeld                       |                          |     |     |     |    |           | E                   | ektronisch                         |
|                                                               |                          |     |     |     |    |           |                     |                                    |
|                                                               |                          |     |     |     |    |           |                     |                                    |
|                                                               |                          |     |     |     |    |           |                     |                                    |
|                                                               |                          |     |     |     |    |           |                     |                                    |
|                                                               |                          |     |     |     |    |           |                     |                                    |
|                                                               |                          |     |     |     |    |           |                     |                                    |
|                                                               |                          |     |     |     |    |           |                     |                                    |
|                                                               |                          |     |     |     |    |           |                     |                                    |
|                                                               |                          |     |     |     |    |           |                     |                                    |
| Q Suchen                                                      |                          |     |     |     |    |           |                     |                                    |
| Grund                                                         | Zeitraum                 | AAG | VEZ | EEZ | AU | Name Kind | Ausfall Brutto/Tage | Hinweis                            |
| Krank nach Entgeltfortzahlung mit Kranken                     | 13.09.2018<br>30.09.2018 |     |     | Ń   | ~  |           |                     | EEZ: Rückmeldung - siehe Dienste/E |
| Krank/Kur mit Entgeltfortzahlung                              | 02.08.2018<br>12.09.2018 |     |     |     | ~  |           |                     |                                    |
|                                                               |                          |     |     |     |    |           |                     |                                    |
|                                                               |                          |     |     |     |    |           |                     |                                    |
|                                                               |                          |     |     |     |    |           |                     |                                    |
|                                                               |                          |     |     |     |    |           |                     |                                    |
|                                                               |                          |     |     |     |    |           |                     |                                    |
|                                                               |                          |     |     |     |    |           |                     | OK Abbrechen                       |

Nach dem Betätigen des Buttons *OK* wird Ihnen die EEL-Bescheinigung angezeigt und hat den Status *unvollständig*. Über *Bearbeiten/Ansicht* können die fehlenden Angaben der Bescheinigung ergänzt werden.

| > Bescheinigungen/Vorlagen/Erhebungen für 000012 Normal Otto |                                         |            |                          |                        |               |                    |
|--------------------------------------------------------------|-----------------------------------------|------------|--------------------------|------------------------|---------------|--------------------|
| Q, S                                                         | Suchen                                  |            |                          |                        |               |                    |
| ⊡                                                            | Name                                    | Monat      | Intervall                | Erzeugt                | Status        | Bemerkung          |
| ⊡                                                            | Entgeltbescheinigung KV bei Krankengeld | Mai 2019   | 02.08.2018<br>12.09.2018 | 20.05.2019<br>12:11:26 | unvollständig |                    |
|                                                              |                                         |            |                          |                        |               |                    |
|                                                              | 🕒 Neu 🧪 Bearbeiten/Ansicht              | 🔓 Vorschau | G Bereitste              | ellen <u> </u> Lös     | chen 🔓 Ents   | sperren stornieren |
|                                                              |                                         |            |                          |                        |               | Schließen          |

Die Merkmale, die mit einem roten Warnsymbol gekennzeichnet sind, sind Pflichtfelder des gesetzlich vorgeschriebenen Datensatzes und sind entsprechend auszufüllen.

| > Entgeltbescheinigung | KV bei Krankengeld - 000012 Normal Otto                                         |            |                  |                         | <b>×</b>  |
|------------------------|---------------------------------------------------------------------------------|------------|------------------|-------------------------|-----------|
| Arbeitnehmer           | Arbeitsunfähig                                                                  |            |                  |                         | î         |
| Allgemeines            | Arbeitsunfähig ab                                                               | [          | 02.08.2018       |                         | <b>m</b>  |
| Arbeitsentgelt         | Wurde am ersten Tag der Arbeitsunfähigkeit gearbeitet                           |            |                  |                         |           |
| Einmalzahlungen        | Während der AU wird das Arbeitsentgelt weitergezahlt bis                        |            | 12.09.2018       |                         | m         |
| Arbeitszeiten          | Arbeitsentgelt nach Entgeltfortzahlung                                          |            |                  |                         |           |
| Fehlzeiten             | Über den genannten Tag hinaus wird teilweise Arbeitsentgelt weitergezahlt       |            |                  |                         |           |
| Transfer KUG           | Das weitergezahlte Arbeitsentgelt wird zusammen mit dem Krankengeld das Ve      | rgleichsn  | ietto um mind. 5 | 0 EUR übersteigen.      |           |
| Heuer                  | Das Arbeitsentgelt wird gezahlt in Höhe von                                     |            |                  |                         |           |
| Ansprechpartner        | und (falls nicht laufend) bis zum                                               |            |                  |                         |           |
|                        | Rückmeldung Entgeltersatzleistung                                               |            |                  |                         |           |
|                        | Beendigung des Arbeitsverhältnisses                                             |            |                  |                         |           |
|                        | Das Arbeitsverhältnis wurde beendet am                                          | zum        |                  |                         | ti i      |
|                        | Grund der Beendigung                                                            |            |                  |                         | -         |
|                        | Resonderheiten                                                                  |            |                  |                         |           |
|                        | Pflegeversicherungszuschlag für Kinderlose                                      |            |                  |                         |           |
|                        | Arbeitszeitmodell im Sinne des Gesetzes zur sozialrechtlichen Absicherung flexi | ibler Arbe | eitszeitregelung | en (z.B. Altersteilzeit | n         |
|                        | Kurzarbeitergeld. Saison KIIG oder Transfer KIIG                                |            |                  |                         | " III     |
|                        | Art der Kurzarbeit                                                              |            |                  |                         | -         |
|                        | KIIG/Saison KIIG in der Zeit von                                                | his        |                  |                         |           |
|                        |                                                                                 | 015        |                  |                         |           |
|                        |                                                                                 |            |                  | OK                      | Abbrochon |
|                        |                                                                                 |            |                  | UK                      | Abbrechen |

| > Entgeltbescheinigung      | KV bei Krankengeld - 000012 Normal Otto                                                                                                    |                                             |                                                       | x                                  |
|-----------------------------|----------------------------------------------------------------------------------------------------|---------------------------------------------|-------------------------------------------------------|------------------------------------|
| Arbeitnehmer<br>Allgemeines | Letzter Entgeltabrechnungszeitraum                                                                                                    | 4 1Wb)                                      |                                                       | Î                                  |
| 🔥 Arbeitsentgelt            | von 01.07.2018                                                                                                    | 4 wocnen)<br>bis                            | 31.07.2018                                            | <b>m</b>                           |
| Einmalzahlungen             | Höhe des Entgelts                                                                                                    |                                             |                                                       |                                    |
| Arbeitszeiten               | Höhe des im letzten Entgeltabrechnungszeitraum erzielten beitragspflichtigen Arbeitsentg                                                                                                    | elts einschliel                             | Slich Sachbezüge                                      | <del>)</del> ,                     |
| Fehlzeiten                  | vermögenswirksame Leistungen, Mehrarbeitsvergutungen und Arbeitsentgelte für Feier-/<br>gezahltes Arbeitsentgelt und Kindergeld sowie ohne Berücksichtigung von Entgeltumwand                                                                                   | Ruhetage jedo<br>Ilung und Gleit            | ch ohne einmalig<br>zonenregelung.                    |                                    |
| Heuer                       | Brutto 3800,00                                                                                                    | Netto                                       | 2344,38                                               |                                    |
| Ansprechpartner             | Betrag des in den letzten 12 Kalendermonaten beitragsfrei umgewandelten<br>laufenden Arbeitsentgelts                                                                                                    |                                             |                                                       |                                    |
|                             | Art des monatlichen Entgelts:                                                                                                    |                                             |                                                       |                                    |
|                             | Vereinbartes Entgelt bei Abweichung                                                                                                    | nhartan Mana                                | to optical to b                                       |                                    |
|                             | Höhe des vereinbarten Bruttoarbeitsentgelts                                                                                                    | ndarten wona                                | isenigen ab                                           |                                    |
|                             | Daraus ergibt sich ein Nettoarbeitsentgelt                                                                                                    |                                             |                                                       |                                    |
|                             | Abweichungen                                                                                                    |                                             |                                                       |                                    |
|                             | Das Bruttogehalt weicht in jedem der letzten abgerechneten 3 Monate vor Beginn der /<br>bzw. es ist weder Monatsgehalt noch Stundenlohn vereinbart (z.B. Stücklohn, Akkordle<br>Entgeltabrechnungszeiträume (3 Monate bzw. 12 Wochen) ohne Berücksichtigung vor | AU vom Monat<br>ohn).Angaben<br>Entgeltumwa | sgehalt ab<br>für die letzten 3 a<br>ndlungen und Gle | abgerechneten<br>eitzonenregelung. |
|                             | Von Bis Bruttoarbeitsentgelt                                                                                                    | Nett                                        | oarbeitsentgelt                                       |                                    |
|                             |                                                                                                    |                                             |                                                       |                                    |
|                             |                                                                                                    |                                             |                                                       | -                                  |
|                             |                                                                                                    |                                             | 0                                                     | K Abbrechen                        |

#### Beachte:

Bescheinigt wird immer der letzte Monat vor Eintritt in die Lohnfortzahlung. Wurde dieser Monat nicht über edlohn abgerechnet, kann bei der Höhe des Entgeltes systemseitig keine Vorbelegung erfolgen.

Für Monate, die in Korrektur gesetzt und noch nicht wieder abgerechnet sind, darf kein Entgelt bescheinigt werden. Hier muss dann der letzte abgerechnete Monat vor Beginn der Korrektur bescheinigt werden.

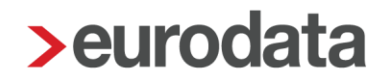

#### Anmerkung:

Wenn am ersten Tag der AU noch gearbeitet wurde, muss dies in der EEL-Bescheinigung von Ihnen durch das Setzen eines Hakens beim Merkmal *Wurde am ersten Tag der Arbeitsunfähigkeit gearbeitet* angegeben werden. Nachdem der Haken gesetzt wurde, wird beim Merkmal *Arbeitsunfähig ab* ein rotes Warnsymbol angezeigt. Das systemseitig vorbelegte Beginndatum muss von Ihnen dann auf das Datum des ersten vollständigen AU-Tages abgeändert werden.

Durch diese Vorgehensweise erkennt die Krankenkasse durch die Abweichung zur AU-Bescheinigung, dass am ersten Tag noch gearbeitet wurde.

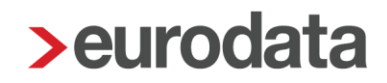

### **1.3.2 Entgeltbescheinigung KV bei Kinderkrankengeld (02)**

Ausgangswert für die Berechnung des Kinderkrankengeldes ist das während der Freistellung ausgefallene Netto-Arbeitsentgelt. Dieses wird aus dem ausgefallenen beitragspflichtigen Brutto-Arbeitsentgelt ermittelt. Das Kinderkrankengeld wird für Kalendertage gezahlt.

Tage, an denen Arbeitgeber vollständig eine bezahlte Freistellung gewähren, werden nicht bei der Berechnung des Kinderkrankengeldes berücksichtigt. Das gilt entsprechend, wenn am ersten Tag der Erkrankung des Kindes noch teilweise gearbeitet wurde und der Arbeitgeber das Arbeitsentgelt für die Zeit der Freistellung an diesem Tag fortzahlt.

Um die Bescheinigung für die Fehlzeit *Pflege krankes Kind ohne Entgelt (mit Krankengeld/Kinderpflegeverletztengeld)* erstellen zu können, muss in den Abrechnungsdaten des entsprechenden Arbeitnehmers ein Kind angelegt sein.

| Allgemeine Merkmale  | Persönliche Angaben |                               |
|----------------------|---------------------|-------------------------------|
| Steuermerkmale       | Name                | Vorname                       |
| SV-Merkmale          | Privat              | Peggy                         |
| 🕨 Lohnartengruppen 🏲 | Straße              | Hausnummer                    |
| Dienstwagen          | Grosse Str.         | 256                           |
| Nettobe-/-abzüge     | Postleitzahl        | Wohnort                       |
| Pfändung             | 99817               | Eisenach                      |
| ADP Streamline       | Geburtsdatum        | Melderechtliches Geburtsdatum |
| Version              | 29.08.1954          |                               |
|                      | Geburtsort          | Geburtsname                   |
|                      | Eisenach            |                               |
|                      | Staatsangehörigkeit | Geschlecht                    |
|                      | 000 🔻 deutsch       | weiblich                      |
|                      | Familienstand       | Anzahl Kinder                 |
|                      | [ohne Inhalt]       | ▼ Keine Kinder ▼              |

Arbeitnehmer > Abrechnungsdaten > Allgemeine Merkmale > Anzahl Kinder

| Kindergeburtstage bearbeit | ten |           | <b>x</b>     |
|----------------------------|-----|-----------|--------------|
|                            |     |           | O Neu        |
|                            |     |           | 🖉 Bearbeiten |
|                            |     |           | 聞 Löschen    |
|                            |     |           |              |
|                            | ОК  | Abbrechen | Zurücksetzen |

| > Geburtstagsdatum erfasse                                                            | en      | X               |                  |  |  |  |  |  |
|---------------------------------------------------------------------------------------|---------|-----------------|------------------|--|--|--|--|--|
| Hier erfassen Sie das Geb<br>Bei Kindergeldzahlungen ir<br>für die Meldungen an das l |         |                 |                  |  |  |  |  |  |
| Geburtsdatum:  Vorname: Kindergeldzahlung durch AG (TVöD): OK Abbrechen               |         |                 |                  |  |  |  |  |  |
| > Kindergeburtstage bearbe                                                            | iten    |                 |                  |  |  |  |  |  |
| Geburtstag                                                                            | Vorname | Kindergeld TVöD | O Neu            |  |  |  |  |  |
| 27.08.2014                                                                            | Klara   |                 | / Bearbeiten     |  |  |  |  |  |
| 22.09.2016                                                                            | Hugo    |                 | <u>Î</u> Löschen |  |  |  |  |  |

ΟK

Abbrechen

Zurücksetzen

Danach können Sie das entsprechende Kind der Fehlzeit zuordnen.

| > Fehlzeit erstel                                                                                                    | len                                                                                  |               |            | x   |  |  |  |  |  |  |  |  |
|----------------------------------------------------------------------------------------------------|--------------------------------------------------------------------------------------|---------------|------------|-----|--|--|--|--|--|--|--|--|
| Sie legen eine Fehlzeit mit einem Beginndatum und einem Fehlzeitgrund fest.<br>Das Fehlzeitende kann auch zu einem späteren Zeitpunkt durch <b>Bearbeiten</b><br>erfasst werden. |                                                                                      |               |            |     |  |  |  |  |  |  |  |  |
| Grund:                                                                                                    | Grund: Pflege krankes Kind ohne Entgelt (mit Krankengeld/Kinderpflegeverletztengeld) |               |            |     |  |  |  |  |  |  |  |  |
|                                                                                                    | ✓ AU-Bescheinigung liegt vor                                                         |               |            |     |  |  |  |  |  |  |  |  |
| Von:                                                                                                    | 03.09.2018                                                                           | Bis:          | 05.09.2018 | t   |  |  |  |  |  |  |  |  |
| Kind:                                                                                                    | Klara 🔹                                                                              | Ausfall Tage: | 3          |     |  |  |  |  |  |  |  |  |
| Ausfall Brutto:                                                                                                    |                                                                                      | 1             |            |     |  |  |  |  |  |  |  |  |
|                                                                                                    |                                                                                      |               |            |     |  |  |  |  |  |  |  |  |
|                                                                                                    |                                                                                      | X             | OK Abbrec  | hen |  |  |  |  |  |  |  |  |
|                                                                                                    |                                                                                      |               |            |     |  |  |  |  |  |  |  |  |

In dieser Maske können Sie zusätzlich die Ausfall Tage und das Ausfall Brutto erfassen.

Damit die Berechnung des Ausfall-Netto für die EEL-Bescheinigung KV bei Kinderkrankengeld korrekt erfolgen kann, wird das Ausfall-Brutto benötigt. Hier sind nun verschiedene Fälle zu unterscheiden:

- Festbezugsempfänger mit Kürzungsmethode
- Festbezugsempfänger ohne Kürzungsmethode
- Zeitlohnempfänger
- Zeitlohnempfänger mit zusätzlichen Kürzungslohnarten

Für <u>Festbezugsempfänger mit einer Kürzungsmethode</u> (arbeitstäglich, dreißigstel oder kalendertäglich) muss das **Ausfall-Brutto** nun nicht mehr bei der Anlage der Fehlzeit erfasst werden. Das Merkmal wird bei der Fehlzeit auch nicht mehr angezeigt. Die Ermittlung des **Ausfall-Brutto** erfolgt in diesen Fällen nun ausschließlich systemseitig anhand der Kürzungslohnarten.

Für <u>Festbezugsempfänger ohne Kürzungsmethode sowie Zeitlohnempfänger</u> wird das Merkmal **Ausfall-Brutto** bei der Fehlzeit weiterhin angezeigt. In diesen Fällen ist das Ausfall-

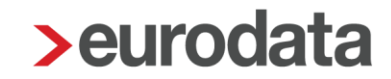

Brutto weiterhin selbst zu ermitteln und zu erfassen, da für diese Arbeitnehmer keine Kürzungslohnarten vorliegen und daher keine systemseitige Ermittlung erfolgen kann.

Werden bei einem Zeitlohnempfänger zusätzlich noch Lohnarten verwendet, für die Kürzungslohnarten entstehen, erfassen Sie bitte <u>nur</u> das *Ausfall-Brutto*, das dem Arbeitnehmer ohne die gekürzten Festbezüge ausgefallen ist. Für die EEL-Bescheinigung werden die Kürzungslohnarten dann zusätzlich systemseitig berücksichtigt.

Wurde ein monatsübergreifender Zeitraum bei der Fehlzeit erfasst, müssen die **Ausfall-Tage** und das **Ausfall-Brutto** für beide Zeiträume getrennt erfasst werden. Dazu werden in solchen Fällen die beiden neuen Merkmale **Ausfall Tage 2. Monat** und **Ausfall Brutto 2. Monat** angezeigt. Die Eingabe ist zwingend notwendig, da ohne die Angaben eine korrekte Ermittlung des **Ausfall-Netto** nicht möglich ist.

Das Merkmal *Ausfall Brutto 2. Monat* wird nur bei Festbezugsempfängern ohne Kürzungsmethode sowie Zeitlohnempfängern angezeigt.

Die **Ausfall Tage** müssen bei der Anlage der Fehlzeit immer erfasst werden. Dies ist notwendig, damit bei Vorliegen mehrerer Fehlzeiten in einem Monat eine korrekte Aufteilung der Werte für Ausfall-Brutto und Ausfall-Netto in den einzelnen EEL-Bescheinigungen erfolgen kann.

Bei Vorliegen **mehrerer Fehlzeiten** wegen *Pflege krankes Kind* bzw. bei Vorliegen von *Pflege krankes Kind* und einer anderen kürzenden Fehlzeit in einem Monat, dürfen die dazugehörigen EEL-Bescheinigungen immer erst dann erstellt werden, wenn <u>alle</u> Fehlzeiten des abzurechnenden Monats erfasst und der Arbeitnehmer berechnet wurde. Nur so ist eine korrekte systemseitige Vorbelegung der ausgefallenen Beträge möglich.

### Beachte:

Wird ein monatsübergreifender Zeitraum erfasst, wird dieser systemseitig in zwei Zeiträume aufgeteilt und auch so in der Übersicht der Fehlzeiten dargestellt.

Beispiel 29.08.-03.09.2021

In der Fehlzeitübersicht wird 29.08.-31.08.2021 und 01.09.-03.09.2021 dargestellt.

| Grund                                | Zeitraum                 | AAG        | VEZ | EEZ        | AU | Name Kind     | Ausfall Brutto/Tage |  |
|--------------------------------------|--------------------------|------------|-----|------------|----|---------------|---------------------|--|
| Pflege krankes Kind ohne Entgelt (mi | 03.09.2021<br>01.09.2021 | 021<br>021 |     | ✓ Lucy 0.0 |    | 0.00 € / null |                     |  |
| Pflege krankes Kind ohne Entgelt (mi | 31.08.2021<br>29.08.2021 |            |     |            |    | Lucy          | 0.00 €/3 Tage       |  |
|                                      |                          |            |     |            |    |               |                     |  |

Diese Darstellung ist notwendig, damit eine korrekte Ermittlung des Ausfall-Netto gewährleistet ist und gilt nur für die Fehlzeit Pflege krankes Kind ohne Entgelt (mit Krankengeld/Kinderpflegeverletztengeld).

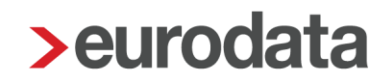

Nachdem Sie die Bescheinigung ausgewählt haben, wird im unteren Bereich die Übersicht der Fehlzeiten eingeblendet. Hier muss nun die betreffende Fehlzeit ausgewählt werden, für die die Bescheinigung erstellt werden soll.

| Bescheinigung/Vorlage/Erhebung erstellen                                      |                          |     |     |     |    |           |                    | -                        |
|-------------------------------------------------------------------------------|--------------------------|-----|-----|-----|----|-----------|--------------------|--------------------------|
| Q Kinder X                                                                    |                          |     |     |     |    |           | Art: Alle          | <ul> <li>Alle</li> </ul> |
|                                                                               |                          |     |     |     |    |           |                    |                          |
| Name                                                                          |                          |     |     |     |    |           | Art                |                          |
| Bescheinigungen/Vorlagen für die Krankenkasse                                 |                          |     |     |     |    |           | Et the state       |                          |
| Entgeltbescheinigung KV bei Kinderkrankengeld                                 |                          |     |     |     |    |           | Elektronisch       |                          |
|                                                                               |                          |     |     |     |    |           | Licklonisch        |                          |
|                                                                               |                          |     |     |     |    |           |                    |                          |
|                                                                               |                          |     |     |     |    |           |                    |                          |
|                                                                               |                          |     |     |     |    |           |                    |                          |
|                                                                               |                          |     |     |     |    |           |                    |                          |
|                                                                               |                          |     |     |     |    |           |                    |                          |
|                                                                               |                          |     |     |     |    |           |                    |                          |
|                                                                               |                          |     |     |     |    |           |                    |                          |
|                                                                               |                          |     |     |     |    |           |                    |                          |
| Q Suchen                                                                      |                          |     |     |     |    |           |                    |                          |
| Grund                                                                         | Zeitraum                 | AAG | VEZ | EEZ | AU | Name Kind | Ausfall Brutto/Ta  | Hinweis                  |
| Pflege krankes Kind ohne Entgelt (mit Krankengeld/Kinderpflegeverletztengeld) | 17.09.2018<br>21.09.2018 |     |     |     | ~  | Fritz     | 600.00 €<br>5 Tage |                          |
|                                                                               |                          |     |     |     |    |           |                    |                          |
|                                                                               |                          |     |     |     |    |           |                    |                          |
|                                                                               |                          |     |     |     |    |           |                    |                          |
|                                                                               |                          |     |     |     |    |           |                    |                          |
|                                                                               |                          |     |     |     |    |           |                    |                          |
|                                                                               |                          |     |     |     |    |           |                    |                          |
|                                                                               |                          |     |     |     |    |           | _                  |                          |
|                                                                               |                          |     |     |     |    |           | O                  | K Abbrechen              |

### Beachte:

Liegen Beschäftigungsbeginn und erster Tag der Freistellung wegen Erkrankung des Kindes am selben Tag ist die Erstellung einer EEL Kind Krank systemseitig nicht möglich.

Siehe hierzu Verfahrensbeschreibung zum EEL-Verfahren

Erfolgte eine Freistellung wegen einer Erkrankung des Kindes bereits am ersten Tag der Beschäftigung, muss grundsätzlich durch die Krankenkasse bei 3.1.18 "Abgabegrund" = "02" geprüft werden, ob ein Anspruch auf eine Entgeltersatzleistung gegeben ist. Besteht ein Anspruch auf eine Entgeltersatzleistung, ist die Übermittlung der Verdienstangaben auf Anforderung durch die Krankenkasse vom Arbeitgeber vorzunehmen. Die Meldung durch den Arbeitgeber erfolgt außerhalb des DTA EEL (s. Anlage 3 GG).

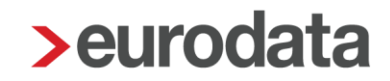

In der Übersicht können Sie bereits erfasste *Ausfall Tage* und ein *Ausfall Brutto* (nur für vom Anwender erfasste Beträge beim Zeitlohnempfänger bzw. Festbezugsempfänger ohne Kürzungslohnarten) sehen.

Nach dem Betätigen des Buttons *OK* wird Ihnen die EEL-Bescheinigung angezeigt und hat den Status *unvollständig*. Über *Bearbeiten/Ansicht* können die fehlenden Angaben der Bescheinigung ergänzt werden.

|    | > Bescheinigungen/Vorlagen/Erhebungen für 000010 Fleißig Fritz |                                               |            |                          |                        |               |                   |  |  |  |  |  |  |
|----|----------------------------------------------------------------|-----------------------------------------------|------------|--------------------------|------------------------|---------------|-------------------|--|--|--|--|--|--|
|    | Q, S                                                           | Suchen                                        |            |                          |                        |               |                   |  |  |  |  |  |  |
| Į. | €                                                              | Name                                          | Monat      | Intervall                | Erzeugt                | Status        | Bemerkung         |  |  |  |  |  |  |
|    | ⊡                                                              | Entgeltbescheinigung KV bei Kinderkrankengeld | Mai 2019   | 17.09.2018<br>21.09.2018 | 20.05.2019<br>12:22:43 | unvollständig |                   |  |  |  |  |  |  |
|    |                                                                |                                               |            |                          |                        |               |                   |  |  |  |  |  |  |
|    |                                                                | O Neu 🌶 Bearbeiten/Ansicht                    | 🔓 Vorschau | - Bereitste              | ellen <u> Î</u> Lös    | chen 🔓 Ents   | perren Stornieren |  |  |  |  |  |  |
|    |                                                                |                                               |            |                          |                        |               | Schließen         |  |  |  |  |  |  |

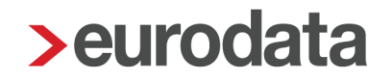

Beispiel 1:

Festbezugsempfänger

Gehalt 3000 €

2 Tage Kind krank

Kürzungsmethode dreißigstel – Kürzung nach Abwesenheit

### Kürzung Gehalt um 200,00 €

| Frau<br>Susi FB Sorglos<br>Kurzer Weg 37a<br>15366 Berlin                  |              |                            |           |                                   |
|----------------------------------------------------------------------------|--------------|----------------------------|-----------|-----------------------------------|
| Personal-Nr. Abteilur<br>000011                                            | ng           | Eintritt/Aust<br>01.01.201 | ritt<br>6 |                                   |
| Entrelthestandteile                                                        |              |                            |           | Monat                             |
| Engenbestandtene                                                           |              |                            |           | wonat                             |
| Gehalt<br>Kürzung Gehalt - SV-Fehl                                         | zeit         |                            |           | 3.000,00<br>-200,00               |
| Gesamtbrutto                                                               |              |                            |           | 2.800,00                          |
| Lohnsteuer<br>Kirchensteuer<br>Solidaritätszuschlag<br>Krankenversicherung | Brutto (M/J) | 2.800,00                   | 14.800,00 | 345,66<br>31,10<br>0,00<br>225,40 |
| Rentenversicherung                                                         | Brutto (M/J) | 2.800,00                   | 14.800,00 | 260,40                            |
| Arbeitslosenversicherung                                                   | Brutto (M/J) | 2.800,00                   | 14.800,00 | 33,60                             |
| Pflegeversicherung                                                         | Brutto (M/J) | 2.800,00                   | 14.800,00 | 42,70                             |
| Gesamtnetto                                                                |              |                            |           | 1.861,14                          |
|                                                                            |              |                            |           |                                   |
| Auszahlung                                                                 |              |                            |           | 1.861,14                          |

| > Fehl              | zeit bearbeit              | en                   |                                           |                                                  |                              |                   |                      |                |                  | ×    |
|---------------------|----------------------------|----------------------|-------------------------------------------|--------------------------------------------------|------------------------------|-------------------|----------------------|----------------|------------------|------|
| Hier<br>Auß         | r können Sie<br>erdem werd | e den Fe<br>den Ihne | hlzeitgrund und<br>n die zurückge         | l das Fehlzeitinterv<br>meldeten Vorerkrai       | all bearbeite<br>nkungszeite | en.<br>n angez    | eigt.                |                |                  |      |
| Grund:              | Pflege kra                 | nkes Kin             | d ohne Entgelt                            | (mit Krankengeld/                                | Kinderpflege                 | everletzt         | engeld)              |                |                  | •    |
|                     | AU-Bes                     | cheinig              | ung liegt vor                             |                                                  |                              |                   |                      |                |                  |      |
| Von:                | 04.05.202                  | 1                    |                                           |                                                  | Bis:                         | 05                | 5.05.2021            |                |                  | Ē    |
| Kind:               | Theo                       |                      |                                           | •                                                | Ausfall Ta                   | age: 2            |                      |                |                  |      |
|                     |                            |                      |                                           |                                                  |                              |                   | C                    | Ж              | Abbrecher        | ı    |
| <b>&gt;</b> Entgelt | bescheinigung              | KV bei Kind          | lerkrankengeld - 00                       | 0011 Sorglos Susi FB                             |                              |                   |                      |                |                  | ×    |
| Arbeitneh           | nmer                       | Anga                 | ben zum Arbei                             | tsverhältnis                                     |                              |                   |                      |                |                  | _    |
| A Freis             | tellungen                  | Das Arl              | beitsverhältnis wu                        | rde beendet zum                                  |                              |                   | ·                    |                |                  | Ē    |
| 🔺 Ansp              | rechpartner                | Wegen                | Erkrankung des k                          | lindes von der Arbeit fr                         | eigestellt                   |                   |                      |                |                  | _    |
|                     |                            | vom                  | 04.05.2021                                |                                                  |                              | bis               | 05.05.2021           |                |                  | Ē    |
|                     |                            | Es                   | wurde am ersten                           | Tag der Freistellung ge                          | arbeitet und für             | r den gesa        | amten Tag Arbeitse   | entgelt gezah  | lt               |      |
|                     |                            | Anzahl               | der Arbeitstage in                        | n Freistellungszeitraum                          | ı.                           |                   | 2                    |                |                  |      |
|                     |                            | (Wurde<br>ist dies   | e am 1. Tag der Fre<br>er Tag nicht als A | istellung noch gearbeit<br>beitstag mit anzugebe | tet (ggf. auch te<br>n.)     | eilweise) u       | und für den gesamt   | ten Tag Arbei  | itsentgelt gezah | lt,  |
|                     |                            | Der An               | spruch auf bezahlt                        | e Freistellung ist                               |                              |                   |                      |                |                  |      |
|                     |                            |                      | <b>A</b>                                  |                                                  | •                            | für               |                      |                | Tage             |      |
|                     |                            | Der An               | spruch auf bezahlt                        | e Freistellung bestand                           |                              |                   |                      |                |                  |      |
|                     |                            | vom<br>Im laufe      | enden Kalenderjah                         | ır wurde wegen Erkran                            | kung desselbe                | DIS<br>n Kindes ( | ganztägige bezahlt   | e Freistellung | a bereits an     |      |
|                     |                            |                      |                                           | -                                                |                              | Arbeitst          | agen gewährt.        |                | -                |      |
|                     |                            | Arbei                | itsentgelt                                |                                                  |                              |                   |                      |                |                  |      |
|                     |                            | Währen<br>ohne B     | nd der Freistellung<br>egrenzung auf die  | ausgefallenes laufend<br>Beitragsbemessungsg     | les, dem Grund<br>Jrenze     | e nach be         | itragspflichtiges A  | rbeitsentgelt  | ,                |      |
|                     |                            | Brutto               | 200,00                                    |                                                  |                              | Netto             | 106,71               |                |                  |      |
|                     |                            | Es                   | wurden in den letz                        | ten 12 Kalendermonat                             | en vor Beginn d              | ler Freiste       | ellung beitragspflic | htige Einmalz  | ahlungen gezat   | ılt. |
|                     |                            |                      |                                           |                                                  |                              |                   |                      | ОК             | Abbrech          | en   |
|                     |                            |                      |                                           |                                                  |                              |                   |                      |                |                  |      |

Die Merkmale, die mit einem roten Symbol gekennzeichnet sind, sind Pflichtfelder des gesetzlich vorgeschriebenen Datensatzes und dementsprechend auszufüllen.

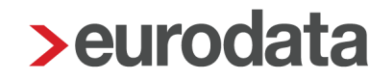

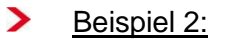

Stundenlohnempfänger

Stundenlohn 20 €

Gearbeitete Stunden ohne Kind krank 128 Stunden

3 Tage Kind krank (ausgefallene Stunden 24)

Kürzungsmethode kalendertäglich (nicht relevant)

Keine Kürzung, da nur gearbeitete Stunden bezahlt werden

| Herrn<br>Willy ZL Wich<br>Große Str. 16<br>15366 Berline | tig               |                              |               |           |   |                        |
|----------------------------------------------------------|-------------------|------------------------------|---------------|-----------|---|------------------------|
| Personal-Nr.                                             | Abteilung         |                              | Eintritt/Aust | fritt     |   |                        |
| 000003                                                   |                   |                              | 01.01.201     | 0         |   |                        |
| Entgeltbestand                                           | Iteile            |                              | Std/Stk       | EUR       | % | Monat                  |
| Zeitlohn                                                 |                   |                              | 128,00        | 20,00     |   | 2.560,00               |
| Gesamtbrutto                                             |                   |                              |               |           |   | 2.560,00               |
| Lohnsteuer<br>Kirchensteuer<br>Solidaritätszusc          | hlag              | Brutto (M/J)                 | 2.560,00      | 15.680,00 |   | 288,91<br>9,47<br>0,00 |
| Krankenversiche                                          | erung             | Brutto (M/J)                 | 2.560,00      | 15.680,00 |   | 206,08                 |
| Arbeitslosenvers                                         | rung<br>sicherung | Brutto (M/J)<br>Brutto (M/J) | 2.560,00      | 15.680,00 |   | 238,08<br>30,72        |
| Pflegeversicher                                          | ung               | Brutto (M/J)                 | 2.560,00      | 15.680,00 |   | 39,04                  |
| Gesamtnetto                                              |                   |                              |               |           |   | 1.747,70               |
|                                                          |                   |                              |               |           |   |                        |
| Auszahlung                                               |                   |                              |               |           |   | 1.747,70               |

| Fehlzeit bear   | arbeiten                                                                                                    | ×     |
|-----------------|----------------------------------------------------------------------------------------------------|-------|
| Hier könner     | en Sie den Fehlzeitgrund und das Fehlzeitintervall bearbeiten.                                                                                                    |       |
| Außerdem        | n werden Ihnen die zurückgemeldeten Vorerkrankungszeiten angezeigt.                                                                                                    |       |
| Grund           | Place krankes Kind obne Establt (mit Krankengeld/Kindersflegeveldstangeld)                                                                                                 | -     |
| Grund.          |                                                                                                    |       |
| Von:            | 1: 04.05.2021 <b>Bis:</b> 06.05.2021                                                                                                    | m     |
| Kind:           | I: Hugo  Ausfall Tage: 3                                                                                                    |       |
| Ausfall Brutto: | × 480,00                                                                                                    |       |
|                 |                                                                                                    |       |
|                 | OK Abbreche                                                                                                    | n     |
|                 |                                                                                                    | _     |
|                 |                                                                                                    |       |
| Berechnung      | ng <b>Aus all Brutto</b> : 24 Std * 20 €/Std = 480 €                                                                                                    |       |
| > Entgeltbesch  | heiniauna V bei Kinderkrankengeld - 000009 Wichtig Willy ZI.                                                                                                    | ×     |
|                 | Angaben zum Arbeitsverhältnis                                                                                                    |       |
| Arbeitnehmer    | Das Arbeitsverhältnis wurde beendet zum                                                                                                    | iii i |
|                 | ngen<br>Angaben zur Freistellung                                                                                                    |       |
| Ansprechp       | Wegen Erkrankung des Kindes von der Arbeit freigestellt                                                                                                    |       |
|                 | vom 04.05.2021 <b>m</b> bis 06.05.2021                                                                                                    | Ē     |
|                 | Es wurde am ersten Tag der Freistellung gearbeitet und für den gesamten Tag Arbeitsentgelt gezahlt                                                                         |       |
|                 | Anzahl der Arbeitstage im Freistellungszeitraum 3<br>Wurde am 1. Tag der Ereistellung noch gearbeitet (ogf. auch teilweise) und für den gesamten Tag Arbeitsentgelt gezahl |       |
|                 | st dieser Tag nicht als Arbeitstag mit anzugeben.)                                                                                                    | 4     |
|                 |                                                                                                    |       |
|                 | A rugo                                                                                                    |       |
|                 | vom bis                                                                                                    |       |
|                 | le laufenden Kalenderjahr wurde wegen Erkrankung desselben Kindes ganztägige bezahlte Freistellung bereits an                                                              |       |
|                 | Arbeitstagen gewährt.                                                                                                    |       |
|                 | Arbeitsentgelt                                                                                                    | —     |
|                 | Wahrend der Freistellung ausgefallenes laufendes, dem Grunde nach beitragsprlichtiges Arbeitsentgelt,<br>ohne Begrenzung auf die Beitragsbemessungsgrenze                  |       |
|                 | Brutto 480,00 Netto 259,08                                                                                                    |       |
|                 | Es wurden in den letzten 12 Kalendermonaten vor Beginn der Freistellung beitragspflichtige Einmalzahlungen gezah                                                           | it.   |
|                 | OK Abbreche                                                                                                    | en    |

Die Merkmale, die mit einem roten Symbol gekennzeichnet sind, sind Pflichtfelder des gesetzlich vorgeschriebenen Datensatzes und dementsprechend auszufüllen.

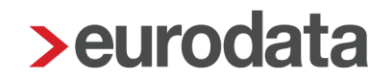

### 1.3.3 Entgeltbescheinigung KV Mutterschaftsgeld (03)

Mutterschaftsgeld erhalten Schwangere, die bei Beginn der Schutzfrist mit Anspruch auf Krankengeld versichert sind oder wegen der Schutzfristen kein Arbeitsentgelt erhalten. Die Krankenkasse zahlt der schwangeren Arbeitnehmerin ein Mutterschaftsgeld in Höhe von bis zu 13 € pro Tag. Die Differenz zwischen dem Mutterschaftsgeld und dem durchschnittlichen Nettogehalt der letzten drei Monate zahlt der Arbeitgeber dann als Zuschuss für die Zeit der Schutzfristen.

Schwangere Frauen dürfen die letzten sechs Wochen vor und die ersten acht Wochen nach der Entbindung nicht beschäftigt werden. Diese Schutzfrist nach der Niederkunft verlängert sich bei Früh- und Mehrlingsgeburten und seit dem 30. Mai 2017 unter bestimmten Voraussetzungen auch bei der Geburt eines behinderten Kindes auf zwölf Wochen.

Den Zuschuss berechnet man folgendermaßen:

Für die Höhe des Zuschusses ist grundsätzlich das Nettoarbeitsentgelt maßgebend, das die Arbeitnehmerin in den letzten drei abgerechneten Kalendermonaten vor Beginn der Schutzfrist erhalten hat.

Ändert sich die Arbeitsentgelthöhe während des Berechnungszeitraums dauerhaft, ist die geänderte Arbeitsentgelthöhe bei der Ermittlung des durchschnittlichen Arbeitsentgelts für die Berechnung zugrunde zu legen, und zwar

- für den gesamten Berechnungszeitraum, wenn die Änderung während des Berechnungszeitraums wirksam wird oder
- ab der Anpassung des Arbeitsentgelts, wenn die Änderung der Arbeitsentgelthöhe nach dem Berechnungszeitraum wirksam wird.

Bei wöchentlicher Abrechnung setzt man das Arbeitsentgelt für die letzten 13 Wochen vor Beginn der Schutzfrist an. Hat die Arbeitnehmerin während dieser Zeit Überstunden vergütet bekommen, zählt dies mit.

Nicht zu berücksichtigen sind einmalig gezahltes Arbeitsentgelt, ebenso Tage, für die die Arbeitnehmerin wegen Kurzarbeit, Arbeitsausfällen oder unverschuldeter Arbeitsversäumnis weniger oder kein Arbeitsentgelt erhalten hat.

Ist keine Berechnung möglich, legt man das durchschnittliche kalendertägliche Arbeitsentgelt einer gleichartig Beschäftigten zugrunde.

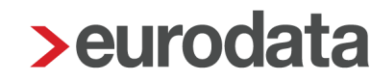

Um den kalendertäglichen Betrag des Nettoarbeitsentgeltes zu ermitteln, teilt man dann das erzielte Arbeitsentgelt durch 90 Tage, bei Wochenlohn durch 91 Tage. Ist das Entgelt nach anderen Zeiteinheiten als nach Wochen oder Monaten bemessen, dividiert man das Nettoarbeitsentgelt des Ausgangszeitraums durch die tatsächliche Zahl der Kalendertage.

Nachdem Sie die Bescheinigung ausgewählt haben, wird im unteren Bereich die Übersicht der Fehlzeiten eingeblendet. Hier muss nun die betreffende Fehlzeit ausgewählt werden, für die die Bescheinigung erstellt werden soll.

| > Bescheinigung/Vorlage/Erhebung erstellen                    |                          |             |     |     |    |           |                     |           | <b>x</b>  |
|---------------------------------------------------------------|--------------------------|-------------|-----|-----|----|-----------|---------------------|-----------|-----------|
| Q mutter                                                      |                          |             |     |     |    |           |                     | Art: Alle | Alle      |
| Name                                                          |                          |             |     |     |    |           | A                   | rt        |           |
| <ul> <li>Bescheinigungen/Vorlagen f ür die Kranker</li> </ul> |                          |             |     |     |    |           |                     |           |           |
| Entgeltbescheinigung KV bei Mutterschafts                     | EI                       | lektronisch |     |     |    |           |                     |           |           |
| Entgeltbescheinigung für Mutterschaftsgel                     | d (gültig 30.06.2        | 011)        |     |     |    |           | Pa                  | apier     |           |
|                                                               |                          |             |     |     |    |           |                     |           |           |
|                                                               |                          |             |     |     |    |           |                     |           |           |
|                                                               |                          |             |     |     |    |           |                     |           |           |
|                                                               |                          |             |     |     |    |           |                     |           |           |
|                                                               |                          |             |     |     |    |           |                     |           |           |
|                                                               |                          |             |     |     |    |           |                     |           |           |
|                                                               |                          |             |     |     |    |           |                     |           |           |
|                                                               |                          |             |     |     |    |           |                     |           |           |
|                                                               |                          |             |     |     |    |           |                     |           |           |
|                                                               |                          |             |     |     |    |           |                     |           |           |
| Q Suchen                                                      |                          |             |     |     |    |           |                     |           |           |
| Grund                                                         | Zeitraum                 | AAG         | VEZ | EEZ | AU | Name Kind | Ausfall Brutto/Tage | Hinweis   |           |
| Mutterschutz                                                  | 27.03.2018<br>03.07.2018 |             |     |     |    |           |                     |           |           |
|                                                               |                          |             |     |     |    |           |                     |           |           |
|                                                               |                          |             |     |     |    |           |                     |           |           |
|                                                               |                          |             |     |     |    |           |                     |           |           |
|                                                               |                          |             |     |     |    |           |                     |           |           |
|                                                               |                          |             |     |     |    |           |                     |           |           |
|                                                               |                          |             |     |     |    |           |                     |           |           |
|                                                               |                          |             |     |     |    |           |                     |           |           |
|                                                               |                          |             |     |     |    |           |                     |           |           |
|                                                               |                          |             |     |     |    |           |                     | ОК        | Abbrechen |
|                                                               |                          |             |     |     |    |           |                     |           |           |

Nach dem Betätigen des Buttons *OK* wird Ihnen die EEL-Bescheinigung angezeigt und hat den Status *unvollständig*. Über *Bearbeiten/Ansicht* können die fehlenden Angaben der Bescheinigung ergänzt werden.

|   | Besc | heinigungen/Vorlagen/Erhebungen für 000003 Privat Peg | gy         |                          |                           |               | X                 |
|---|------|-------------------------------------------------------|------------|--------------------------|---------------------------|---------------|-------------------|
|   | €    | Name                                                  | Monat      | Intervall                | Erzeugt                   | Status        | Bemerkung         |
|   | ⋻    | Entgeltbescheinigung KV bei Mutterschaftsgeld         | Mai 2019   | 27.03.2018<br>03.07.2018 | 20.05.2019<br>12:29:00    | unvollständig |                   |
|   |      |                                                       |            |                          |                           |               |                   |
|   |      |                                                       |            |                          |                           |               |                   |
| Ľ |      | Neu                                                   | 🔓 Vorschau | <b>□</b> → Bereitste     | ellen <u> <u> </u>Lös</u> | chen Gents    | perren Stornieren |
|   |      |                                                       |            |                          |                           |               | Schließen         |

Die Merkmale, die mit einem roten Warnsymbol gekennzeichnet sind, sind Pflichtfelder des gesetzlich vorgeschriebenen Datensatzes und sind entsprechend auszufüllen.

| Entgeltbescheinigung KV bei N | 1utterschaftsgeld - 0                                                                                                    | 00003 Privat Peggy        |                         |                          |                       |                   |                     |              |             | × |
|-------------------------------|----------------------------------------------------------------------------------------------------|---------------------------|-------------------------|--------------------------|-----------------------|-------------------|---------------------|--------------|-------------|---|
| Arbeitnehmer                  | Arbeitsentg                                                                                                    | elt Mutterschutz          |                         |                          |                       |                   |                     |              |             |   |
| Allgemeines                   | In den letzte                                                                                                    | en 3 abgerechneten Kaler  | dermonaten vor Beginn ( | ler Schutzfrist betrug ( | las mtl. Nettoarbeits | sentgelt regelmäß | ig mehr als 390 bzw | . 403 EUR.   |             |   |
| Arbeitsentgelt Mutterschaft   | Art des Entgelts                                                                                                    | 5                         | •                       |                          |                       |                   |                     |              |             |   |
| Arbeitsentgelt                | beitsentgelt (Bitte die Entgeltabrechnungszeiträume, mit dem letzten abgerechneten Monat beginnend, chronologisch absteigend eintragen.) |                           |                         |                          |                       |                   |                     |              |             |   |
| Arbeitszeiten                 | Zeitraum Bezahlte Arb.std. Unbezahlte Arb.std. Unbezahlte Arb.tage                                                                       |                           |                         |                          |                       |                   |                     |              |             |   |
| Fehlzeiten                    | Von                                                                                                    | Bis                       | gesamt                  | Mehrarbeit               | unentschuldigt        | entschuldigt      | unentschuldigt      | entschuldigt | Netto       |   |
| Transfer KUG                  | <b>A</b>                                                                                                    | iii                       |                         |                          |                       |                   |                     |              |             |   |
| Heuer                         | A                                                                                                    | i                         | i                       |                          |                       |                   |                     |              |             |   |
| Ansprechpartner               | <b>A</b>                                                                                                    | i                         | iii .                   |                          |                       |                   |                     |              |             |   |
|                               | Die regelmäßig                                                                                                    | e wöchentliche Arbeitszei | t beträgt               | Stunden                  |                       |                   |                     |              |             |   |
|                               |                                                                                                    |                           |                         |                          |                       |                   |                     |              |             |   |
|                               |                                                                                                    |                           |                         |                          |                       |                   |                     |              |             |   |
| ,                             |                                                                                                    |                           |                         |                          |                       |                   |                     | [            | OK Abbreche | n |

Wird der Haken an der Position In den letzten 3 abgerechneten Kalendermonaten vor Beginn der Schutzfrist betrug das mtl. Nettoarbeitsentgelt regelmäßig mehr als 390 bzw.
403 € gesetzt, müssen die letzten 3 Monate laut Datensatzbeschreibung nicht nochmals einzeln ausgewiesen werden.

| Entgeltbescheinigung KV bei                                                                                                    | Mutterschaftsgeld - | 000003 Privat Peggy                                                                                                    |        |            |                |              |                |              |    | ×         |
|----------------------------------------------------------------------------------------------------|---------------------|----------------------------------------------------------------------------------------------------|--------|------------|----------------|--------------|----------------|--------------|----|-----------|
| Arbeitnehmer                                                                                                    | Arbeitsent          | tgelt Mutterschutz                                                                                                    |        |            |                |              |                |              |    |           |
| Allgemeines                                                                                                    | 🗸 In den letz       | n den letzten 3 abgerechneten Kalendermonaten vor Beginn der Schutzfrist betrug das mtl. Nettoarbeitsentgelt regelmäßig mehr als 390 bzw. 403 EUR. |        |            |                |              |                |              |    |           |
| Arbeitsentgelt Mutterschaft Art des Entgelts                                                                                                    |                     |                                                                                                    |        |            |                |              |                |              |    |           |
| Arbeitsentgelt In den letzten 3 abgerechneten Kalendermonaten vor Beginn der Schutzfrist wurden folgende Nettoarbeitsentgelte gezahlt.<br>(Bitte die Entgeltabrechnungszeiträume, mit dem letzten abgerechneten Monat beginnend, chronologisch absteigend eintragen.) |                     |                                                                                                    |        |            |                |              |                |              |    |           |
| Arbeitszeiten                                                                                                    |                     | Zeitraum Bezahlte Arb.std. Unbezahlte Arb.std. Unbezahlte Arb.std.                                                                                 |        |            |                |              |                |              |    |           |
| Fehlzeiten                                                                                                    | Von                 | Bis                                                                                                    | gesamt | Mehrarbeit | unentschuldigt | entschuldigt | unentschuldigt | entschuldigt | ,  | letto     |
| Transfer KUG                                                                                                    |                     |                                                                                                    |        |            |                |              |                |              |    |           |
| Heuer                                                                                                    |                     |                                                                                                    |        |            |                |              |                |              |    |           |
| Ansprechpartner                                                                                                    |                     |                                                                                                    |        |            |                |              |                |              |    |           |
|                                                                                                    | Die regelmäßi       | ige wöchentliche Arbeitszeit beträgt                                                                                                    |        | Stunden    |                |              |                |              |    |           |
|                                                                                                    |                     |                                                                                                    |        |            |                |              |                |              |    |           |
|                                                                                                    |                     |                                                                                                    |        |            |                |              |                |              |    |           |
|                                                                                                    |                     |                                                                                                    |        |            |                |              |                |              | ОК | Abbrechen |

#### Beachte:

Wenn bei der Arbeitnehmerin eine Mehrfachbeschäftigung in den zu bescheinigenden Kalendermonaten vorliegt, muss immer das Entgelt der letzten 3 Kalendermonate gemeldet werden. Auch dann, wenn das mtl. Nettoentgelt mehr als 390 bzw. 403 € beträgt. Die Krankenkasse benötigt die Angaben, um die anteilige Leistungshöhe für die Zahlung des Zuschusses zum Mutterschaftsgeld zu ermitteln.

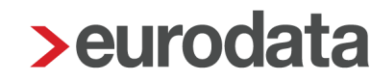

### 1.3.4 Entgeltbescheinigung RV bei Übergangsgeld Reha (11)

Der Arbeitgeber ist grundsätzlich zur Entgeltfortzahlung - unabhängig vom Umfang der zu leistenden Arbeitszeit – bis zur Dauer von 6 Wochen verpflichtet.

Soweit die Entgeltfortzahlung ganz oder teilweise entfällt, hat man für die Zeit der Rehabilitationsleistung grundsätzlich Anspruch auf Übergangsgeld.

Das Übergangsgeld beträgt bei Leistungen zur medizinischen Rehabilitation für

Versicherte, die mindestens ein Kind im Sinne des § 32 Absatz 1 und 3 bis 5 des Einkommensteuergesetzes (EStG) haben, oder deren Ehegatten oder Lebenspartner im Sinne des Lebenspartnerschaftsgesetzes, mit denen sie in häuslicher Gemeinschaft leben, eine Erwerbstätigkeit nicht ausüben können, weil sie die Versicherten pflegen oder selbst der Pflege bedürfen und keinen Anspruch auf Leistungen aus der Pflegeversicherung haben, 75 %,

für die übrigen Versicherten 68 %

der maßgebenden Berechnungsgrundlage.

Wo man den Antrag auf Übergangsgeld stellen muss, ist von Fall zu Fall verschieden:

- Die Rentenversicherung zahlt Übergangsgeld bei allen Reha-Maßnahmen, die die Erwerbsfähigkeit von Betroffenen wiederherstellen sollen.
- Die gesetzliche Unfallversicherung ist zuständig, wenn jemand durch einen Arbeitsunfall oder eine Berufskrankheit krank geworden ist.
- Die Agentur f
  ür Arbeit zahlt bei allen Ma
  ßnahmen, die Menschen mit Behinderung die Teilnahme am Berufsleben erm
  öglichen.

Siehe hierzu auch die Kapitel 1.2.7 und 1.2.9.

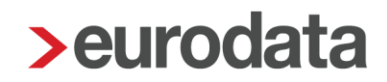

Nachdem Sie die Bescheinigung ausgewählt haben, wird im unteren Bereich die Übersicht der Fehlzeiten eingeblendet. Hier muss nun die betreffende Fehlzeit ausgewählt werden, für die die Bescheinigung erstellt werden soll.

| Bescheinigung/Vorlage/Erhebung erstellen                      | Bescheinigung/Vorlage/Erhebung erstellen |     |     |     |    |           |                     |             |                |  |  |
|---------------------------------------------------------------|------------------------------------------|-----|-----|-----|----|-----------|---------------------|-------------|----------------|--|--|
| Q über 🗙                                                      |                                          |     |     |     |    |           |                     | Art: Alle 🔻 | Alle           |  |  |
| Name                                                          |                                          |     |     |     |    |           | An                  | t           |                |  |  |
| <ul> <li>Bescheinigungen/Vorlagen f ür die Kranker</li> </ul> | ikasse                                   |     |     |     |    |           | 0                   |             |                |  |  |
| Entgeltbescheinigung BA Übergangsgeld                         |                                          |     |     |     |    |           | Elé                 | ektronisch  |                |  |  |
| Entgeltbescheinigung RV bei Übergangsg                        | eld Reha                                 |     |     |     |    |           | Ele                 | ektronisch  |                |  |  |
| Entgeltbescheinigung RV bei Übergangsg                        | eld Teilhabe                             |     |     |     |    |           | Ele                 | ektronisch  |                |  |  |
| Entgeltbescheinigung UV Übergangsgeld                         |                                          |     |     |     |    |           | Ele                 | ektronisch  |                |  |  |
|                                                               |                                          |     |     |     |    |           |                     |             |                |  |  |
|                                                               |                                          |     |     |     |    |           |                     |             |                |  |  |
|                                                               |                                          |     |     |     |    |           |                     |             |                |  |  |
|                                                               |                                          |     |     |     |    |           |                     |             |                |  |  |
|                                                               |                                          |     |     |     |    |           |                     |             |                |  |  |
|                                                               |                                          |     |     |     |    |           |                     |             |                |  |  |
|                                                               |                                          |     |     |     |    |           |                     |             |                |  |  |
|                                                               |                                          |     |     |     |    |           |                     |             |                |  |  |
|                                                               |                                          |     |     |     |    |           |                     |             |                |  |  |
|                                                               |                                          |     |     |     |    |           |                     |             |                |  |  |
| Q Suchen                                                      |                                          |     |     |     |    |           |                     |             |                |  |  |
| Grund                                                         | Zeitraum                                 | AAG | VEZ | EEZ | AU | Name Kind | Ausfall Brutto/Tage | Hinweis     |                |  |  |
| Kur/Maßnahme mit Übergangsgeld                                | 15.09.2018<br>30.09.2018                 |     |     |     | ~  |           |                     |             |                |  |  |
|                                                               |                                          |     |     |     |    |           |                     |             |                |  |  |
|                                                               |                                          |     |     |     |    |           |                     |             |                |  |  |
|                                                               |                                          |     |     |     |    |           |                     |             |                |  |  |
|                                                               |                                          |     |     |     |    |           |                     |             |                |  |  |
|                                                               |                                          |     |     |     |    |           |                     |             |                |  |  |
|                                                               |                                          |     |     |     |    |           |                     |             |                |  |  |
|                                                               |                                          |     |     |     |    |           |                     |             |                |  |  |
|                                                               |                                          |     |     |     |    |           |                     |             |                |  |  |
|                                                               |                                          |     |     |     |    |           |                     |             |                |  |  |
|                                                               |                                          |     |     |     |    |           |                     |             |                |  |  |
|                                                               |                                          |     |     |     |    |           |                     | OK          | Abbrechen      |  |  |
|                                                               |                                          |     |     |     |    |           |                     | . On        | . In Direction |  |  |

Nach dem Betätigen des Buttons *OK* wird Ihnen die EEL-Bescheinigung angezeigt und hat den Status *unvollständig*. Über *Bearbeiten/Ansicht* können die fehlenden Angaben der Bescheinigung ergänzt werden.

| Bes | cheinigungen/Vorlagen/Erhebungen für 000002 Geschäfts | führer Georg |                          |                        |               |                   |  |
|-----|-------------------------------------------------------|--------------|--------------------------|------------------------|---------------|-------------------|--|
| Q   | Suchen                                                |              |                          |                        |               |                   |  |
| J   | Name                                                  | Monat        | Intervall                | Erzeugt                | Status        | Bemerkung         |  |
| €   | Entgeltbescheinigung RV bei Übergangsgeld Reha        | Mai 2019     | 15.09.2018<br>30.09.2018 | 20.05.2019<br>12:32:56 | unvollständig |                   |  |
|     |                                                       |              |                          |                        |               |                   |  |
|     |                                                       |              |                          |                        |               |                   |  |
|     |                                                       |              |                          |                        |               |                   |  |
|     | Neu     Bearbeiten/Ansicht                            | C Vorschau   | 🕞 Bereitste              | ellen 🗎 Lös            | chen 🔓 Ents   | perren Stornieren |  |
|     |                                                       |              |                          |                        |               | Schließen         |  |

#### Anmerkung:

Wenn am ersten Tag der AU noch gearbeitet wurde, muss dies in der EEL-Bescheinigung von Ihnen durch das Setzen eines Hakens beim Merkmal *Wurde am ersten Tag der Arbeitsunfähigkeit gearbeitet* angegeben werden. Nachdem der Haken gesetzt wurde, wird beim Merkmal *Arbeitsunfähig ab* ein rotes Warnsymbol angezeigt. Das systemseitig vorbelegte Beginndatum muss von Ihnen dann auf das Datum des ersten vollständigen AU-Tages abgeändert werden.

Durch diese Vorgehensweise erkennt die Krankenkasse durch die Abweichung zur AU-Bescheinigung, dass am ersten Tag noch gearbeitet wurde.

### Beachte:

Liegen für einen gesetzlich (pflicht- oder freiwillig) krankenversicherten Arbeitnehmer anrechenbare Vorerkrankungszeiten (Meldegrund = 61) vor, müssen diese bei den EEL-Bescheinigungen **11 = RV bei Übergangsgeld** und **12 = RV bei Übergangsgeld Teilhabe** an die Rentenversicherung gemeldet werden. Dies geschieht in edlohn bei der Erstellung einer der beiden Bescheinigungen systemseitig.

Für privat krankenversicherte Arbeitnehmer ist die elektronische Anforderung von Vorerkrankungszeiten nicht vorgesehen. Daher muss der Anwender beim Erstellen einer 11eroder 12er-EEL-Bescheinigung für einen privat krankenversicherten Arbeitnehmer in der Bescheinigung unter dem Menüpunkt **Vorerkrankungszeiten** die jeweilige Fehlzeit auswählen.

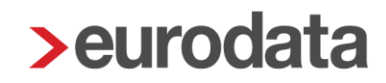

### 1.3.5 Entgeltbescheinigung RV bei Übergangsgeld Teilhabe (12)

Leistungen zur Teilhabe am Arbeitsleben ist der sozialrechtliche Begriff für die Leistungen zur beruflichen Reha. Dies umfasst alle Rehamaßnahmen, die die Arbeits- und Berufstätigkeit von Menschen mit Krankheiten und/oder Behinderungen fördern: Hilfen, um einen Arbeitsplatz erstmalig oder weiterhin zu erhalten, Vorbereitungs-, Bildungs- und Ausbildungsmaßnahmen, Zuschüsse an Arbeitgeber sowie die Übernahme vieler Kosten, die mit diesen Maßnahmen in Zusammenhang stehen, z.B. für Lehrgänge, Lernmittel, Arbeitskleidung, Prüfungen, Unterkunft und Verpflegung.

Berechnungsgrundlage für das Übergangsgeld ist grundsätzlich das zuletzt abgerechnete Bruttoarbeitsentgelt und Nettoarbeitsentgelt, wenn die Beschäftigung bei Beginn der Leistung nicht länger als 3 Jahre zurückliegt. Berechnungsgrundlage ist mindestens 65 % eines fiktiven Arbeitsentgelts, das Ihrer nachgewiesenen beruflichen Qualifikation entspricht. Dieses ist allein Berechnungsgrundlage, wenn die Beschäftigung länger als 3 Jahre zurückliegt.

Bei der Berechnung des Übergangsgeldes aus dem fiktiven Arbeitsentgelt gilt folgende Zuordnung:

#### Qualifikationsgruppe 1

Für eine Hochschulausbildung oder Fachhochschulausbildung gilt ein Arbeitsentgelt in Höhe von einem Dreihundertstel der Bezugsgröße.

#### Qualifikationsgruppe 2

Für einen Fachschulabschluss, den Nachweis über eine abgeschlossene Qualifikation als Meisterin oder Meister oder einen Abschluss in einer vergleichbaren Einrichtung gilt ein Arbeitsentgelt in Höhe von einem Dreihundertsechzigstel der Bezugsgröße.

#### Qualifikationsgruppe 3

Für eine abgeschlossene Ausbildung in einem Ausbildungsberuf gilt ein Arbeitsentgelt in Höhe von einem Vierhundertfünfzigstel der Bezugsgröße.

#### Qualifikationsgruppe 4

Bei einer fehlenden Ausbildung gilt ein Arbeitsentgelt in Höhe von einem Sechshundertstel der Bezugsgröße.

Maßgebend ist die Bezugsgröße, die für Ihren Wohnsitz oder für Ihren gewöhnlichen Aufenthaltsort im letzten Kalendermonat vor dem Beginn der Leistung gilt.

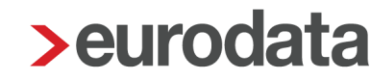

Das Übergangsgeld beträgt bei Leistungen zur Teilhabe am Arbeitsleben für

Versicherte, die mindestens ein Kind im Sinne des § 32 Absatz 1 und 3 bis 5 des Einkommensteuergesetzes (EStG) haben, oder deren Ehegatten oder Lebenspartner im Sinne des Lebenspartnerschaftsgesetzes, mit denen sie in häuslicher Gemeinschaft leben, eine Erwerbstätigkeit nicht ausüben können, weil sie die Versicherten pflegen oder selbst der Pflege bedürfen und keinen Anspruch auf Leistungen aus der Pflegeversicherung haben, 75 %,

für die übrigen Versicherten 68 %
 der maßgebenden Berechnungsgrundlage.

Nachdem Sie die Bescheinigung ausgewählt haben, wird im unteren Bereich die Übersicht der Fehlzeiten eingeblendet. Hier muss nun die betreffende Fehlzeit ausgewählt werden, für die die Bescheinigung erstellt werden soll.

| Obergang     Name     Bescheinigungen/Vorlagen für die Kranke     Entgeltbescheinigung BA Übergangsgeld     Entgeltbescheinigung RV bei Übergangsg     Entgeltbescheinigung UV Übergangsgeld                                                                   | nkasse<br>eld Reha<br>eld Teilhabe                 |                                                             |     |                                           |                       |           |                     | Art: Alle  Alle Art |  |  |  |  |  |  |  |
|----------------------------------------------------------------------------------------------------|----------------------------------------------------|-------------------------------------------------------------|-----|-------------------------------------------|-----------------------|-----------|---------------------|---------------------|--|--|--|--|--|--|--|
| Name           Bescheinigungen/Vorlagen für die Kranke           Entgettbescheinigung BA Übergangsgeld           Entgettbescheinigung RV bei Übergangsge           Entgettbescheinigung RV bei Übergangsge           Entgettbescheinigung RV bei Übergangsgeld | nkasse<br>eld Reha<br>eld Teilhabe                 |                                                             |     |                                           |                       |           |                     | Art                 |  |  |  |  |  |  |  |
| <ul> <li>Bescheinigungen/Vorlagen für die Kranke<br/>Entgeltbescheinigung BA Übergangsgeld<br/>Entgeltbescheinigung RV bei Übergangsg<br/>Entgeltbescheinigung RV bei Übergangsg<br/>Entgeltbescheinigung UV Übergangsgeld</li> </ul>                          | nkasse<br>eld Reha<br>eld Teilhabe                 |                                                             |     |                                           |                       |           |                     |                     |  |  |  |  |  |  |  |
| Entgeltbescheinigung BA Übergangsgeld<br>Entgeltbescheinigung RV bei Übergangsg<br>Entgeltbescheinigung RV bei Übergangsg<br>Entgeltbescheinigung UV Übergangsgeld                                                                                             | eld Reha<br>eld Teilhabe                           |                                                             |     | tescnemgungen/vonagen tur ex krankenkasse |                       |           |                     |                     |  |  |  |  |  |  |  |
| Entgeltbescheinigung RV bei Übergangsg<br>Entgeltbescheinigung RV bei Übergangsg<br>Entgeltbescheinigung UV Übergangsgeld                                                                                                    | eld Reha<br>eld Teilhabe                           |                                                             |     |                                           |                       |           |                     | Elektronisch        |  |  |  |  |  |  |  |
| Entgettbescheinigung RV bei Übergangsg<br>Entgettbescheinigung UV Übergangsgeld                                                                                                    | eld Teilhabe                                       | Entgettbescheinigung RV bei Übergangsgeld Reha Elektronisch |     |                                           |                       |           |                     |                     |  |  |  |  |  |  |  |
| Entgettbescheinigung UV Übergangsgeld                                                                                                    |                                                    |                                                             |     |                                           |                       |           |                     | Elektronisch        |  |  |  |  |  |  |  |
|                                                                                                    | Entgeltbescheinigung UV Übergangsgeld Elektronisch |                                                             |     |                                           |                       |           |                     |                     |  |  |  |  |  |  |  |
| Q Suchen                                                                                                    |                                                    |                                                             |     |                                           |                       |           |                     |                     |  |  |  |  |  |  |  |
| Grund                                                                                                    | Zeitraum                                           | AAG                                                         | VEZ | EEZ                                       | AU                    | Name Kind | Ausfall Brutto/Tage | Hinweis             |  |  |  |  |  |  |  |
| Kur/Maßnahme mit Übergangsgeld                                                                                                    | 15.09.2018<br>30.09.2018                           |                                                             |     |                                           | <ul> <li>✓</li> </ul> |           |                     |                     |  |  |  |  |  |  |  |
|                                                                                                    |                                                    |                                                             |     |                                           |                       |           |                     |                     |  |  |  |  |  |  |  |

Nach dem Betätigen des Buttons *OK* wird Ihnen die EEL-Bescheinigung angezeigt und hat den Status *unvollständig*. Über *Bearbeiten/Ansicht* können die fehlenden Angaben der Bescheinigung ergänzt werden.

|           | Bescheinigungen/Vorlagen/Erhebungen für 000002 Geschäftsführer Georg |                                                 |            |                          |                        |               |                   |  |  |  |
|-----------|----------------------------------------------------------------------|-------------------------------------------------|------------|--------------------------|------------------------|---------------|-------------------|--|--|--|
| Q. Suchen |                                                                      |                                                 |            |                          |                        |               |                   |  |  |  |
|           | ⊡                                                                    | Name                                            | Monat      | Intervall                | Erzeugt                | Status        | Bemerkung         |  |  |  |
|           | Ð                                                                    | Entgeltbescheinigung RV bei Übergangsgeld Teilh | Mai 2019   | 15.09.2018<br>30.09.2018 | 20.05.2019<br>12:36:41 | unvollständig |                   |  |  |  |
|           |                                                                      |                                                 |            |                          |                        |               |                   |  |  |  |
|           |                                                                      | 🕒 Neu 🥟 Bearbeiten/Ansicht                      | 🔓 Vorschau | <b>⊡</b> Bereitste       | ellen <u> </u> Lös     | chen 🔓 Ents   | perren Stornieren |  |  |  |
|           |                                                                      |                                                 |            |                          |                        |               | Schließen         |  |  |  |

#### Anmerkung:

Wenn am ersten Tag der AU noch gearbeitet wurde, muss dies in der EEL-Bescheinigung von Ihnen durch das Setzen eines Hakens beim Merkmal *Wurde am ersten Tag der Arbeitsunfähigkeit gearbeitet* angegeben werden. Nachdem der Haken gesetzt wurde, wird beim Merkmal *Arbeitsunfähig ab* ein rotes Warnsymbol angezeigt. Das systemseitig vorbelegte Beginndatum muss von Ihnen dann auf das Datum des ersten vollständigen AU-Tages abgeändert werden.

Durch diese Vorgehensweise erkennt die Krankenkasse durch die Abweichung zur AU-Bescheinigung, dass am ersten Tag noch gearbeitet wurde.

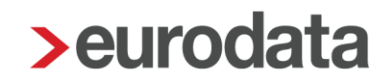

### 1.3.6 Entgeltbescheinigung UV Verletztengeld (21)

Bei der Zahlung des Verletztengeldes handelt es sich um eine ergänzende Leistung zum Lebensunterhalt des Versicherten während der Heilbehandlung. Das Verletztengeld soll nach dem Eintritt eines Versicherungsfalls den dadurch bedingten Ausfall an Arbeitsentgelt und/oder Arbeitseinkommen oder einer Lohnersatzleistung ausgleichen und damit den Lebensunterhalt der Versicherten und deren Familienangehörigen sicherstellen.

Verletztengeld wird gezahlt, wenn infolge des Versicherungsfalls Arbeitsunfähigkeit besteht. Es wird auch gezahlt, wenn wegen einer Maßnahme der Heilbehandlung eine ganztägige Erwerbstätigkeit nicht ausgeübt werden kann und unmittelbar vor Beginn der Arbeitsunfähigkeit oder der Heilbehandlung Anspruch auf andere Bezüge bestand. Dazu zählen z. B. Arbeitsentgelt, Arbeitseinkommen, Kranken-, Verletzten-, Versorgungskranken-, Übergangs-, Unterhalts-, Kurzarbeiter-, Winterausfall- und Arbeitslosengeld, Arbeitslosenhilfe oder Mutterschaftsgeld.

Verletztengeld wird ebenfalls gezahlt, wenn Leistungen zur Teilhabe am Arbeitsleben erforderlich sind,

- diese Ma
  ßnahmen sich aus Gr
  ünden, die die Versicherten nicht zu vertreten haben, nicht unmittelbar an die Heilbehandlung anschlie
  ßen,
- die Versicherten ihre bisherige berufliche T\u00e4tigkeit nicht wiederaufnehmen k\u00f6nnen, ihnen eine andere zumutbare T\u00e4tigkeit nicht vermittelt werden kann oder
- sie diese aus wichtigem Grund nicht ausüben können.

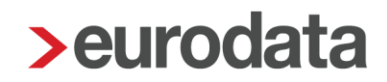

Nachdem Sie die Bescheinigung ausgewählt haben, wird im unteren Bereich die Übersicht der Fehlzeiten eingeblendet. Hier muss nun die betreffende Fehlzeit ausgewählt werden, für die die Bescheinigung erstellt werden soll.

| Bescheinigung/Vorlage/Erhebung erstellen                     |            |     |     |     |    |           |                     |             | ×         |
|--------------------------------------------------------------|------------|-----|-----|-----|----|-----------|---------------------|-------------|-----------|
| Q verl                                                       |            |     |     |     |    |           |                     | Art: Alle 👻 | Alle      |
| Name                                                         |            |     |     |     |    |           | Ai                  | rt          |           |
| <ul> <li>Bescheinigungen/Vorlagen f ür die Kranke</li> </ul> | nkasse     |     |     |     |    |           |                     |             |           |
| Entgeltbescheinigung UV Verletztengeld                       |            |     |     |     |    |           | EI                  | ektronisch  |           |
|                                                              |            |     |     |     |    |           |                     |             |           |
|                                                              |            |     |     |     |    |           |                     |             |           |
|                                                              |            |     |     |     |    |           |                     |             |           |
|                                                              |            |     |     |     |    |           |                     |             |           |
|                                                              |            |     |     |     |    |           |                     |             |           |
|                                                              |            |     |     |     |    |           |                     |             |           |
|                                                              |            |     |     |     |    |           |                     |             |           |
|                                                              |            |     |     |     |    |           |                     |             |           |
|                                                              |            |     |     |     |    |           |                     |             |           |
|                                                              |            |     |     |     |    |           |                     |             |           |
| Q Suchen                                                     |            |     |     |     |    |           |                     |             |           |
| Grund                                                        | Zeitraum   | AAG | VEZ | EEZ | AU | Name Kind | Ausfall Brutto/Tage | Hinweis     |           |
| Krank mit Verletztengeld                                     | 21.09.2018 |     |     |     | ~  |           |                     |             |           |
|                                                              |            |     |     |     |    |           |                     |             |           |
|                                                              |            |     |     |     |    |           |                     |             |           |
|                                                              |            |     |     |     |    |           |                     |             |           |
|                                                              |            |     |     |     |    |           |                     |             |           |
|                                                              |            |     |     |     |    |           |                     |             |           |
|                                                              |            |     |     |     |    |           |                     |             |           |
|                                                              |            |     |     |     |    |           |                     |             |           |
|                                                              |            |     |     |     |    |           |                     |             |           |
|                                                              |            |     |     |     |    |           |                     |             |           |
|                                                              |            |     |     |     |    |           |                     | ОК          | Abbrechen |

Nach dem Betätigen des Buttons *OK* wird Ihnen die EEL-Bescheinigung angezeigt und hat den Status *unvollständig*. Über *Bearbeiten/Ansicht* können die fehlenden Angaben der Bescheinigung ergänzt werden.

| 2 | Besc | heinigungen/Vorlagen/Erhebungen für 000002 Geschäfts | führer Georg |             |                        |               | ×                 |
|---|------|------------------------------------------------------|--------------|-------------|------------------------|---------------|-------------------|
|   | Q    | Suchen                                               |              |             |                        |               |                   |
|   | €    | Name                                                 | Monat        | Intervall   | Erzeugt                | Status        | Bemerkung         |
|   | €    | Entgeltbescheinigung UV Verletztengeld               | Mai 2019     | 21.09.2018  | 20.05.2019<br>12:41:10 | unvollständig |                   |
|   |      |                                                      |              |             |                        |               |                   |
|   |      |                                                      |              |             |                        |               |                   |
|   |      | 💿 Neu 🥟 Bearbeiten/Ansicht                           | 🔓 Vorschau   | 🕒 Bereitste | ellen <u> Î</u> Lös    | chen 🔓 Ents   | perren Stornieren |
|   |      |                                                      | -            |             |                        |               | Schließen         |
| L |      |                                                      |              |             |                        |               |                   |

Eine Pflichtangabe ist bei dieser elektronischen Bescheinigung das Institutionskennzeichen des Unfallversicherungsträgers. Dieses Institutionskennzeichen sowie das Unfallaktenzeichen erhalten Sie vom zuständigen Unfallversicherungsträger.

| > Entgeltbescheinigung | UV Verletztengeld - 000002                 | 2 Geschäftsführer Georg                                           |                                |                          | ×            |  |  |  |  |  |  |  |
|------------------------|--------------------------------------------|-------------------------------------------------------------------|--------------------------------|--------------------------|--------------|--|--|--|--|--|--|--|
| Arbeitnehmer           | Arbeits- /Schul- /K                        | indergartenunfall                                                 |                                |                          |              |  |  |  |  |  |  |  |
| Allgemeines            | Tag des Versicherungs                      | sfalls                                                            |                                |                          | <b></b>      |  |  |  |  |  |  |  |
| Arbeitsentgelt         | Unfallaktenzeichen des                     | s zuständigen Unfallversicheru                                    | ngsträgers                     |                          |              |  |  |  |  |  |  |  |
| Einmalzahlungen        | Institutionskennzeiche                     | nstitutionskennzeichen des zuständigen Unfallversicherungsträgers |                                |                          |              |  |  |  |  |  |  |  |
| Arbeitszeiten          | Institutionskeimzeiche                     |                                                                   |                                |                          |              |  |  |  |  |  |  |  |
| Fehlzeiten             | Lohnsteuerfreie Zusch                      | Lohnsteuerfreie Zuschläge im letzten Entgeltabrechnungszeitraum   |                                |                          |              |  |  |  |  |  |  |  |
| Transfer KUG           | Bitte tragen Sie hie<br>nur volle Abrechnu | r, mit dem letzten Entgeltabrec<br>ngsmonate ein.                 | hnungszeitraum beginnend und d | dann chronologisch abste | eigend,      |  |  |  |  |  |  |  |
| 🛕 Unfall               | Von                                        | Bis                                                               | Zuschläge                      |                          |              |  |  |  |  |  |  |  |
| Heuer                  | 01.08.2018                                 | 31.08.2018                                                        |                                |                          |              |  |  |  |  |  |  |  |
| Ansprechpartner        |                                            |                                                                   |                                |                          |              |  |  |  |  |  |  |  |
|                        |                                            |                                                                   |                                |                          |              |  |  |  |  |  |  |  |
|                        |                                            |                                                                   |                                |                          |              |  |  |  |  |  |  |  |
|                        | Berutskrankneit                            |                                                                   |                                |                          |              |  |  |  |  |  |  |  |
|                        | Bitte geben Sie hie                        | r an, ob eine Berufserkrankung                                    | ı vorliegt                     |                          |              |  |  |  |  |  |  |  |
|                        | UV-pflichtige Einn                         | naizahlungen                                                      |                                |                          |              |  |  |  |  |  |  |  |
|                        | UV-pflichtige Einmalza                     | hlungen der letzten 12 Kalende                                    | rmonate vor                    |                          |              |  |  |  |  |  |  |  |
|                        | beginn der AUT Feinzei                     | L                                                                 |                                |                          |              |  |  |  |  |  |  |  |
|                        | ]                                          |                                                                   |                                |                          |              |  |  |  |  |  |  |  |
|                        |                                            |                                                                   |                                |                          | OK Abbrechen |  |  |  |  |  |  |  |

### Anmerkung:

Wenn am ersten Tag der AU noch gearbeitet wurde, muss dies in der EEL-Bescheinigung von Ihnen durch das Setzen eines Hakens beim Merkmal *Wurde am ersten Tag der Arbeitsunfähigkeit gearbeitet* angegeben werden. Nachdem der Haken gesetzt wurde, wird

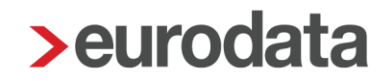

beim Merkmal **Arbeitsunfähig ab** ein rotes Warnsymbol angezeigt. Das systemseitig vorbelegte Beginndatum muss von Ihnen dann auf das Datum des ersten vollständigen AU-Tages abgeändert werden.

Durch diese Vorgehensweise erkennt die Krankenkasse durch die Abweichung zur AU-Bescheinigung, dass am ersten Tag noch gearbeitet wurde.

### 1.3.7 Entgeltbescheinigung UV Übergangsgeld (22)

Nachdem Sie die Bescheinigung ausgewählt haben, wird im unteren Bereich die Übersicht der Fehlzeiten eingeblendet. Hier muss nun die betreffende Fehlzeit ausgewählt werden, für die die Bescheinigung erstellt werden soll.

| > Bescheinigung/Vorlage/Erhebung erstellen                    |                          |     |     |     |    |           |                     |             | ×         |  |  |
|---------------------------------------------------------------|--------------------------|-----|-----|-----|----|-----------|---------------------|-------------|-----------|--|--|
| Q übergang ₩                                                  |                          |     |     |     |    |           |                     | Arts allo   |           |  |  |
|                                                               |                          |     |     |     |    |           |                     | AIL Alle    | Alle      |  |  |
| Name                                                          |                          |     |     |     |    |           | А                   | rt          |           |  |  |
| <ul> <li>Bescheinigungen/Vorlagen f ür die Kranken</li> </ul> | ikasse                   |     |     |     |    |           |                     |             |           |  |  |
| Entgeltbescheinigung BA Übergangsgeld                         |                          |     |     |     |    |           | E                   | lektronisch |           |  |  |
| Entgeltbescheinigung RV bei Übergangsg                        | eld Reha                 |     |     |     |    |           | E                   | lektronisch |           |  |  |
| Entgeltbescheinigung RV bei Übergangsg                        | eld Teilhabe             |     |     |     |    |           | E                   | lektronisch |           |  |  |
| Entgeltbescheinigung UV Übergangsgeld                         |                          |     |     |     |    |           | E                   | lektronisch |           |  |  |
|                                                               |                          |     |     |     |    |           |                     |             |           |  |  |
|                                                               |                          |     |     |     |    |           |                     |             |           |  |  |
|                                                               |                          |     |     |     |    |           |                     |             |           |  |  |
|                                                               |                          |     |     |     |    |           |                     |             |           |  |  |
|                                                               |                          |     |     |     |    |           |                     |             |           |  |  |
|                                                               |                          |     |     |     |    |           |                     |             |           |  |  |
|                                                               |                          |     |     |     |    |           |                     |             |           |  |  |
|                                                               |                          |     |     |     |    |           |                     |             |           |  |  |
|                                                               |                          |     |     |     |    |           |                     |             |           |  |  |
| Q Suchen                                                      |                          |     |     |     |    |           |                     |             |           |  |  |
| Grund                                                         | Zeitraum                 | AAG | VEZ | EEZ | AU | Name Kind | Ausfall Brutto/Tage | Hinweis     |           |  |  |
| Kur/Maßnahme mit Übergangsgeld                                | 21.09.2018<br>30.09.2018 |     |     |     | ~  |           |                     |             |           |  |  |
|                                                               |                          |     |     |     |    |           |                     |             |           |  |  |
|                                                               |                          |     |     |     |    |           |                     |             |           |  |  |
|                                                               |                          |     |     |     |    |           |                     |             |           |  |  |
|                                                               |                          |     |     |     |    |           |                     |             |           |  |  |
|                                                               |                          |     |     |     |    |           |                     |             |           |  |  |
|                                                               |                          |     |     |     |    |           |                     |             |           |  |  |
|                                                               |                          |     |     |     |    |           |                     |             |           |  |  |
|                                                               |                          |     |     |     |    |           |                     |             |           |  |  |
|                                                               |                          |     |     |     |    |           |                     |             |           |  |  |
|                                                               |                          |     |     |     |    |           |                     |             |           |  |  |
|                                                               |                          |     |     |     |    |           |                     | ОК          | Abbrechen |  |  |
|                                                               |                          |     |     |     |    |           |                     |             |           |  |  |

Nach dem Betätigen des Buttons *OK* wird Ihnen die EEL-Bescheinigung angezeigt und hat den Status *unvollständig*. Über *Bearbeiten/Ansicht* können die fehlenden Angaben der Bescheinigung ergänzt werden.

| > | > Bescheinigungen/Vorlagen/Erhebungen für 000002 Geschäftsführer Georg |                                       |            |                          |                        |               |                   |  |  |  |
|---|------------------------------------------------------------------------|---------------------------------------|------------|--------------------------|------------------------|---------------|-------------------|--|--|--|
|   | Q Suchen                                                               |                                       |            |                          |                        |               |                   |  |  |  |
|   | €                                                                      | Name                                  | Monat      | Intervall                | Erzeugt                | Status        | Bemerkung         |  |  |  |
|   | ⋻                                                                      | Entgeltbescheinigung UV Übergangsgeld | Mai 2019   | 21.09.2018<br>30.09.2018 | 20.05.2019<br>12:44:40 | unvollständig |                   |  |  |  |
|   |                                                                        |                                       |            |                          |                        |               |                   |  |  |  |
| ľ |                                                                        | 🕒 Neu 🥟 Bearbeiten/Ansicht            | 🔓 Vorschau | <b>G</b> → Bereitste     | ellen <u> </u> Lös     | chen Ents     | perren Stornieren |  |  |  |
|   |                                                                        |                                       |            |                          |                        |               | Schließen         |  |  |  |

Pflichtangaben sind bei dieser elektronischen Bescheinigung das Institutionskennzeichen und das Unfallaktenzeichen des Unfallversicherungsträgers. Diese Informationen erhalten Sie vom zuständigen Unfallversicherungsträger.

| > Entgeltbescheinigung | y UV Übergangsgeld - 00000 | 2 Geschäftsführer Georg                                                                                        |                                |         |              |  |  |  |  |  |  |  |
|------------------------|----------------------------|----------------------------------------------------------------------------------------------------|--------------------------------|---------|--------------|--|--|--|--|--|--|--|
| Arbeitnehmer           | Arbeits- /Schul- /k        | lindergartenunfall                                                                                             |                                |         |              |  |  |  |  |  |  |  |
| Allgemeines            | Tag des Versicherung       | sfalls                                                                                                    |                                |         | iii ii       |  |  |  |  |  |  |  |
| Arbeitsentgelt         | Unfallaktenzeichen de      | s zuständigen Unfallversicherun                                                                                | gsträgers                      |         |              |  |  |  |  |  |  |  |
| Einmalzahlungen        | Institutionskennzeiche     | stitutionskennzeichen des zuständigen Unfallversicherungsträgers                                               |                                |         |              |  |  |  |  |  |  |  |
| Arbeitszeiten          | Lohnsteuerfreie Zusch      | Ansteuerfreie Zuschlage im letzten Entgeltabrechnungszeitraum                                                  |                                |         |              |  |  |  |  |  |  |  |
| Fehlzeiten             | Bitte tragen Sie hie       | Bitte tragen Sie hier, mit dem letzten Entgelfabrechnungszeitraum beginnend und dann chronologisch absteigend, |                                |         |              |  |  |  |  |  |  |  |
| Ubergangsgeld          | Non                        | Ingsmonate ein.                                                                                                | Zuschläne                      |         |              |  |  |  |  |  |  |  |
| Heuer                  | 01.08.2018                 | 31.08.2018                                                                                                    | Zuschlage                      |         |              |  |  |  |  |  |  |  |
| Ansprechpartner        |                            |                                                                                                    |                                |         |              |  |  |  |  |  |  |  |
|                        |                            |                                                                                                    |                                |         |              |  |  |  |  |  |  |  |
|                        |                            |                                                                                                    |                                |         |              |  |  |  |  |  |  |  |
|                        |                            |                                                                                                    |                                |         |              |  |  |  |  |  |  |  |
|                        | UV-officiting Figs         | nalzahlungen                                                                                                   |                                |         |              |  |  |  |  |  |  |  |
|                        |                            |                                                                                                    |                                |         |              |  |  |  |  |  |  |  |
|                        | UV-pflichtige Einmalza     | hlungen der letzten 12 Kalender                                                                                | monate vor Beginn der AU / Feh | ılzeit. |              |  |  |  |  |  |  |  |
|                        |                            |                                                                                                    |                                |         |              |  |  |  |  |  |  |  |
|                        | ]                          |                                                                                                    |                                |         |              |  |  |  |  |  |  |  |
|                        |                            |                                                                                                    |                                |         | OK Abbrechen |  |  |  |  |  |  |  |

### Anmerkung:

Wenn am ersten Tag der AU noch gearbeitet wurde, muss dies in der EEL-Bescheinigung von Ihnen durch das Setzen eines Hakens beim Merkmal *Wurde am ersten Tag der Arbeitsunfähigkeit gearbeitet* angegeben werden. Nachdem der Haken gesetzt wurde, wird beim Merkmal *Arbeitsunfähig ab* ein rotes Warnsymbol angezeigt. Das systemseitig vorbelegte Beginndatum muss von Ihnen dann auf das Datum des ersten vollständigen AU-Tages abgeändert werden.

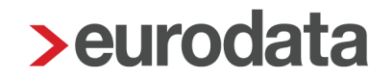

Durch diese Vorgehensweise erkennt die Krankenkasse durch die Abweichung zur AU-Bescheinigung, dass am ersten Tag noch gearbeitet wurde.

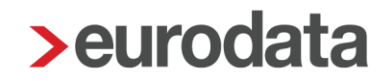

### **1.3.8 Entgeltbescheinigung UV bei Kinderverletztengeld (23)**

Genaue Erläuterungen zum Thema Anlage von Kindern und Erfassung von **Ausfall Brutto** und **Ausfall Tagen** finden Sie unter Kapitel 1.2.2.

Nachdem Sie die Bescheinigung ausgewählt haben, wird im unteren Bereich die Übersicht der Fehlzeiten eingeblendet. Hier muss nun die betreffende Fehlzeit ausgewählt werden, für die die Bescheinigung erstellt werden soll.

| Bescheinigung/Vorlage/Erhebung erstellen                      |                          |     |     |     |    |           |                     |             | <b>X</b>  |
|---------------------------------------------------------------|--------------------------|-----|-----|-----|----|-----------|---------------------|-------------|-----------|
| 🔍 Kinder                                                      |                          |     |     |     |    |           |                     | Art: Alle 👻 | Alle      |
| Name                                                          |                          |     |     |     |    |           | Ar                  | t           |           |
| <ul> <li>Bescheinigungen/Vorlagen f ür die Kranker</li> </ul> | ikasse                   |     |     |     |    |           |                     |             |           |
| Entgeltbescheinigung KV bei Kinderkranke                      | engeld                   |     |     |     |    |           | El                  | ektronisch  |           |
| Entgeltbescheinigung UV Kinderverletzten                      | geld                     |     |     |     |    |           | El                  | ektronisch  |           |
|                                                               |                          |     |     |     |    |           |                     |             |           |
|                                                               |                          |     |     |     |    |           |                     |             |           |
|                                                               |                          |     |     |     |    |           |                     |             |           |
|                                                               |                          |     |     |     |    |           |                     |             |           |
|                                                               |                          |     |     |     |    |           |                     |             |           |
|                                                               |                          |     |     |     |    |           |                     |             |           |
|                                                               |                          |     |     |     |    |           |                     |             |           |
|                                                               |                          |     |     |     |    |           |                     |             |           |
|                                                               |                          |     |     |     |    |           |                     |             |           |
|                                                               |                          |     |     |     |    |           |                     |             |           |
| Q Suchen                                                      |                          |     |     |     |    |           |                     |             |           |
| Grund                                                         | Zeitraum                 | AAG | VEZ | EEZ | AU | Name Kind | Ausfall Brutto/Tage | Hinweis     |           |
| Pflege krankes Kind ohne Entgelt (mit Kra                     | 11.09.2018<br>12.09.2018 |     |     |     | ~  | Hugo      | 0.00 €<br>2 Tage    |             |           |
|                                                               |                          |     |     |     |    |           |                     |             |           |
|                                                               |                          |     |     |     |    |           |                     |             |           |
|                                                               |                          |     |     |     |    |           |                     |             |           |
|                                                               |                          |     |     |     |    |           |                     |             |           |
|                                                               |                          |     |     |     |    |           |                     |             |           |
|                                                               |                          |     |     |     |    |           |                     |             |           |
|                                                               |                          |     |     |     |    |           |                     |             |           |
|                                                               |                          |     |     |     |    |           |                     |             |           |
|                                                               |                          |     |     |     |    |           |                     |             |           |
|                                                               |                          |     |     |     |    |           |                     | OK          | Abbrechen |

In der Übersicht können Sie bereits erfasste **Ausfall Tage** und ein **Ausfall Brutto** sehen. Nach dem Betätigen des Buttons **OK** wird Ihnen die EEL-Bescheinigung angezeigt und hat den Status **unvollständig**. Über **Bearbeiten/Ansicht** können die fehlenden Angaben der Bescheinigung ergänzt werden.

| 2 | Besc | heinigungen/Vorlagen/Erhebungen für 000009 Wichtig W | Villy          |                          |                        |                                           | ×          |
|---|------|------------------------------------------------------|----------------|--------------------------|------------------------|-------------------------------------------|------------|
|   | Q,   | Suchen                                               |                |                          |                        |                                           |            |
|   | €    | Name                                                 | Monat          | Intervall                | Erzeugt                | Status                                    | Bemerkung  |
|   | •    | Entgeltbescheinigung UV Kinderverletztengeld         | Mai 2019       | 11.09.2018<br>12.09.2018 | 20.05.2019<br>12:47:42 | unvollständig                             |            |
|   |      |                                                      |                |                          |                        |                                           |            |
|   |      |                                                      |                |                          |                        |                                           |            |
|   |      |                                                      | <b>D</b> years |                          |                        | at an an an an an an an an an an an an an |            |
|   |      | V Neu V Bearbeiten/Ansicht                           | Lo vorschau    | - Bereitste              |                        | Ents                                      | Stornieren |
|   |      |                                                      |                |                          |                        |                                           | Schließen  |
| L |      |                                                      |                | 1                        |                        |                                           |            |

Eine Pflichtangabe ist bei dieser elektronischen Bescheinigung das Institutionskennzeichen des Unfallversicherungsträgers. Dieses Institutionskennzeichen sowie das Unfallaktenzeichen erhalten Sie vom zuständigen Unfallversicherungsträger.

| > Entgeltbe | scheinigung U | UV Kinderverletztengeld - 000009 Wichtig Willy        | x    |  |  |  |  |  |  |  |  |
|-------------|---------------|-------------------------------------------------------|------|--|--|--|--|--|--|--|--|
| Arbeitnehm  | ier           | Arbeits- /Schul- /Kindergartenunfall                  |      |  |  |  |  |  |  |  |  |
| A Freiste   | lungen        | Tag des Versicherungsfalls                            | Ē    |  |  |  |  |  |  |  |  |
| 🔺 Unfall    |               | Unfallaktenzeichen des zuständigen Unfallversicherun  |      |  |  |  |  |  |  |  |  |
| Ansprechp   | artner        | Institutionskennzeichen des zuständigen Unfallversich |      |  |  |  |  |  |  |  |  |
|             |               | Ausgefallene Zuschläge                                |      |  |  |  |  |  |  |  |  |
|             |               |                                                       |      |  |  |  |  |  |  |  |  |
|             |               |                                                       |      |  |  |  |  |  |  |  |  |
|             |               |                                                       |      |  |  |  |  |  |  |  |  |
|             |               |                                                       |      |  |  |  |  |  |  |  |  |
|             |               |                                                       |      |  |  |  |  |  |  |  |  |
|             |               |                                                       |      |  |  |  |  |  |  |  |  |
|             |               |                                                       |      |  |  |  |  |  |  |  |  |
|             |               | OK Abbre                                              | chen |  |  |  |  |  |  |  |  |

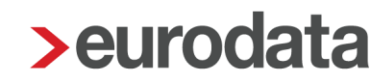

### 1.3.9 Entgeltbescheinigung BA Übergangsgeld (31)

Nachdem Sie die Bescheinigung ausgewählt haben, wird im unteren Bereich die Übersicht der Fehlzeiten eingeblendet. Hier muss nun die betreffende Fehlzeit ausgewählt werden, für die die Bescheinigung erstellt werden soll.

| Bescheinigung/Vorlage/Erhebung erstellen      |                          |              |     |     |    |           |                     |             | ×         |  |  |
|-----------------------------------------------|--------------------------|--------------|-----|-----|----|-----------|---------------------|-------------|-----------|--|--|
| Q Überg 🗙                                     |                          |              |     |     |    |           |                     | Art: Alle 👻 | Alle      |  |  |
| Name                                          |                          |              |     |     |    |           | Ar                  | t           |           |  |  |
| Bescheinigungen/Vorlagen für die Krankenkasse |                          |              |     |     |    |           |                     |             |           |  |  |
| Entgeltbescheinigung BA Übergangsgeld         | EI                       | Elektronisch |     |     |    |           |                     |             |           |  |  |
| Entgeltbescheinigung RV bei Übergangsg        | EI                       | ektronisch   |     |     |    |           |                     |             |           |  |  |
| Entgeltbescheinigung RV bei Übergangs         | ektronisch               |              |     |     |    |           |                     |             |           |  |  |
| Q Suchen                                      |                          |              |     |     |    |           |                     |             |           |  |  |
| Grund                                         | Zeitraum                 | AAG          | VEZ | EEZ | AU | Name Kind | Ausfall Brutto/Tage | Hinweis     |           |  |  |
| Kur/Maßnahme mit Übergangsgeld                | 21.09.2018<br>30.09.2018 |              |     |     | ~  |           |                     |             |           |  |  |
|                                               |                          |              |     |     |    |           |                     |             |           |  |  |
|                                               |                          |              |     |     |    |           |                     | ОК          | Abbrechen |  |  |

Nach dem Betätigen des Buttons *OK* wird Ihnen die EEL-Bescheinigung angezeigt und hat den Status *unvollständig*. Über *Bearbeiten/Ansicht* können die fehlenden Angaben der Bescheinigung ergänzt werden.

| Besc | cheinigungen/Vorlagen/Erhebungen für 000002 Geschäfts<br>Suchen | führer Georg |                          |                        |               | X                 |
|------|-----------------------------------------------------------------|--------------|--------------------------|------------------------|---------------|-------------------|
| €    | Name                                                            | Monat        | Intervall                | Erzeugt                | Status        | Bemerkung         |
| ⋻    | Entgeltbescheinigung BA Übergangsgeld                           | Mai 2019     | 21.09.2018<br>30.09.2018 | 20.05.2019<br>12:56:33 | unvollständig |                   |
|      |                                                                 |              |                          |                        |               |                   |
|      | 🕒 Neu 🥟 Bearbeiten/Ansicht                                      | 🔓 Vorschau   | 🕒 Bereitste              | ellen <u> Î</u> Lös    | chen 🔓 Ents   | perren Stornieren |
|      |                                                                 | -            |                          |                        |               | Schließen         |

#### Anmerkung:

Wenn am ersten Tag der AU noch gearbeitet wurde, muss dies in der EEL-Bescheinigung von Ihnen durch das Setzen eines Hakens beim Merkmal *Wurde am ersten Tag der Arbeitsunfähigkeit gearbeitet* angegeben werden. Nachdem der Haken gesetzt wurde, wird beim Merkmal *Arbeitsunfähig ab* ein rotes Warnsymbol angezeigt. Das systemseitig vorbelegte Beginndatum muss von Ihnen dann auf das Datum des ersten vollständigen AU-Tages abgeändert werden.

Durch diese Vorgehensweise erkennt die Krankenkasse durch die Abweichung zur AU-Bescheinigung, dass am ersten Tag noch gearbeitet wurde.

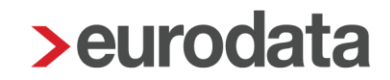

### 1.3.10 Entgeltbescheinigung bei Wechsel der meldenden Stelle (99)

Bei System- oder Krankenkassenwechsel wird durch diese Meldung sichergestellt, dass die Krankenkasse Rückantworten an den richtigen Adressaten übermittelt.

Diese EEL-Bescheinigung kann systemseitig bei folgenden Fehlzeiten erstellt werden:

- Krank/Kur mit Entgeltfortzahlung
- Krank mit Krankentagegeld (privat versichert) ab Januar 2008
- Kur/Maßnahme mit Übergangsgeld
- Beschäftigungsverbot nach § 11 MuSchG
- Mutterschutz
- Pflege krankes Kind ohne Entgelt (mit Krankengeld/Kinderpflegeverletztengeld)
- Entgeltfortzahlung wegen Organ-/Gewebsspende

Für alle anderen Fehlzeiten ist das Erstellen systemseitig nicht möglich. Ebenso ist es auch nicht möglich diese EEL-Bescheinigung für eine Anforderung von Vorerkrankungen sowie eine Anforderung Ende der Entgeltersatzleistung zu erstellen.

Wird die EEL-Bescheinigung für die Fehlzeit Kur/Maßnahme mit Übergangsgeld erstellt, müssen zusätzlich noch weitere Angaben zum Unfall erfasst werden (Institutionskennzeichen und Unfallaktenzeichen).

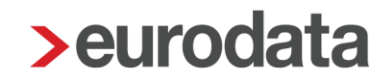

### 1.4 Versenden der Entgeltbescheinigung

Sind alle Pflichtfelder gefüllt und die Bescheinigung vollständig, kann sie über den Button **Bereitstellen** versendet werden.

Die Bescheinigung wird dann in der darauffolgenden Nacht an den zuständigen Sozialleistungsträger übermittelt.

| Besc                                                                                                    | cheinigungen/Vorlagen für 000009 Wichtig Willy |          |                          |                        |           |           |  |  |  |  |
|----------------------------------------------------------------------------------------------------|------------------------------------------------|----------|--------------------------|------------------------|-----------|-----------|--|--|--|--|
| Q                                                                                                    | Suchen                                         |          |                          |                        |           |           |  |  |  |  |
| €                                                                                                    | Name                                           | Monat    | Intervall                | Erzeugt                | Status    | Bemerkung |  |  |  |  |
| •                                                                                                    | Entgeltbescheinigung KV bei Kinderkrankengeld  | Sep 2018 | 11.09.2018<br>12.09.2018 | 20.09.2018<br>10:02:55 | vorläufig |           |  |  |  |  |
|                                                                                                    |                                                |          |                          |                        |           |           |  |  |  |  |
|                                                                                                    |                                                |          |                          |                        |           |           |  |  |  |  |
| <ul> <li>Neu</li> <li>Mearbeiten/Ansicht</li> <li>Löschen</li> <li>Bereitstellen</li> <li>Entsperren</li> <li>Stornieren</li> </ul> |                                                |          |                          |                        |           |           |  |  |  |  |
|                                                                                                    |                                                |          |                          |                        |           | Schließen |  |  |  |  |

Nachdem die Bescheinigung bereitgestellt wurde, kann sie nicht mehr bearbeitet werden.

| Besc | heinigungen/Vorlagen für 000009 Wichtig Willy |                   |                          |                        |                              | X                 |  |  |  |  |  |  |
|------|-----------------------------------------------|-------------------|--------------------------|------------------------|------------------------------|-------------------|--|--|--|--|--|--|
| Q S  | Q Suchen                                      |                   |                          |                        |                              |                   |  |  |  |  |  |  |
| ⊡    | Name                                          | Monat             | Intervall                | Erzeugt                | Status                       | Bemerkung         |  |  |  |  |  |  |
| Ð    | Entgeltbescheinigung KV bei Kinderkrankengeld | Sep 2018          | 11.09.2018<br>12.09.2018 | 26.09.2018<br>10:22:49 | bereitgestellt<br>26.09.2018 |                   |  |  |  |  |  |  |
|      |                                               |                   |                          |                        |                              |                   |  |  |  |  |  |  |
|      |                                               |                   |                          |                        |                              |                   |  |  |  |  |  |  |
|      |                                               |                   |                          |                        |                              |                   |  |  |  |  |  |  |
|      | O Neu                                         | earbeiten/Ansicht | Löschen                  | Bereitst               | tellen 'in Ents              | perren Stornieren |  |  |  |  |  |  |
|      |                                               |                   |                          |                        |                              | Schließen         |  |  |  |  |  |  |

Eine fälschlicherweise erstellte Bescheinigung kann über den Button **Stornieren** storniert werden. Die Stornomeldung wird dann systemseitig erstellt und in der darauffolgenden Nacht elektronisch übermittelt.

Eine fehlerhafte Bescheinigung kann über den Button *Entsperren* noch mal bearbeitet werden.

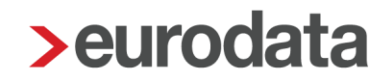

Nachdem Sie die Korrekturen erfasst haben, muss die korrigierte Bescheinigung erneut zum Versand bereitgestellt werden.

#### Beachte:

Das Stornieren einer Bescheinigung bewirkt, dass die verwendete Fehlzeit weiterhin benutzt wird und daher keine neue Bescheinigung für diese Fehlzeit erstellt werden kann.

Wenn Sie die Fehlzeit nochmals für eine neue Bescheinigung nutzen möchten, muss die stornierte Bescheinigung zuerst entsperrt und danach gelöscht werden.

Wenn über den Jahreswechsel ein Versionswechsel erfolgt, kann eine Bescheinigung, die in der alten Version erstellt wurde, nicht entsperrt werden.

Bei einer solchen Bescheinigung ist nur der Button *Löschen* aktiv.

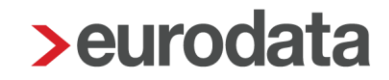

### 1.5 Ansicht der Entgeltbescheinigung

Unter **Dienste > Elektr. Entgeltbescheinigung EEL** haben Sie eine Übersicht über alle versendeten bzw. erhaltenen Meldungen.

Es öffnet sich ein Fenster, in dem alle EEL-Bescheinigungen angezeigt werden, die bisher erstellt wurden.

Es ist nun zu unterscheiden, für wen die Bescheinigungen angezeigt werden sollen:

- Steht man auf der Firma, werden alle Bescheinigungen angezeigt, die in dem ausgewählten Monat erstellt wurden.
- Steht man auf der Betriebsstätte, werden nur die Bescheinigungen für Arbeitnehmer dieser Betriebsstätte im ausgewählten Monat angezeigt.
- Steht man auf einem Arbeitnehmer, werden alle Bescheinigungen f
  ür den ausgew
  ählten Arbeitnehmer angezeigt.

| Elektr. Entgeltbescheinigung (EEL) für Demomandant EEL/AAG <sep 2018=""></sep> |          |                               |              |          |               |                  |                  |  |  |  |
|--------------------------------------------------------------------------------|----------|-------------------------------|--------------|----------|---------------|------------------|------------------|--|--|--|
| Q Suchen                                                                       |          |                               |              |          |               |                  |                  |  |  |  |
| Arbeitnehmer                                                                   | Verursac | Grund                         | Erzeugt      | Versen   | Datei         | Bemerkung        | Status           |  |  |  |
| 01049203 (1)                                                                   |          |                               |              |          |               |                  |                  |  |  |  |
| 000005 - Selbstzahler, Siggi                                                   | KV       | 61 - Vorerkrankungszeiten KV  | 17.09.18     | 17.09.18 | 515           |                  | empfangen        |  |  |  |
| 15031806 (1)                                                                   |          |                               |              |          |               |                  |                  |  |  |  |
| 000005 - Selbstzahler, Siggi                                                   | KV       | 61 - Vorerkrankungszeiten KV  | 18.09.18     | 17.09.18 | 516           |                  | empfangen        |  |  |  |
| DAK-Gesundheit 15035218 (3)                                                    |          |                               |              |          |               |                  |                  |  |  |  |
| 000005 - Selbstzahler, Siggi                                                   | AG       | 41 - Anforderung Vorerkranku  | 18.09.18     | 19.09.18 | >Aussortiert< |                  | versendet        |  |  |  |
| 000003 - Privat, Peggy                                                         | AG       | 03 - Entgeltbescheinigung K   | 18.09.18     | 19.09.18 | >Aussortiert< |                  | versendet        |  |  |  |
| 000005 - Selbstzahler, Siggi                                                   | AG       | 02 - Entgeltbescheinigung K   | 18.09.18     | 19.09.18 | >Aussortiert< |                  | versendet        |  |  |  |
| BARMER (vormals BARMER GEK) 4293896                                            | 6 (3)    |                               |              |          |               |                  |                  |  |  |  |
| 000012 - Normal, Otto                                                          | AG       | 42 - Ende Entgeltersatzleistu | 18.09.18     | 19.09.18 | >Aussortiert< |                  | versendet        |  |  |  |
| 000012 - Normal, Otto                                                          | AG       | 01 - Entgeltbescheinigung K   | 18.09.18     | 19.09.18 | >Aussortiert< |                  | versendet        |  |  |  |
| 000012 - Normal, Otto                                                          | KV       | 71 - Höhe der Entgeltersatzle | 13.09.18     | 17.09.18 | 515           |                  | empfangen        |  |  |  |
| 48698890 (1)                                                                   |          |                               |              |          |               |                  |                  |  |  |  |
| 000005 - Selbstzahler, Siggi                                                   | KV       | 61 - Vorerkrankungszeiten KV  | 14.09.18     | 17.09.18 | 515           |                  | empfangen        |  |  |  |
| Betriebskrankenkasse Groz-Beckert 6039                                         | 3261 (1) |                               |              |          |               |                  |                  |  |  |  |
| 000009 - Wichtig, Willy                                                        | AG       | 02 - Entgeltbescheinigung K   | 26.09.18     |          |               |                  | archiviert       |  |  |  |
| Bundesagentur für Arbeit 76641777 (1)                                          |          |                               |              |          |               |                  |                  |  |  |  |
| 000002 - Geschäftsführer, Georg                                                | AG       | 31 - Entgeltbescheinigung B   | 26.09.18     |          |               |                  | archiviert       |  |  |  |
| 82889062 (1)                                                                   |          |                               |              |          |               |                  |                  |  |  |  |
| 000012 - Normal, Otto                                                          | KV       | 62 - Ende Entgeltersatzleistu | 14.09.18     | 17.09.18 | 515           |                  | versendet        |  |  |  |
|                                                                                |          |                               |              |          |               |                  |                  |  |  |  |
|                                                                                |          | E Rückn                       | neldung impo | rtieren  | Ansicht       | Details 🥔 🖉 'Ung | ültig' markierer |  |  |  |
|                                                                                |          |                               |              |          |               |                  | Schließer        |  |  |  |

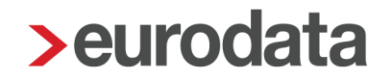

Haben Sie eine EEL-Bescheinigung markiert, können Sie ein Protokoll dazu über den Button *Ansicht* öffnen.

|                                                                                                    | 66119 Saarb                                                                                                    | Str. 1<br>brücken                                                                                                    |                                                                                                    |                                                                                                    |                                                                  |                              | August 201                                             |
|----------------------------------------------------------------------------------------------------|----------------------------------------------------------------------------------------------------|----------------------------------------------------------------------------------------------------|----------------------------------------------------------------------------------------------------|----------------------------------------------------------------------------------------------------|------------------------------------------------------------------|------------------------------|--------------------------------------------------------|
| Protokoll (EE<br>zur Berechnung                                                                                                    | L- 01) Entge<br>Krankengeld -                                                                                                    | ltbescheinig<br>KV                                                                                                    | ung                                                                                                   |                                                                                                    |                                                                  |                              |                                                        |
| AG-Betriebsnumr                                                                                                    | ner                                                                                                    |                                                                                                    |                                                                                                    | Empfänger-Betriebsnum                                                                                                    | mer                                                              |                              |                                                        |
| 02345675                                                                                                    |                                                                                                    |                                                                                                    |                                                                                                    | 42938966, BARMER (vo                                                                                                    | imals BARMER GE                                                  | K) 42938966                  | Wuppertal                                              |
|                                                                                                    |                                                                                                    |                                                                                                    |                                                                                                    |                                                                                                    |                                                                  | .,                           |                                                        |
| Angaben zum A                                                                                                    | rbeitnehmer                                                                                                    |                                                                                                    |                                                                                                    |                                                                                                    |                                                                  |                              |                                                        |
| Versicherungsnur                                                                                                    | mmer 1                                                                                                    | 2030363N129                                                                                                    |                                                                                                    |                                                                                                    |                                                                  |                              |                                                        |
| Personalnummer                                                                                                    | 0                                                                                                    | 2999 3006 00001                                                                                                    | 2                                                                                                    | Länderkennzeichen                                                                                                    |                                                                  |                              |                                                        |
| Name                                                                                                    | N                                                                                                    | lormal                                                                                                    |                                                                                                    | Postleitzahl                                                                                                    | 15366                                                            |                              |                                                        |
| Vorname                                                                                                    | c                                                                                                    | Otto                                                                                                    |                                                                                                    | Ort                                                                                                    | Berlin                                                           |                              |                                                        |
| Vorsatz wort                                                                                                    |                                                                                                    |                                                                                                    |                                                                                                    | Straße                                                                                                    | Große Lands                                                      | str.                         |                                                        |
| Namenszusatz                                                                                                    |                                                                                                    |                                                                                                    |                                                                                                    | Hausnummer                                                                                                    | 25                                                               |                              |                                                        |
| Titel                                                                                                    |                                                                                                    |                                                                                                    |                                                                                                    | Adress zusatz                                                                                                    |                                                                  |                              |                                                        |
|                                                                                                    |                                                                                                    |                                                                                                    |                                                                                                    |                                                                                                    |                                                                  |                              |                                                        |
| Allgemeines                                                                                                    |                                                                                                    |                                                                                                    |                                                                                                    |                                                                                                    |                                                                  |                              |                                                        |
| Arbeitsunfähig                                                                                                    |                                                                                                    |                                                                                                    |                                                                                                    |                                                                                                    |                                                                  |                              |                                                        |
| Arbeitsunfähigkei                                                                                                    | tab 0.                                                                                                    | 2.08.2018                                                                                                    |                                                                                                    |                                                                                                    |                                                                  |                              |                                                        |
| Wurde am ersten                                                                                                    | Tag der Arbeits                                                                                                    | unfähigkeit / Freis                                                                                                    | tellung noch gearbeitet?                                                                              |                                                                                                    |                                                                  | Ja                           | X Nein                                                 |
|                                                                                                    | a ita ya fi bia bait ya                                                                                                    | ird das Arbeitsen                                                                                                    | aelt weitergezahlt his                                                                                | 12.09.2018                                                                                                    |                                                                  |                              |                                                        |
| Während der Arb                                                                                                    | eitsuntanigkeit w                                                                                                    |                                                                                                    | Gen nene gewannene                                                                                    |                                                                                                    |                                                                  |                              |                                                        |
| Während der Arb                                                                                                    | ensumanigkeit w                                                                                                    |                                                                                                    | gen newsgenen e s                                                                                     |                                                                                                    |                                                                  |                              |                                                        |
| Während der Arb<br>Arbeitsentgelt n                                                                                                    | ach Entgeltfortz                                                                                                    | zahlung                                                                                                    | g ng                                                                                                  |                                                                                                    |                                                                  |                              |                                                        |
| Während der Arb<br>Arbeitsentgelt n:<br>Das weitergezahl<br>übersteigen.                                                                                                    | ach Entgeltfortz<br>te Arbeitsentgelt                                                                                                    | zahlung<br>wird zusammen                                                                                                    | mit dem Krankengeld da                                                                                | s Vergleichsnetto um mindest                                                                                                    | ens 50 EUR                                                       | Ja                           | X Nein                                                 |
| Während der Arb<br>Arbeitsentgelt n:<br>Das weitergezahl<br>übersteigen.<br>Das Arbeitsentge                                                                                                    | ach Entgeltfortz<br>te Arbeitsentgelt<br>It wird gezahlt in                                                                                                    | zahlung<br>wird zusammen<br>Höhe von                                                                                                  | mit dem Krankengeld da                                                                                | s Vergleichsnetto um mindest<br>nd (falls nicht laufend) bis zum                                                                           | ens 50 EUR                                                       | Ja                           | X Nein                                                 |
| Während der Arb<br>Arbeitsentgelt n:<br>Das weitergezahl<br>übersteigen.<br>Das Arbeitsentge<br>Rückmeldung En                                                                                                    | ach Entgeltfortz<br>te Arbeitsentgelt<br>It wird gezahlt in<br>Igeltersatzleistur                                                                                                    | <b>zahlung</b><br>wird zusammen<br>Hähe von                                                                                           | mit dem Krankengeld da                                                                                | s Vergleichsnetto um mindest<br>nd (falls nicht laufend) bis zum                                                                           | ens 50 EUR                                                       | el<br>sl                     | X Nein                                                 |
| Während der Arb<br>Arbeitsentgelt n<br>Das weitengezahl<br>übersteigen.<br>Das Arbeitsentge<br>Rückmeldung En<br>Beendimung des                                                                                                    | ach Entgeltfortz<br>te Arbeitsentgelt<br>It wird gezahlt in<br>Igeltersatzleistur                                                                                                    | <b>zahlung</b><br>wird zusammen<br>Höhe von<br>Ig                                                                                     | mit dem Krankengeld da                                                                                | s Vergleichsnetto um mindest<br>nd (falls nicht laufend) bis zun                                                                           | ens 50 EUR                                                       | Ja<br>X Ja                   | X Nein                                                 |
| Während der Arb<br>Arbeitsentgelt n:<br>Das weitergezahl<br>übersteigen.<br>Das Arbeitsentge<br>Rückmeldung En<br>Beendigung des                                                                                                    | ach Entgeltfortz<br>te Arbeitsentgelt<br>It wird gezahlt in<br>Igeltersatzleistur<br>Arbeitsverhältt                                                                                                    | zahlung<br>wird zusammen<br>Hähe von<br>Ing<br>nisses                                                                                 | mit dem Krankengeld da                                                                                | s Vergleichsnetto um mindest<br>nd (falls nicht laufend) bis zum                                                                           | ens 50 EUR                                                       | Ja<br>X Ja                   | X Nein                                                 |
| Während der Arb<br>Arbeitsentgelt n:<br>Das weitergezahl<br>übersteigen.<br>Das Arbeitsentge<br>Rückmeldung En<br>Beendigung des<br>Das Arbeitsverhä<br>Grand der Beand                                                                                                    | ach Entgeltfortz<br>te Arbeitsentgelt<br>It wird gezahlt in<br>tgeltersatzleistur<br>Arbeitsverhältt<br>Inis wurde been                                                                                    | zahlung<br>wird zusammen<br>Hähe von<br>ng<br>nisses<br>Idet am                                                                       | mit dem Krankengeld da<br>u                                                                           | s Vergleichsnetto um mindest<br>nd (falls nicht laufend) bis zum<br>um                                                                     | ens 50 EUR                                                       | Ja<br>X Ja                   | X Nein                                                 |
| Während der Arb<br>Arbeitsentgetan<br>Das weitergezahl<br>übersteigen.<br>Das Arbeitsentge<br>Rückmeldung En<br>Beendigung des<br>Das Arbeitsverhä<br>Grund der Beend                                                                                                    | ach Entgeltfortz<br>te Arbeitsentgelt<br>It wird gezahlt in<br>Igeltersatzleistur<br>Arbeitsverhält<br>Itnis wurde been<br>igung                                                                           | zahlung<br>wird zusammen<br>Höhe von<br>Ig<br>nisses<br>Idet am                                                                       | mit dem Krankengeld da<br>u                                                                           | s Vergleichsnetto um mindest<br>nd (falls nicht laufend) bis zun<br>um                                                                     | ens 50 EUR                                                       | Ja                           | X Nein                                                 |
| Während der Arb<br>Arbeitsentgelt m<br>Das weilergezahl<br>übersteigen.<br>Das Arbeitsentge<br>Rückmeldung En/<br>Beendigung des<br>Das Arbeitsverhä<br>Grund der Beend<br>Besonderheiten                                                                                                    | ach Entgeltfortz<br>te Arbeitsentgelt<br>It wird gezahlt in<br>Igeltensatzleistur<br>Arbeitsverhält<br>Itnis wurde been<br>igung                                                                           | zahlung<br>wird zusammen<br>Höhe von<br>Ig<br>nisses<br>Idet am                                                                       | mit dem Krankengeld da<br>u                                                                           | s Vergleichsnetto um mindest<br>nd (falls nicht laufend) bis zum<br>um                                                                     | ens 50 EUR                                                       | Ja                           | X Nein                                                 |
| Während der Arb<br>Arbeitsentget m<br>Das weitergezahl<br>übersteigen.<br>Das Arbeitsentge<br>Rückmeldung Ent<br>Beendigung des<br>Das Arbeitsverhä<br>Grund der Beend<br>Besonderheiten<br>Pflegeversicherur                                                                                              | ach Entgeltfortz<br>te Arbeitsentgelt<br>It wird gezahlt in<br>Igeltersatzleistur<br>Arbeitsverhält<br>Itnis wurde been<br>igung                                                                           | zahlung<br>wird zusammen<br>Höhe von<br>Ig<br>nisses<br>Idet am                                                                       | mit dem Krankengeld da<br>u                                                                           | s Vergleichsnetta um mindest<br>nd (falls nicht laufend) bis zum<br>um                                                                     | ens 50 EUR                                                       | Ja<br>X Ja                   | X Nein                                                 |
| Während der Arb<br>Arbeitsentget n:<br>Das weitergezahl<br>übersteigen.<br>Das Arbeitsentge<br>Rückmeldung En<br>Beendigung des<br>Das Arbeitsverhä<br>Grund der Beend<br>Besonder heiten<br>Pflegeversicherur<br>Arbeitszeitmodell                                                                        | ach Entgeltfortz<br>te Arbeitsentgelt<br>It wird gezahlt in<br>Igettersatzleistur<br>Arbeitsverhält<br>Itnis wurde been<br>igung<br>ngszuschlag für B                                                      | zahlung<br>wird zusammen<br>Höhe von<br>Ig<br>nisses<br>det am                                                                        | mit dem Krankengeld da<br>u<br>z<br>rechtlichen Absicherung                                           | s Vergleichsnetto um mindest<br>nd (falls nicht laufend) bis zum<br>um                                                                     | ens 50 EUR                                                       | Ja<br>X Ja                   | X Nein Nein X Nein X Nein X Nein                       |
| Während der Arb<br>Arbeitsentgetahl<br>übersteigen.<br>Das Arbeitsentge<br>Rückmeldung En<br>Beendigung des<br>Das Arbeitsverhä<br>Grund der Beend<br>Besonder heiten<br>Pflegeversicherur<br>Arbeitszeitmodell<br>Kurzarbeitergeld,<br>Entgetabrechnun                                                    | ach Entgeltfortz<br>te Arbeitsentgelt<br>It wird gezahlt in<br>Igettersatzleistur<br>Arbeitsverhält<br>Itnis wurde been<br>igung<br>ngszuschlag für B<br>im Sinne des Ge<br>Saison-Kurzarb-<br>gszeitraum  | zahlung<br>wird zusammen<br>Höhe von<br>Ig<br>nisses<br>det am<br>Kinderlose<br>esetzes zur sozia<br>eitergeld oder Tra               | mit dem Krankengeld da<br>u<br>u<br>techtlichen Absicherung<br>nsfer-Kurzarbeitergeld t               | s Vergleichsnetta um mindest<br>nd (falls nicht laufend) bis zum<br>um<br>flexibler Arbeitzeitregelungen<br>xei Beginn der Arbeitsunfähigk | ens 50 EUR<br>1<br>(z.B. Altersteilzeit)<br>eit oder im          | Ja<br>X Ja<br>Ja<br>Ja<br>Ja | X Nein<br>Nein<br>X Nein<br>X Nein<br>X Nein           |
| Während der Arb<br>Arbeitsentget m<br>Das weitergezahl<br>übersteigen.<br>Das Arbeitsentge<br>Rückmeldung Err<br>Beendigung des<br>Das Arbeitsverhä<br>Grund der Beend<br>Besonder heiten<br>Pflegeversicherur<br>Arbeitszeitmodell<br>Kurzarbeitergeld,<br>Entgeltabrechnun<br>Art der Kurzarbeit         | ach Entgeltfortz<br>te Arbeitsentgelt<br>It wird gezahlt in<br>Igettersatzleistur<br>Arbeitsverhält<br>Itnis wurde been<br>igung<br>Igszuschlag für H<br>im Sinne des Ge<br>Saison-Kurzarbe<br>gszeitraum  | zahlung<br>wird zusammen<br>Höhe von<br>Ig<br>nisses<br>det am<br>Kinderlose<br>esetzes zur sozia<br>eitergeld oder Tra               | mit dem Krankengeld da<br>u<br>z<br>rechtlichen Absicherung<br>nsfer-Kurzarbeitergeld b               | s Vergleichsnetto um mindest<br>nd (falls nicht laufend) bis zum<br>um<br>flexibler Arbeitzeitregelungen<br>xei Beginn der Arbeitsunfähigk | ens 50 EUR<br>1<br>(z.B. Altersteilzeit)<br>eit oder im          | Ja<br>X Ja<br>Ja<br>Ja<br>Ja | X Nein<br>Nein<br>X Nein<br>X Nein<br>X Nein<br>X Nein |
| Während der Arb<br>Arbeitsentgelt m<br>Das weitergezahl<br>übersteigen.<br>Das Arbeitsentge<br>Rückmeldung Err<br>Beendigung des<br>Das Arbeitsverhä<br>Grund der Beend<br>Besonder heiten<br>Pflegeversicherur<br>Arbeitszeitmodell<br>Kurzarbeitergeld,<br>Entgeltabrechnun<br>Art der Kurzarbeit<br>van | ach Entgeltfortz<br>te Arbeitsentgelt<br>It wird gezahlt in<br>Igeltersatzleistur<br>Arbeitsverhält<br>Itnis wurde been<br>igung<br>Ingszuschlag für H<br>im Sinne des Ge<br>Saison-Kurzarbe<br>gszeitraum | zahlung<br>wird zusammen<br>Hähe von<br>ng<br>nisses<br>det am<br>Kinderlose<br>esetzes zur sozia<br>eitergeld oder Tra               | mit dem Krankengeld da<br>u<br>u<br>rechtlichen Absicherung<br>nsfer-Kurzarbeitergeld b               | s Vergleichsnetto um mindest<br>nd (falls nicht laufend) bis zum<br>um<br>flexibler Arbeitzeitregelungen<br>xei Beginn der Arbeitsunfähigk | ens 50 EUR<br>1<br>( <i>z.B. Altersteilzeit</i> )<br>eit oder im | Ja<br>X Ja<br>Ja<br>Ja<br>Ja | X Nein Nein X Nein X Nein X Nein X Nein                |
| Während der Arb<br>Arbeitsentgelt m<br>Das weitergezahl<br>übersteigen.<br>Das Arbeitsentge<br>Rückmeldung Err<br>Beendigung des<br>Das Arbeitsverhä<br>Grund der Beend<br>Besonder heiten<br>Pflegevensicherur<br>Arbeitszeitmodell<br>Kurzarbeitergeld,<br>Entgeltabrechnun<br>Art der Kurzarbei<br>von  | ach Entgeltfortz<br>te Arbeitsentgelt<br>It wird gezahlt in<br>Igeltersatzleistur<br>Arbeitsverhält<br>Itnis wurde been<br>igung<br>Ingszuschlag für H<br>im Sinne des Ge<br>Saison-Kurzarb-<br>gszeitraum | zahlung<br>wird zusammen<br>Hähe von<br>ng<br>nisses<br>det am<br>Kinderlose<br>eisetzes zur sozia<br>eitergeld oder Tra              | mit dem Krankengeld da<br>u<br>v<br>kechtlichen Absicherung<br>nsfer-Kurzarbeitergeld b               | s Vergleichsnetto um mindest<br>nd (falls nicht laufend) bis zum<br>um<br>flexibler Arbeitzeitregelungen<br>xei Beginn der Arbeitsunfähigk | ens 50 EUR<br>(z.B. Atersteilzeit)<br>eit oder im                | Ja<br>X Ja<br>Ja<br>Ja<br>Ja | X Nein Nein X Nein X Nein X Nein X Nein                |
| Während der Arb<br>Arbeitsentgelt m<br>Das weitengezahl<br>übersteigen.<br>Das Arbeitsentge<br>Rückmeldung Em<br>Beendigung des<br>Das Arbeitsverhä<br>Grund der Beend<br>Besonder heiten<br>Pflegevensicherur<br>Arbeitszeitmodell<br>Kurzarbeitengeld,<br>Entgeltabrechnun<br>Art der Kurzarbei<br>von   | ach Entgeltfortz<br>te Arbeitsentgelt<br>It wird gezahlt in<br>tgeltersatzleistur<br>Arbeitsverhält<br>Itnis wurde been<br>igung<br>ngszuschlag für k<br>im Sinne des Ge<br>Saison-Kurzarb-<br>gszeitraum  | zahlung<br>wird zusammen<br>Hähe von<br>ng<br>nisses<br>det am<br>Kinderlose<br>esetzes zur sozia<br>eitergeld oder Tra<br>bis        | mit dem Krankengeld da<br>u<br>rechtlichen Absicherung<br>nsfer-Kurzarbeitergeld b                    | s Vergleichsnetto um mindest<br>nd (falls nicht laufend) bis zum<br>um<br>flexibler Arbeitzeitregelungen<br>xei Beginn der Arbeitsunfähigk | ens 50 EUR<br>(z.B. Altersteilzeit)<br>eit oder im               | Ja<br>X Ja<br>Ja<br>Ja<br>Ja | X Nein<br>Nein<br>X Nein<br>X Nein<br>X Nein           |
| Während der Arb Arbeitsentgelt n: Das weitengezahl übersteigen. Das Arbeitsentge Rückmeldung En Beendigung des Das Arbeitsverhä Grund der Beend Besonderheiten Pflegeversicherur Arbeitszeitmodell Kurzarbeitengeld, Entgeltabrechnun Art der Kurzarbeit von Lohnausgleich i von                           | ach Entgeltfortz<br>te Arbeitsentgelt<br>It wird gezahlt in<br>tgeltersatzleistur<br>Arbeitsverhält<br>Itnis wurde been<br>igung<br>ngszuschlag für k<br>im Sinne des Ge<br>Saison-Kurzath-<br>gszeitraum  | zahlung<br>wird zusammen<br>Hähe von<br>ng<br>nisses<br>det am<br>Kinderlose<br>esetzes zur sozia<br>eitergeld oder Tra<br>bis<br>bis | mit dem Krankengeld da<br>u<br>u<br>krechtlichen Absicherung<br>Insfer-Kurzarbeitergeld b<br>und/oder | s Vergleichsnetto um mindest<br>nd (falls nicht laufend) bis zum<br>um<br>flexibler Arbeitzeitregelungen<br>xei Beginn der Arbeitsunfähigk | ens 50 EUR<br>(z.B. Altersteilzeit)<br>eit oder im               | Ja<br>X Ja<br>Ja<br>Ja<br>Ja | X Nein<br>Nein<br>X Nein<br>X Nein<br>X Nein           |

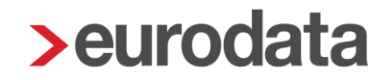

### 1.6 Rückmeldung der Sozialleistung durch Leistungsträger

Falls für einen Arbeitnehmer während der Fehlzeit Arbeitgeberleistungen weitergezahlt werden, ist dies in der Entgeltbescheinigung anzugeben.

Dazu müssen Sie beim Erstellen der Entgeltbescheinigung unter *Allgemeines* > *Arbeitsentgelt nach Entgeltfortzahlung* die entsprechenden Angaben machen und darauf achten, dass die Häkchen gesetzt sind.

| > Entgeltbescheinigu | ng KV bei Krankengeld - 000012 Normal Otto                                       |                                     |                 |                                         | ×    |  |  |  |  |  |
|----------------------|----------------------------------------------------------------------------------|-------------------------------------|-----------------|-----------------------------------------|------|--|--|--|--|--|
| Arbeitnehmer         | Arbeitsunfähig                                                                   |                                     |                 |                                         |      |  |  |  |  |  |
| Allgemeines          | Arbeitsunfähig ab                                                                |                                     |                 | 02.08.2018                              | i    |  |  |  |  |  |
| Arbeitsentgelt       | Wurde am ersten Tag der Arbeitsunfähig                                           | jkeit gearbeitet                    |                 |                                         |      |  |  |  |  |  |
| Einmalzahlungen      | Während der AU wird das Arbeitsentgelt wei                                       | tergezahlt bis                      |                 | 12.09.2018                              | İ    |  |  |  |  |  |
| Arbeitszeiten        | Arbeitsentgelt nach Entgeltfortzahl                                              | ung                                 |                 |                                         |      |  |  |  |  |  |
| Fehlzeiten           | Zeiten Über den genannten Tag hinaus wird teilweise Arbeitsentgelt weitergezahlt |                                     |                 |                                         |      |  |  |  |  |  |
| Transfer KUG         | Das weitergezahlte Arbeitsentgelt wird z                                         | usammen mit dem Krankengeld das     | Vergleichsno    | etto um mind. 50 EUR übersteigen.       |      |  |  |  |  |  |
| Heuer                | Das Arbeitsentgelt wird gezahlt in Höhe von                                      |                                     |                 |                                         |      |  |  |  |  |  |
| Ansprechpartner      | und (falls nicht laufend) bis zum                                                |                                     |                 |                                         |      |  |  |  |  |  |
|                      | ✓ Rückmeldung Ertgeltersatzleistung                                              |                                     |                 |                                         |      |  |  |  |  |  |
|                      | Beendigung des Arbeitsverhältniss                                                | es                                  |                 |                                         |      |  |  |  |  |  |
|                      | Das Arbeitsverhältnis wurde beendet am                                           |                                     | zum             |                                         |      |  |  |  |  |  |
|                      | Grund der Beendigung                                                             |                                     | _               |                                         | -    |  |  |  |  |  |
|                      |                                                                                  |                                     |                 |                                         |      |  |  |  |  |  |
|                      | Besonderheiten                                                                   |                                     |                 |                                         |      |  |  |  |  |  |
|                      | Pflegeversicherungszuschlag für Kinder                                           | lose                                |                 |                                         |      |  |  |  |  |  |
|                      | Arbeitszeitmodell im Sinne des Gesetzes                                          | zur sozialrechtlichen Absicherung f | flexibler Arbei | itszeitregelungen (z.B. Altersteilzeit) |      |  |  |  |  |  |
|                      | Kurzarbeitergeld, Saison KUG oder Trans                                          | sfer KUG                            |                 |                                         |      |  |  |  |  |  |
|                      | Art der Kurzarbeit                                                               |                                     |                 |                                         | -    |  |  |  |  |  |
|                      | KUG/Saison-KUG in der Zeit von                                                   | ľ                                   | bis             |                                         | Ē    |  |  |  |  |  |
|                      | Laborate in December                                                             |                                     |                 |                                         |      |  |  |  |  |  |
|                      | Lonnausgieich im Baugewerbe                                                      |                                     | <b></b>         |                                         |      |  |  |  |  |  |
|                      | von                                                                              |                                     | iii bis         |                                         |      |  |  |  |  |  |
|                      | und/oder von                                                                     |                                     | bis             |                                         |      |  |  |  |  |  |
|                      |                                                                                  |                                     |                 |                                         |      |  |  |  |  |  |
|                      |                                                                                  |                                     |                 | OK Abbre                                | chen |  |  |  |  |  |
|                      |                                                                                  |                                     |                 |                                         |      |  |  |  |  |  |

Wird diese Angabe gemacht, wird beim Übermitteln der Entgeltbescheinigung systemseitig die Rückmeldung der Entgeltersatzleistung durch den Sozialleistungsträger angefordert.

Das bedeutet, dass der Sozialleistungsträger nach dem Berechnen der Sozialleistung die Höhe, den Zahlbeginn und die Zahlungsweise elektronisch an den Arbeitgeber zurückmeldet.

Per Systemnachricht werden Sie über die Rückmeldung informiert.

| Übersicht Nachrichten 1 edtime                                                                                                    |                               |                     |
|----------------------------------------------------------------------------------------------------|-------------------------------|---------------------|
| Q Suchen                                                                                                    | Status: Ungelesen 🔻 Typ: Alle | •                   |
| • Text                                                                                                    | Name                          | Erstellt            |
| Rückmeldung der Krankenkasse: 71 - Höhe der Entgeltersatzleistungen                                                                                                    | 000012 - Normal, Otto         | 19.09.2018 13:56:18 |
|                                                                                                    |                               |                     |
|                                                                                                    |                               |                     |
|                                                                                                    |                               |                     |
| Für den Arbeitnehmer 000012 - Normal, Otto liegt eine Meldung des Sozialleistungsträgers (KV) vor.                                                                                                    |                               |                     |
| Um die Daten der Rückmeldung einzusehen, gehen Sie über Dienste > Elektr. Entgeltbescheinigung (EEL) zur betreffenden Meldung.<br>Die Daten können von dort auch in die Abrechnungsdaten des Arbeitnehmers importiert werden. |                               |                     |

Die zurückgemeldeten Daten können in die Abrechnungsdaten importiert werden. Dazu gehen Sie über **Dienste > Elektr. Entgeltbescheinigung (EEL) > 71 – Höhe der Entgeltersatzleistungen**, markieren die entsprechende Rückmeldung und klicken auf den Button **Rückmeldung importieren**.

| <b>&gt;</b> E | lektr. Entgeltbescheinigung (EEL) für 000012 - Norm | al, Otto <sep 2018=""></sep> | •                                  |          |                 |                   |               | ×                    |
|---------------|-----------------------------------------------------|------------------------------|------------------------------------|----------|-----------------|-------------------|---------------|----------------------|
| 6             | Suchen                                              |                              |                                    |          |                 |                   |               |                      |
|               | Arbeitnehmer                                        | Verursacher                  | Grund                              | Erzeugt  | Versendet       | Datei             | Bemerkung     | Status               |
| -             | BARMER (vormals BARMER GEK) 42938966 (3)            |                              |                                    |          |                 |                   |               |                      |
|               | 000012 - Normal, Otto                               | AG                           | 42 - Ende Entgeltersatzleistung    | 18.09.18 | 19.09.18        | >Aussortiert<     |               | versendet            |
|               | 000012 - Normal, Otto                               | AG                           | 01 - Entgeltbescheinigung KV bei   | 18.09.18 | 19.09.18        | >Aussortiert<     |               | versendet            |
|               | 000012 - Normal, Otto                               | ку                           | 71 - Höhe der Entgeltersatzleistun | 13.09.18 | 17.09.18        | 515               |               | empfangen            |
| -             | 82889062 (1)                                        |                              |                                    |          |                 |                   |               |                      |
|               | 000012 - Normal, Otto                               | KV                           | 62 - Ende Entgeltersatzleistungen  | 14.09.18 | 17.09.18        | 515               |               | versendet            |
|               |                                                     |                              |                                    |          |                 |                   |               |                      |
|               |                                                     |                              |                                    |          |                 |                   |               |                      |
|               |                                                     |                              |                                    | 🗜 Rü     | ickmeldung impo | rtieren 🗋 🔓 Ansio | cht Details 🧬 | 'Ungültig' markieren |
|               |                                                     |                              |                                    |          |                 |                   |               | Schließen            |

Die zur Berechnung der beitragspflichtigen Einnahme nach § 23 c erforderlichen Daten werden in die Abrechnungsdaten des Arbeitnehmers unter **SV-Merkmale > AG-Leistungen bei Bezug von Entgeltersatzleistung > Sozialleistung** importiert.

| Frage - Erfassung                                                                        |                                                       | X                      |
|------------------------------------------------------------------------------------------|-------------------------------------------------------|------------------------|
| 8                                                                                        |                                                       |                        |
| EEL-Rückmeldung im<br>Wollen Sie die ausge<br>ACHTUNG: Diese Akt<br>rückgängig gemacht v | portieren<br>wählte Meldu<br>ion kann nict<br>verden! | ung importieren?<br>ht |
|                                                                                          | ОК                                                    | Abbrechen              |

| Allgemeine Merkmale                | Berechnungsgrundlagen                                      |   |                                                           |
|------------------------------------|------------------------------------------------------------|---|-----------------------------------------------------------|
| ► Steuermerkmale                   | Leistungsträger                                            |   | Entgeltersatzleistung / Tagessatz [€]                     |
| ▼ SV-Merkmale <mark></mark>        | Krankenversicherung 🔹                                      | - | 54,60                                                     |
| Freiwillig / privat versichert     | I Vergleichs-Nettoarbeitsentgelt [€]                       |   | Vergleichs-Nettoarbeitsentgelt / manuelle Eingabe [€]     |
| Gleitzone                          | 1905,33                                                    |   |                                                           |
| Geringfügige Beschäftigung         | I Arbeitgeberleistungen [€]                                |   | Arbeitgeberleistungen / manuelle Eingabe [€]              |
| Mehrfachbeschäftigung              | 0,00                                                       |   |                                                           |
| Berufsständische Versorgungswerke  | I SV-Freibetrag [€]                                        |   |                                                           |
| Sonstiges                          |                                                            |   |                                                           |
| ▼ AG-Leistungen bei Bezug von EEL  | Beitragspflichtige Brutto-Einnahme gemäß § 23 c SGB IV [€] | Ħ | Beitragspflichtige Netto-Einnahme gemäß § 23 c SGB IV [€] |
| Sozialleistungsbezug 1 🧮           | 0,00                                                       |   | 0,00                                                      |
| Sozialleistungsbezug 2             | Maldung Höhe des Entreltessetzleistung                     |   |                                                           |
| <ul> <li>Altersteilzeit</li> </ul> | Meldung Hone der Entgeltersatzleistung                     |   |                                                           |
| Flexible Arbeitszeitregelung       | E Leistungsträger 1                                        |   |                                                           |
| Lohnartengruppen                   | Krankenversicherung                                        |   |                                                           |
| Dienstwagen                        | Generation Höhe der tägl Entgeltersatzleistung brutto [€]  | E | Höhe der tägl Entgeltersatzleistung netto [€]             |
| Nettobe-/-abzüge                   | 02,00                                                      |   | 34,00                                                     |
| ▶ Pfändung                         |                                                            |   |                                                           |
| Version                            |                                                            |   |                                                           |

Die Berechnung der beitragspflichtigen Einnahme nach § 23 c erfolgt dann systemseitig für die Dauer der Fehlzeit.

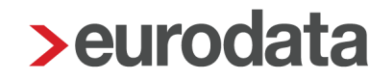

### 1.7 Berechnung der Beitragspflichtigen Einnahme nach § 23 c

Arbeitgeberseitige Leistungen, die für die Zeit des Bezugs von Sozialleistungen (z. B. Krankengeld, Mutterschaftsgeld oder während einer Elternzeit) gezahlt werden, gelten nicht als beitragspflichtiges Arbeitsentgelt, soweit sie zusammen mit der Sozialleistung das Nettoarbeitsentgelt nicht um mehr als 50 € übersteigen.

Die Vorschrift des § 23 c SGB IV gilt sowohl für Versicherte der gesetzlichen Krankenversicherung als auch für Versicherte der privaten Krankenversicherung.

#### https://www.sozialgesetzbuch-sgb.de/sgbiv/23c.html

Was ist genau zu tun?

- Die Sozialleistungen müssen ermittelt werden (siehe Kapitel 1.5).
- Es muss bestimmt werden, welche Leistungen vom Arbeitgeber bezahlt werden.
- Das Nettoarbeitsentgelt (Vergleichs-Nettoarbeitsentgelt) muss ermittelt werden.
- Der SV-Freibetrag muss errechnet werden.

Zu den laufend gezahlten arbeitgeberseitigen Leistungen zählen z.B:

- Zuschüsse zum Krankengeld, Verletztengeld, Übergangsgeld,
- Zuschuss zum Mutterschaftsgeld,
- Sachbezüge (wie z.B. Freie Verpflegung, Wohnungsüberlassung bzw. freie Unterkunft, Dienstwagen (Firmenwagen) zur privaten Nutzung),
- Firmen- und Belegschaftsrabatte,
- Vermögenswirksame Leistungen (VWL),
- Kontoführungsgebühren,
- Zinsvorteile aus einem Arbeitgeberdarlehen (geldwerter Vorteil),
- Beiträge des Arbeitgebers zur betrieblichen Altersversorgung
- Telefonzuschüsse.

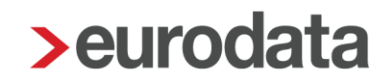

Damit systemseitig die beitragspflichtige Einnahme korrekt berechnet werden kann, müssen unter *Abrechnung > Einstellungen > AG-Leistungen § 23 c* noch Zuordnungen zu den einzelnen Lohnarten getroffen werden.

| > AG-Leistur | ngen-Lohnarten zuordnen      |                         | X                        |
|--------------|------------------------------|-------------------------|--------------------------|
| Q Sucher     | 7                            | 🏲 Verwendet 🇨           | L Benutzerdefiniert      |
| - 1          | Name                         | AG-Leistungen-Lohnarten | Nur für Fehlzeit gezahlt |
|              | Aushilfe Festbezug - PauSt   | keine Zuordnung         | keine Zuordnung          |
| -            | Dienstwagen (1%) (Lfd Bezug) | keine Zuordnung         | keine Zuordnung          |
| <b>P</b>     | Dienstwagen (km) (Lfd Bezug) | keine Zuordnung         | keine Zuordnung          |
| -            | Gehalt                       | keine Zuordnung         | keine Zuordnung          |
| <b>~</b>     | Geschäftsführergehalt        | keine Zuordnung         | keine Zuordnung          |
| -            | Monatslohn                   | keine Zuordnung         | keine Zuordnung          |
| -            | Zeitlohn                     | keine Zuordnung         | keine Zuordnung          |
|              |                              | Aktualisieren 👻         | OK Abbrechen             |

In der Spalte *Nur für Fehlzeit gezahlt* ist nur dann eine zusätzliche Hinterlegung erforderlich, wenn der Arbeitnehmer diese Lohnart vor Bezug der Entgeltersatzleistung nicht erhalten hat.

Befindet sich ein Arbeitnehmer in einer Fehlzeit und Sie haben die Zuordnung über *Abrechnung > Einstellungen > AG-Leistungen § 23 c* noch nicht vorgenommen, erhalten Sie beim Berechnen folgende Warnung.

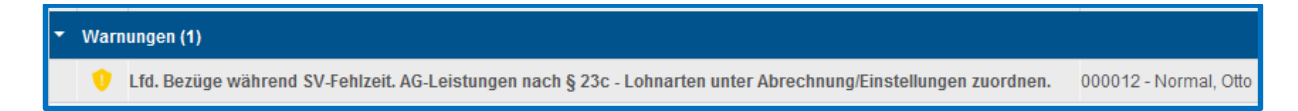

Sind also alle Angaben gemacht und die Sozialleistung des Leistungsträgers wurde zurückgemeldet, kann edlohn die systemseitige Berechnung durchführen.

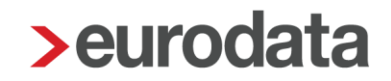

Das Ergebnis dieser Berechnung können Sie sich in den Abrechnungsdaten des Arbeitnehmers unter **SV-Merkmale > AG-Leistungen bei Bezug EEL > Sozialleistungsbezug** ansehen.

| Abrechnungsdaten - 000012 Normal Otto <sep 2<="" p=""></sep>                                              | 2018>                                                                                                    | X                                                        |
|----------------------------------------------------------------------------------------------------|----------------------------------------------------------------------------------------------------|----------------------------------------------------------|
| Allgemeine Merkmale                                                                                       | Berechnungsgrundlagen                                                                                                    |                                                          |
| <ul> <li>Steuermerkmale</li> <li>SV-Merkmale</li> </ul>                                                   | Leistungsträger<br>Krankenversicherung                                                                                          | Entgettersatzleistung / Tagessatz [€]                    |
| Freiwillig / privat versichert<br>Gleitzone                                                               | Wergleichs-Nettoarbeitsentgelt [€]<br>2344.38                                                                                   | Vergleichs-Hettoarbeitsentgelt / manuelle Eingabe [€]    |
| Geringfügige Beschäftigung                                                                                | Arbeitgeberleistungen [€]     710,00                                                                                            | Arbeitgeberfeistungen / manuelle Eingabe [€]             |
| Berufsständische Versorgungswerke<br>Sonstiges<br>• AG-Leistungen bei Bezug von EEL                       | <ul> <li>In SV-Freibetrag (€)</li> <li>1994,88</li> <li>In Betragspflichtige Brutto-Einnahme gemäß § 23 c SGB IV (€)</li> </ul> | Beifragspflichtige Netto-Einnahme gemäß § 23 c SGB Ⅳ [€] |
| Sozialleistungsbezug 1 🧮<br>Sozialleistungsbezug 2                                                        | 0.00<br>Meldung Höhe der Entgeltersatzleistung                                                                                  | 0.00                                                     |
| Altersteilzeit     Flexible Arbeitszeitregelung     Lohnartengruppen     Dienstwagen     Nettobe-/-abzüge | C Leistungsträger 1 [chne Inhall] C Höhe der tägl Entgeltersatzleistung brutto [6]                                              | [子 Höhe der tägl Entgeltersatzleistung netto [€]         |
| Pfändung     ADP Streamline                                                                               |                                                                                                    | A Fahlandatails Q Suchan Q OK Abhrachan                  |
|                                                                                                    |                                                                                                    |                                                          |

Sind die Arbeitgeberleistungen während der Fehlzeit geringer als der SV-Freibetrag, liegt keine beitragspflichtige Einnahme vor. Der weitergezahlte Bezug wird auf der Entgeltabrechnung nicht verbeitragt. Die Sozialversicherungstage werden gekürzt und systemseitig entsteht einen Unterbrechnungsmeldung.

| Entgeltabrech                                                                                                    | nung                                        |                                                                              | 02999                                  | /3006                                                         | Oktober 2018                                                                                                    |                                                                        |
|----------------------------------------------------------------------------------------------------|---------------------------------------------|------------------------------------------------------------------------------|----------------------------------------|---------------------------------------------------------------|----------------------------------------------------------------------------------------------------|------------------------------------------------------------------------|
| Steutax & Partne<br>Steuerberatungs<br>Steuerstr. 2<br>66121 Saarbrued                                                           | r<br>gesellschaft<br>kken<br>Saarbrücken    | mbH                                                                          |                                        |                                                               | Sozialversicherungsnummer<br>Steuerklasse<br>Konfession<br>Freibetrag (m/)<br>BGR-Schlüssel<br>Krankonkasse<br>KK-Beitragsatz<br>KK-Zusetzbeitragsatz<br>KK-Zusetzbeitragsatz | 12030363N129<br>1<br>-<br>0/0<br>1-1-1-1<br>BARMER<br>14,60<br>1,10    |
| Herm<br>Otto Normal<br>Große Landstr<br>15366 Berlin                                                                             | . 25                                        |                                                                              |                                        |                                                               |                                                                                                    |                                                                        |
| Personal-Nr.<br>000012                                                                                                    | Abt                                         | eilung                                                                       | Eintritt/Aust<br>01.01.2016            | ritt<br>5                                                     |                                                                                                    |                                                                        |
| Entgeltbestandt                                                                                                    | eile                                        |                                                                              |                                        |                                                               | Monat                                                                                                    | Jahressumme                                                            |
| Dienstwagen (1%<br>Dienstwagen (km<br>Dienstwagen (km                                                                            | 6) (Lfd Bezu<br>1) (Lfd Bezug<br>1) (PauSt) | 3)<br>3)                                                                     |                                        |                                                               | 500,00<br>210,00<br>90,00                                                                                                    |                                                                        |
| Gesamtbrutto                                                                                                    |                                             |                                                                              |                                        |                                                               | 800,00                                                                                                    | 33.520,00                                                              |
| Lohnsteuer<br>Kirchensteuer<br>Solidaritätszusch<br>Krankenversicher<br>Rentenversicher<br>Arbeitslosenversi<br>Pflegeversicheru | lag<br>rung<br>icherung<br>ng               | Brutto (M/J)<br>Brutto (M/J)<br>Brutto (M/J)<br>Brutto (M/J)<br>Brutto (M/J) | 710,00<br>0,00<br>0,00<br>0,00<br>0,00 | 33.340,00<br>32.170,00<br>32.630,00<br>32.630,00<br>32.170,00 | 0,00<br>0,00<br>0,00<br>0,00<br>0,00<br>0,00<br>0,00                                                                                                    | 5.375,50<br>0,00<br>295,62<br>2.702,28<br>3.034,59<br>489,45<br>410,17 |
| Gesamtnetto                                                                                                    |                                             |                                                                              |                                        |                                                               | 800,00                                                                                                    | 21.212,39                                                              |
| Geldw Vorteil / D                                                                                                    | ienstwagen                                  |                                                                              |                                        |                                                               | -800,00                                                                                                    |                                                                        |
| Auszahlung                                                                                                    |                                             |                                                                              |                                        |                                                               | 0,00                                                                                                    | 19.612,39                                                              |
| Überweisung I                                                                                                    | BAN DE28 S<br>Kr Spk Kuse                   | 5405 1550 0154<br>  - Kusel                                                  | 0187 58                                |                                                               |                                                                                                    |                                                                        |

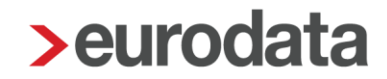

Sind die Arbeitgeberleistungen während der Fehlzeit allerdings höher als der SV-Freibetrag, liegt eine beitragspflichtige Einnahme vor. Diese wird dann auf der Entgeltabrechnung verbeitragt. Die Sozialversicherungstage werden nicht gekürzt. Eine Unterbrechungsmeldung ist nicht erforderlich.

| Entgeltabrech                                                                                                    | inung                                      |                                                                              | 02999                                          | /3006                                                         | Oktober 2018                                                                                                    |                                                |                                                                        |
|----------------------------------------------------------------------------------------------------|--------------------------------------------|------------------------------------------------------------------------------|------------------------------------------------|---------------------------------------------------------------|----------------------------------------------------------------------------------------------------|------------------------------------------------|------------------------------------------------------------------------|
| Steutax & Partne<br>Steuerberatungs<br>Steuerstr. 2<br>66121 Saarbrue                                                          | er<br>sgesellschaft<br>cken                | mbH                                                                          |                                                |                                                               | Sozialversicheru<br>Steuerklasse<br>Konfession<br>Freibetrag (m/j)<br>BGR-Schlüssel<br>Krankenkasse<br>KK-Beitragssatz<br>KK-Zusatzbeitrag | ngsnummer                                      | 12030363N129<br>1<br><br>0/0<br>1-1-1-1<br>BARMER<br>14,60<br>1,10     |
| Demomandant EEL/AAG<br>Saarbrücker Str. 1 - 66119                                                                              | Saarbrücken                                |                                                                              |                                                |                                                               |                                                                                                    |                                                |                                                                        |
| Herm<br>Otto Normal<br>Große Landst<br>15366 Berlin                                                                            | r. 25                                      |                                                                              |                                                |                                                               |                                                                                                    |                                                |                                                                        |
| Personal-Nr.<br>000012                                                                                                    | Abt                                        | eilung                                                                       | Eintritt/Aust<br>01.01.201                     | ritt<br>5                                                     |                                                                                                    |                                                |                                                                        |
| Entgeltbestand                                                                                                    | teile                                      |                                                                              |                                                |                                                               |                                                                                                    | Monat                                          | Jahressumme                                                            |
| Dienstwagen (19<br>Dienstwagen (kr<br>Dienstwagen (kr                                                                          | %) (Lfd Bezu<br>n) (Lfd Bezu<br>n) (PauSt) | 3)<br>B)                                                                     |                                                |                                                               |                                                                                                    | 500,00<br>210,00<br>90,00                      |                                                                        |
| Gesamtbrutto                                                                                                    |                                            |                                                                              |                                                |                                                               |                                                                                                    | 800,00                                         | 33.520,00                                                              |
| Lohnsteuer<br>Kirchensteuer<br>Solidaritätszusch<br>Krankenversicher<br>Rentenversicher<br>Arbeitslosenvers<br>Pflegeversicher | nlag<br>erung<br>ung<br>sicherung<br>ing   | Brutto (M/J)<br>Brutto (M/J)<br>Brutto (M/J)<br>Brutto (M/J)<br>Brutto (M/J) | 710,00<br>465,62<br>465,62<br>465,62<br>465,62 | 33.340,00<br>32.635,62<br>33.095,62<br>33.095,62<br>32.635,62 |                                                                                                    | 0,00<br>0,00<br>39,11<br>43,30<br>6,98<br>5,94 | 5.375,50<br>0,00<br>295,62<br>2.741,39<br>3.077,89<br>496,43<br>416,11 |
| Gesamtnetto                                                                                                    |                                            |                                                                              | _                                              |                                                               |                                                                                                    | 704,67                                         | 21.117,06                                                              |
| Geldw Vorteil / E                                                                                                    | Dienstwagen                                |                                                                              |                                                |                                                               |                                                                                                    | -800,00                                        |                                                                        |
| Lohnschuld                                                                                                    |                                            |                                                                              |                                                |                                                               |                                                                                                    | -95,33                                         | 19.612,39                                                              |
| SV-Fehlzeiten<br>13.09.2018 bis                                                                                                | Krank nac                                  | h Entgeltfortzah                                                             | lung mit Kranke                                | engeld                                                        |                                                                                                    |                                                |                                                                        |

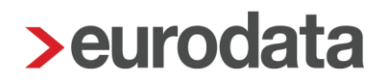

### 1.8 Übermittlung der beitragspflichtigen Einnahme an Leistungsträger

Nachdem das System eine eventuell vorliegende beitragspflichtige Einnahme ermittelt hat, wird beim Abrechnen des Arbeitnehmers systemseitig eine Meldung über die Höhe der beitragspflichtigen Einnahme an den Sozialleistungsträger versendet. Die Meldung erfolgt nur einmal zu Beginn der Arbeitgeberleistung und nur erneut, wenn während der Fehlzeit eine neue Arbeitgeberleistung hinzukommt oder eine wegfällt.

Die entsprechende Meldung dazu können Sie unter *Dienste > Elektr. Entgeltbescheinigung EEL > 51 – Höhe der beitragspflichtigen Einnahme (§ 23 c SGB IV)* ansehen.

| <b>&gt;</b> El | ektr. Entgeltbescheinigung (EEL) für 000012 - | Normal, Otto <( | Okt 2018>            |            |              |          |               |                | X                |
|----------------|-----------------------------------------------|-----------------|----------------------|------------|--------------|----------|---------------|----------------|------------------|
| Q              | Suchen                                        |                 |                      |            |              |          |               |                |                  |
|                | Arbeitnehmer                                  | Verursac        | Grund                |            | Erzeugt      | Versen   | Datei         | Bemerkung      | Status           |
| •              | BARMER (vormals BARMER GEK) 4293896           | 6 (5)           |                      |            |              |          |               |                |                  |
|                | 000012 - Normal, Otto                         | AG              | 51 - Höhe der beitra | gspflichti |              |          |               |                | erzeugt          |
|                | 000012 - Normal, Otto                         | AG              | 51 - Höhe der beitra | gspflichti | 26.09.18     |          |               |                | archiviert       |
|                | 000012 - Normal, Otto                         | AG              | 42 - Ende Entgelters | atzleistu  | 18.09.18     | 19.09.18 | >Aussortiert< |                | versendet        |
|                | 000012 - Normal, Otto                         | AG              | 01 - Entgeltbescheir | nigung K   | 18.09.18     | 19.09.18 | >Aussortiert< |                | versendet        |
|                | 000012 - Normal, Otto                         | KV              | 71 - Höhe der Entge  | Itersatzle | 13.09.18     | 17.09.18 | 515           |                | empfangen        |
| -              | 82889062 (1)                                  |                 |                      |            |              |          |               |                |                  |
|                | 000012 - Normal, Otto                         | KV              | 62 - Ende Entgelter  | satzleistu | 14.09.18     | 17.09.18 | 515           |                | versendet        |
|                |                                               |                 |                      |            |              |          |               |                |                  |
|                |                                               |                 |                      |            |              |          |               |                |                  |
|                |                                               |                 |                      | -          |              |          |               |                |                  |
|                |                                               |                 |                      | E Rückm    | neldung impo | rtieren  | Ansicht       | Details 🧳 'Ung | ültig' markieren |
|                |                                               |                 |                      |            |              |          |               |                | Schließen        |
|                |                                               |                 |                      |            |              |          |               |                |                  |

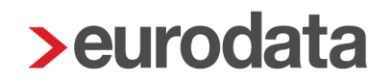

### 1.9 Anforderung Ende Entgeltersatzleitung

Benötigen Sie das Ende der Entgeltersatzleistung, um eine Überzahlung von Arbeitsentgelt zu vermeiden, kann dies beim Sozialleistungsträger angefordert werden.

Klicken Sie auf Dienste AAG / EEL > Ende Entgeltersatzleistung (EEL) anfordern.

| > Fehlzeiten für 000012 Normal Otto     |            |   |     |     |    |           |                     |            | X                                                                                                    |                                                                                                    |
|-----------------------------------------|------------|---|-----|-----|----|-----------|---------------------|------------|----------------------------------------------------------------------------------------------------|----------------------------------------------------------------------------------------------------|
| Q Suchen                                |            |   |     |     |    |           |                     |            |                                                                                                    | Abrechnung                                                                                                    |
| Grund                                   | Zeitraum   | A | VEZ | EEZ | AU | Name Kind | Ausfall Brutto/Tage | Hinweis    |                                                                                                    | Arbeitnehme<br>Normal Otto                                                                                                    |
| Krank nach Entgeltfortzahlung mit Krank | 13.09.2018 |   |     | N   | 1  |           |                     | EEZ: Rückm | eldung - siehe Dienste                                                                                                    | Große Lands<br>15366 Berlin                                                                                                    |
| Krank/Kur mit Entgeltfortzahlung        | 02.08.2018 |   |     |     | ~  |           |                     |            |                                                                                                    | Allgemeine I<br>Eintrit: 0.101<br>Austritt: -<br>Geburtsdatu<br>Zahlungsart.<br>Beschäftigt a<br>Steuerstatus<br>Kinderfreibet<br>Konfession:<br>Freibetrag m<br><u>Sozialversic</u><br>SV-Nummer<br>BGR-Schlus<br>PV-Betraggs<br>Gleitzone: ne<br>Personengru<br>Krantenkast |
| Fristenrechner                          |            |   |     |     |    | O Neu     | 🥟 Bearbeiten        | Di Löschen | Dienste AAG / EEL -                                                                                                    | Beitragssatz<br>Umlagekass<br>Umlagepflich                                                                                                    |
|                                         |            |   |     |     |    |           |                     |            | Erstattungsantrag (AAG) a<br>Vorerkrankungszeiten (EE<br>Ende Entgeltersatzleistun<br>Erstattungsantrag (AAG) s<br>Vorerkrankungszeiten (EE<br>Ende Entgeltersatzleistun | inzeigen/bearbeiten<br>iL) anzeigen<br>g (EEL) anzeigen<br>itellen<br>iL) anfordern<br>g (EEL) anfordern                                                                                                    |

Die entsprechende Meldung dazu können Sie unter *Dienste > Elektr. Entgeltbescheinigung EEL > 42 – Ende Entgeltersatzleistung* ansehen.

| lektr. Entgeltbescheinigung (EEL) für 00 | 0012 - Normal, Otto <0 | Dkt 2018>                      |              |          |                  |                |                  |
|------------------------------------------|------------------------|--------------------------------|--------------|----------|------------------|----------------|------------------|
| Suchen                                   |                        |                                |              |          |                  |                |                  |
| Arbeitnehmer                             | Verursac               | Grund                          | Erzeugt      | Versen   | Datei            | Bemerkung      | Status           |
| BARMER (vormals BARMER GEK) 42           | 938966 (5)             |                                |              |          |                  |                |                  |
| 000012 - Normal, Otto                    | AG                     | 51 - Höhe der beitragspflichti |              |          |                  |                | erzeugt          |
| 000012 - Normal, Otto                    | AG                     | 51 - Höhe der beitragspflichti | 26.09.18     |          |                  |                | archiviert       |
| 000012 - Normal, Otto                    | AG                     | 42 - Ende Entgeltersatzleistu  | 18.09.18     | 19.09.18 | >Aussortiert<    |                | versendet        |
| 000012 - Normal, Otto                    | AG                     | 01 - Entgeltbescheinigung K    | 18.09.18     | 19.09.18 | >Aussortiert<    |                | versendet        |
| 000012 - Normal, Otto                    | KV                     | 71 - Höhe der Entgeltersatzle  | 13.09.18     | 17.09.18 | 515              |                | empfangen        |
| 82889062 (1)                             |                        |                                |              |          |                  |                |                  |
| 000012 - Normal, Otto                    | KV                     | 62 - Ende Entgeltersatzleistu  | 14.09.18     | 17.09.18 | 515              |                | versendet        |
|                                          |                        |                                |              |          |                  |                |                  |
|                                          |                        |                                |              |          |                  |                |                  |
|                                          |                        |                                |              |          | •                | -              |                  |
|                                          |                        | E Rückn                        | ieldung impo | rtieren  | <u>a</u> Ansicht | Details 🧳 'Ung | ültig' markierer |
|                                          |                        |                                |              |          |                  |                | Schließen        |
|                                          |                        |                                |              |          |                  |                |                  |

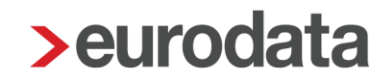

Antwortet der Sozialleistungsträger auf diese Anfrage, erhalten Sie eine Systemnachricht mit folgendem Inhalt.

| Übersicht Nachrichten 1 edtime                                                                            |                               |                     |
|----------------------------------------------------------------------------------------------------|-------------------------------|---------------------|
| Q Suchen                                                                                                  | Status: Ungelesen 💌 Typ: Alle | •                   |
| Text                                                                                                    | Name                          | Erstellt            |
| Rückmeldung der Krankenkasse: 62 - Ende Entgeltersatzleistungen                                           | 000012 - Normal, Otto         | 19.09.2018 08:57:37 |
|                                                                                                    |                               |                     |
|                                                                                                    |                               |                     |
| Für den Arbeitnehmer 000012 - Normal, Otto liegt eine Meldung über Ende Entgeltersatzleistungen (KV) vor. |                               |                     |

Die genauen Details der Rückmeldung können Sie in der Fehlzeit direkt ansehen.

| Q Suchen                                                 | ge Hinweis Normal (th)                                                                                                    |
|----------------------------------------------------------|----------------------------------------------------------------------------------------------------|
|                                                          | ge Hinweis Normal Otto                                                                                                    |
| Grund Zoitraum A VEZ EEZ All Name Kind Austall Drutto/Ts | Ve minweis Normal Otto                                                                                                    |
| 13 09 2018                                               | FEZ: Rückmeldung - siehe Dienste                                                                                                    |
| Krank nach Entgeltfortzahlung mit Krank                  | T5366 Benin                                                                                                    |
| Krank/Kur mit Entgeltfortzahlung 02.08.2018 🗐 🗸          | Augetteen/ Caton         Einnit 0.012.016         Austritt         Gebursdatum: 03.03.1963         Zahlungsaft Überweisung - elektronisch         Beschäftigt als. /Naurer         Steuer         Steuer         Steueristatus: 1         Kinderfeidetrag: 0.0         Konfession: -/         Freibetrag mig: 0.00 @0.00 @         Sczałwersicherung         St-Nummer: 12030363N129         BGR-Schlüsseit: 1-1-1         PV-Beitragszuchläg: nein         Gleitone: nein         Gleitone: nein         Personengruppe: 101 |
| Fristenrechner 🖉 Neu 🖉 Bearbeit                          | In Dienste AAG / EEL - Umlage/dasse: DV/MLCV<br>Umlage/asse: BARN/ER<br>Umlage/dasse: BARN/ER                                                                                                    |
|                                                          | Erstattungsantrag (AAG) anzeigen/bearbeiten                                                                                                    |
|                                                          | Ende Entgeltersatzieistung (EEL) anzeigen                                                                                                    |
|                                                          | Erstattungsantrag (AAG) stellen<br>Ende Entgeltersatzleistung (EEL) anzeigen<br>Vorerkrankungszeiten (EEL) anfordern<br>Ende Entgeltersatzleistung (EEL) anfordern                                                                                                    |

### Oder über Dienste > Elektr. Entgeltbescheinigung EEL > 62 – Ende Entgeltersatzleistung.

| Elektr. Entgeltbescheinigung (EEL) für 00001                                               | .2 - Normal, Otto <0 | Dkt 2018>                                                                        |                                                     |                                      |                                            |               |                              |
|--------------------------------------------------------------------------------------------|----------------------|----------------------------------------------------------------------------------|-----------------------------------------------------|--------------------------------------|--------------------------------------------|---------------|------------------------------|
| Arbeitnehmer                                                                               | Verursac             | Grund                                                                            | Erzeugt                                             | Versen                               | Datei                                      | Bemerkung     | Status                       |
| BARMER (vormals BARMER GEK) 4293                                                           | 8966 (5)             |                                                                                  |                                                     |                                      |                                            |               |                              |
| 000012 - Normal, Otto                                                                      | AG                   | 51 - Höhe der beitragspflichti                                                   |                                                     |                                      |                                            |               | erzeugt                      |
| 000012 - Normal, Otto                                                                      | AG                   | 51 - Höhe der beitragspflichti                                                   | 26.09.18                                            |                                      |                                            |               | archiviert                   |
| 000012 - Normal, Otto                                                                      | AG                   | 42 - Ende Entgeltersatzleistu                                                    | 18.09.18                                            | 19.09.18                             | >Aussortiert<                              |               | versendet                    |
| 000012 - Normal, Otto                                                                      | AG                   | 01 - Entgeltbescheinigung K                                                      | 18.09.18                                            | 19.09.18                             | >Aussortiert<                              |               | versendet                    |
| 000012 - Normal, Otto                                                                      | KV                   | 71 - Höhe der Entgeltersatzle                                                    | 13.09.18                                            | 17.09.18                             | 515                                        |               | empfanger                    |
| 82889062 (1)                                                                               |                      |                                                                                  |                                                     |                                      |                                            |               |                              |
| 000012 - Normal, Otto                                                                      | KV                   | 62 - Ende Entgeltersatzleistu                                                    | 14.09.18                                            | 17.09.18                             | 515                                        |               | versendet                    |
|                                                                                            |                      | E Rückr                                                                          | neldung impo                                        | rtieren                              | Ansicht                                    | Details 🇳 'Ur | ngültig' markier<br>Schließe |
| Datenbausteine für <september 20<br="">DSLW - Leistungswesen</september>                   | )18>                 | (fiv) k                                                                          | Connung :                                           | DREE                                 |                                            | X             |                              |
| DBNA - Name                                                                                |                      |                                                                                  |                                                     | UDEE                                 |                                            |               |                              |
|                                                                                            | Begin                | n Entroltorootaloiotung Arb                                                      |                                                     |                                      |                                            |               |                              |
| UDAN - AUSCIIIII                                                                           |                      | In Enigenersalzierstung Arb                                                      | eilgeber :                                          | 00000                                | 000 (Default)                              |               |                              |
|                                                                                            | Beg                  | inn Entgeltersatzleistung Arb                                                    | -Träger :                                           | 00000                                | 000 (Default)<br>2018                      |               |                              |
| DBAP - Ansprechpartner                                                                     | Beg                  | inn Entgeltersatzleistung Arbi<br>Ende Entgeltersatz                             | leistung :                                          | 000000                               | 2000 (Default)<br>2018<br>2018             |               |                              |
| DBAP - Ansprechpartner<br>DBID - Identifikationsdaten<br>DBEE - Ende Entgeltersatzleistung | Grun                 | inn Entgeltersatzleistung SV<br>Ende Entgeltersatz<br>d Beendigung Entgeltersatz | leistung :<br>leistung :                            | 00000<br>05.08.2<br>15.09.2<br>ENDE_ | 000 (Default)<br>2018<br>2018<br>MUTTERSCH | AFTS_GELD     |                              |
| DBAP - Ansprechpartner<br>DBID - Identifikationsdaten<br>DBEE - Ende Entgeltersatzleistung | Grun                 | inn Entgeltersatzleistung SV<br>Ende Entgeltersatz<br>d Beendigung Entgeltersatz | Argeber :<br>/-Träger :<br>leistung :<br>leistung : | 00000<br>05.08.2<br>15.09.2<br>ENDE_ | 000 (Default)<br>2018<br>2018<br>MUTTERSCH | AFTS_GELD     |                              |

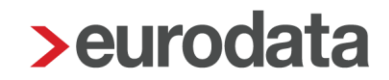

### **1.10 Einzelfälle und Ausnahmen im EEL-Verfahren**

Laut Anlage 3 der Gemeinsamen Grundsätze zum EEL-Verfahren gibt es einige Fälle, in denen die Abgabe einer EEL-Bescheinigung nicht möglich ist. In diesen Fällen ist eine Absprache mit der zuständigen Krankenkasse notwendig, um die weitere Vorgehensweise zu besprechen.

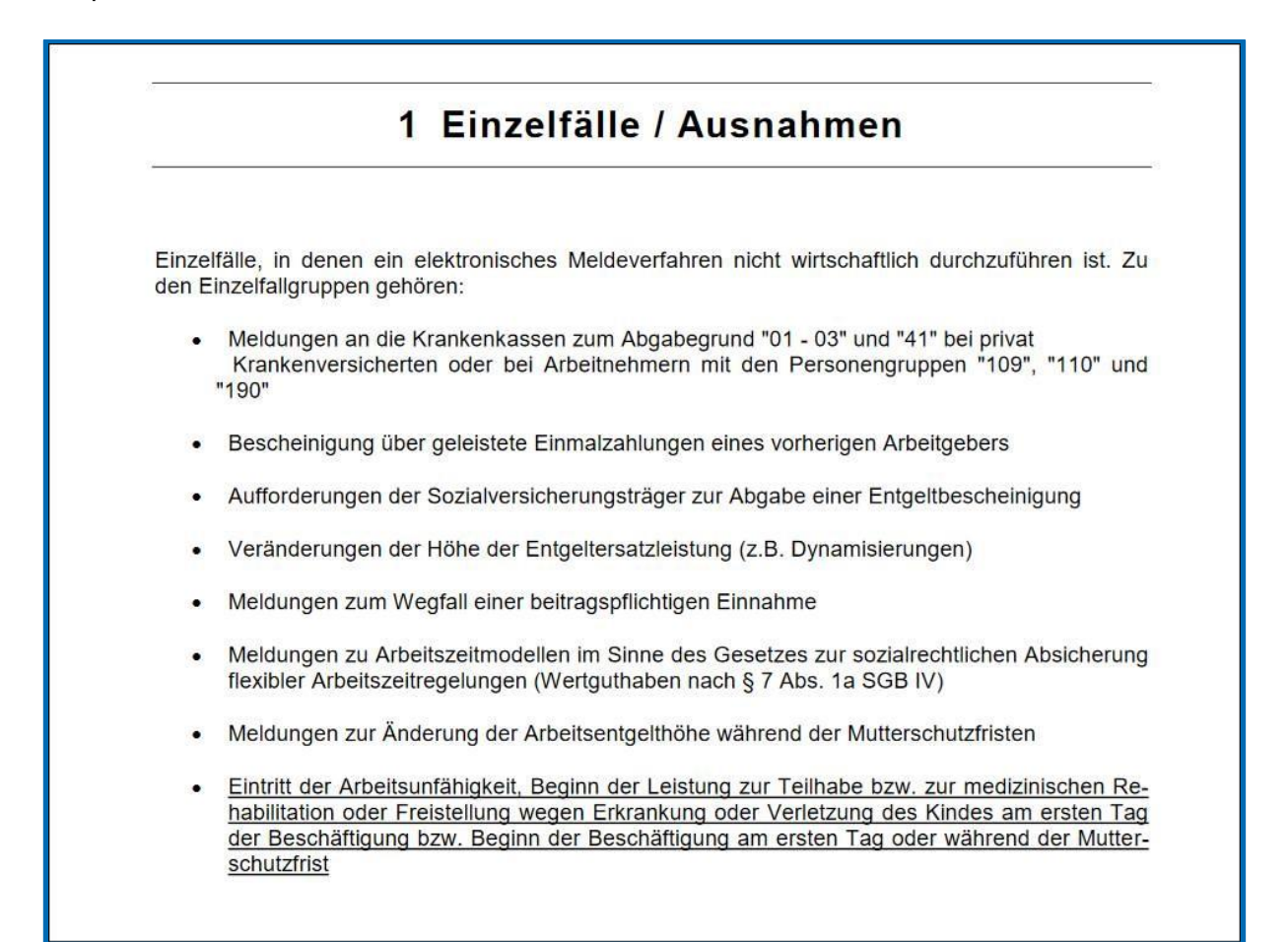

01 - EEL KV bei Krankengeld

- 02 EEL KV bei Kinderkrankengeld
- 03 EEL KV bei Mutterschaftsgeld
- 41 Anforderung Vorerkrankungsmitteilungen